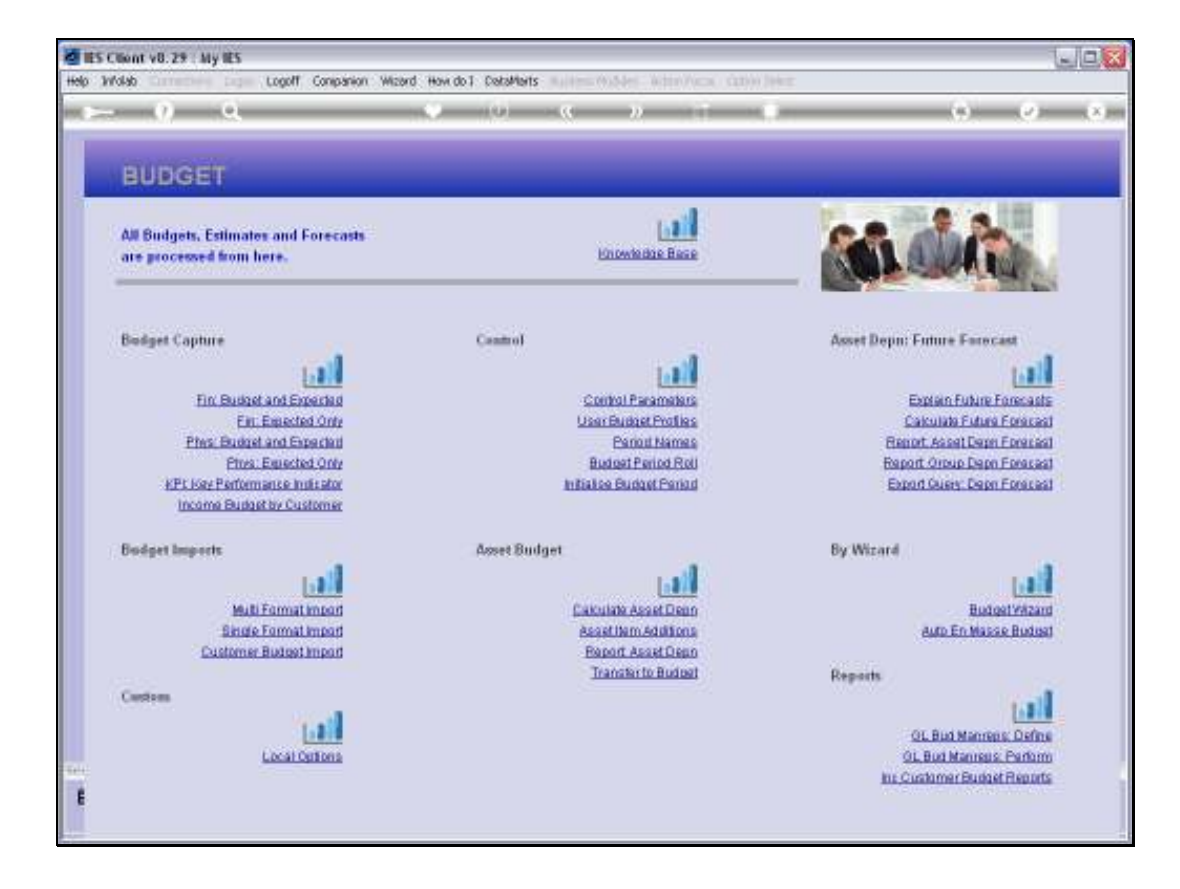

Slide notes: We can include Financial, Physical and KPI Budgets in our General Ledger, and we can have some Accounts only with Financial Budgets, while others have Financial and Physical, or all 3. To make our Budget process more efficient, we can set up our Ledger so that when we process any Physical Budgets, then they will perform the Financial Budget and the KPI Budget automatically.

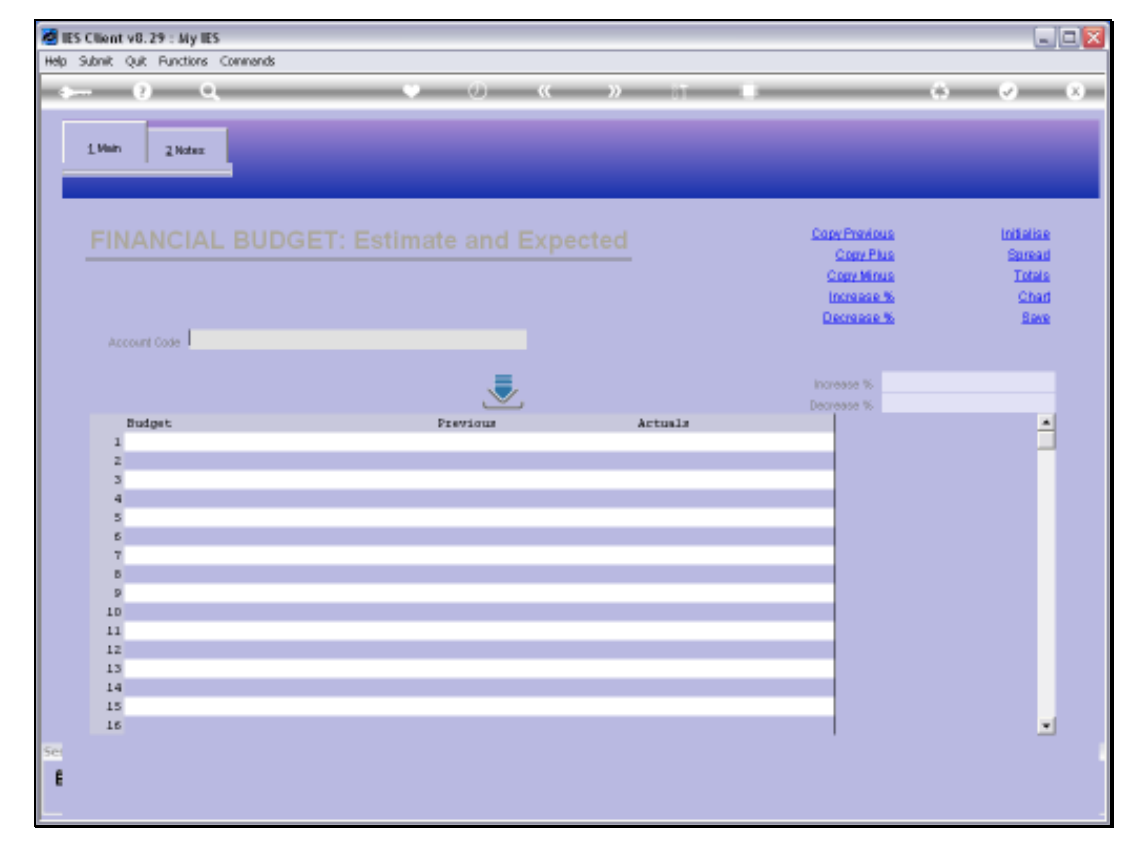

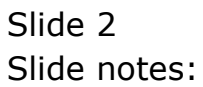

| 🖉 IES Client v | 8.29 : My IES          |              |                 |                                                           |                                        |
|----------------|------------------------|--------------|-----------------|-----------------------------------------------------------|----------------------------------------|
| Help Subnik Q  | uit Functions Commands |              |                 |                                                           |                                        |
| -              | 9 Q.                   |              | 0 <b>« »</b> IT |                                                           | (3) (2) (3)                            |
| <u>i</u> Main  | 2 Notes                |              | _               |                                                           |                                        |
| FIN/           | ANCIAL BUDG            | ET: Estimate | and Expected    | Copy Previous<br>Copy Physics<br>Copy Minus<br>Increase & | initalise<br>Spread<br>Totals<br>Charl |
|                | unt Code               |              |                 | Decrease %                                                | a <u>Sava</u>                          |
|                |                        |              |                 | Increase %                                                | 0,00                                   |
| D              | udget                  | Pr           | evigus Actuals  | 101/0300 10                                               |                                        |
| 1              | D.00                   | Jan 2010     | 0.00            | D. D0                                                     |                                        |
| 2              | D.00                   | Feb 2010     | 0.00            | D. D0                                                     |                                        |
| 3              | D.00                   | Mar 2010     | 0.00            | D. D0                                                     |                                        |
| 4              | D.00                   | Apr 2010     | a_ap            | D. D0                                                     |                                        |
| 5              | D.00                   | Hay 2010     | a_ap            | D. D0                                                     |                                        |
| 6              | D.00                   | Jun 2010     | 0.00            | D.00                                                      |                                        |
| 7              | D.00                   | Jul 2010     | 0_00            | D. D0                                                     |                                        |
| Б              | D.00                   | Aug 2010     | 0.00            | D. D0                                                     |                                        |
| 9              | 0.00                   | Sep 2010     | a_ap            | D. D0                                                     |                                        |
| 10             | D. D0                  | Oct. 2010    | 0.00            | D. D0                                                     |                                        |
| 11             | 0.00                   | Nov 2010     | 0.00            | D. D0                                                     |                                        |
| 12             | 0.00                   | Dec 2010     | 0.00            | D. D0                                                     |                                        |
|                |                        |              |                 |                                                           |                                        |
|                |                        |              |                 |                                                           | <u> </u>                               |
| Set            |                        |              |                 |                                                           |                                        |
| E              |                        |              |                 |                                                           |                                        |
|                |                        |              |                 |                                                           |                                        |
|                |                        |              |                 |                                                           |                                        |

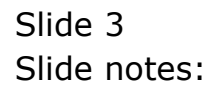

| 🖉 IES  | Client   | v8.29 : My IES    |         |           |          |                                       |          |        |            |
|--------|----------|-------------------|---------|-----------|----------|---------------------------------------|----------|--------|------------|
| Help : | Subnik ( | Quit Functions C  | onmands |           |          |                                       |          |        |            |
| 1      | -        | 2 0               |         |           |          | (( )) IT                              |          |        | - 0 - 0    |
|        |          | <u> </u>          |         |           |          | · · · · · · · · · · · · · · · · · · · |          |        | <u> </u>   |
|        | 1 Vein   | 2 Notes           |         |           |          |                                       |          |        |            |
|        |          |                   |         |           |          |                                       | Copy P   | avious | Initialise |
|        |          |                   |         |           |          |                                       | Co       | w Plus | Spread     |
|        |          |                   |         |           |          |                                       | Com      | Minus  | Totals     |
|        |          |                   |         |           |          |                                       | Incre    | iese % | Chad       |
|        |          |                   |         |           |          |                                       | Decre    | iese % | Save       |
|        | Acc      | count Code 700550 | 131     |           |          |                                       |          |        |            |
|        |          |                   |         |           |          |                                       |          |        |            |
|        |          |                   |         |           | . =.     |                                       | Increase | 0.00   |            |
|        |          |                   |         |           | $\sim$   |                                       | Decreasi | 0.00   |            |
|        |          | Budget            |         |           | Previous | Actuals                               |          |        | -          |
|        | 1        |                   | D.00    | Jan 2010  |          | 0.00                                  | D. D0    |        |            |
|        | z        |                   | D. D0   | Feb 2010  |          | 0.00                                  | D. D0    |        |            |
|        | 3        |                   | D. D0   | Mar 2010  |          | a_ap                                  | 0.00     |        |            |
|        | 4        |                   | D. D0   | Apr 2010  |          | 0.00                                  | 0.00     |        |            |
|        | 2        |                   | 0.00    | Hay 2010  |          | 0.00                                  | 0.00     |        |            |
|        | 5        |                   | 0.00    | Jul 2010  |          | 0.00                                  | 0.00     |        |            |
|        |          |                   | 0.00    | Aug. 2010 |          | 0.00                                  | 0.00     |        |            |
|        | 9        |                   | 0.00    | Sep 2010  |          | 0-00                                  | 0.00     |        |            |
|        | 10       |                   | D. D0   | Oct 2010  |          | g_gp                                  | D. D0    |        |            |
|        | 11       |                   | D.00    | Nov 2010  |          | 0.00                                  | D. D0    |        |            |
|        | 12       |                   | D. D0   | Dec 2010  |          | 0.00                                  | D. D0    |        |            |
|        |          |                   |         |           |          |                                       |          |        |            |
|        |          |                   |         |           |          |                                       |          |        |            |
|        |          |                   |         |           |          |                                       |          |        |            |
|        |          |                   |         |           |          |                                       |          |        | •          |
| Set    |          |                   |         |           |          |                                       |          |        |            |
| E      |          |                   |         |           |          |                                       |          |        |            |
| 1 °    |          |                   |         |           |          |                                       |          |        |            |
|        |          |                   |         |           |          |                                       |          |        |            |

Slide notes: First, we just note that for this Account, there is no Financial Budget at the moment.

| 👰 IES C | llient v8.29 : My   | IES              |              |            |           |           |                                                        |              |                                         |   |
|---------|---------------------|------------------|--------------|------------|-----------|-----------|--------------------------------------------------------|--------------|-----------------------------------------|---|
| Help Su | Jonik Quit Function | s Connands       |              |            |           |           |                                                        |              |                                         |   |
| -       | - ?                 | ۹,               | _            | 0          | « »       |           | _                                                      | \$           | <i></i>                                 | x |
|         | 1 Main 2 Notes      |                  |              |            |           |           |                                                        |              |                                         |   |
|         | FINANCIA            | AL BUDGE         | T: Estin     | nate and E | Expected  |           | Copy Previous<br>Copy Plus<br>Copy Minus<br>Increase % |              | initialise<br>Spread<br>Totals<br>Charl |   |
|         | Account Code 70     | 0-55-031 FLANTIN | 61 MAN HOURS | 8TD        |           |           | Decrease %                                             | t i          | Save                                    |   |
|         |                     |                  |              |            |           |           | Increase %                                             | 0.00<br>0.00 |                                         |   |
|         | Budget              |                  |              | Previous   | À.c       | tuals     |                                                        |              | <u> </u>                                |   |
|         | 1                   | D.00             | Jan 2010     |            | 0.00      | D.00      |                                                        |              |                                         |   |
|         | 2                   | D.DO             | Feb 2010     |            | 0.00      | 0.00      |                                                        |              |                                         |   |
|         | 3                   | 0.00             | Mar 2010     |            | 0.00      | 0.00      | _                                                      |              |                                         |   |
|         | -                   | 0.00             | Apr 2010     |            | 0.00      | 0.00      | -                                                      |              |                                         |   |
|         | 6                   | 0.00             | Jun 2010     |            | 0.00      | 0.00      |                                                        |              |                                         |   |
|         | 7                   | D. D0            | Jul 2010     |            | 0_0D      | D. 00     |                                                        |              |                                         |   |
|         | B                   | D. D0            | Aug 2010     |            | 0.00      | D.00      |                                                        |              |                                         |   |
|         | 9                   | D.D0             | Sep 2010     |            | 13,186.59 | 18,001.00 |                                                        |              |                                         |   |
|         | 10                  | D.D0             | Oct 2010     |            | 13,186.59 | 18,005.00 |                                                        |              |                                         |   |
|         | 11                  | D.D0             | Nov 2010     |            | 13,186.59 | 17,565.00 |                                                        |              |                                         |   |
|         | 12                  | D.D0             | Dec 2010     |            | 13,186.59 | 17,850.00 |                                                        |              |                                         |   |
|         |                     |                  |              |            |           |           | _                                                      |              |                                         |   |
|         |                     |                  |              |            |           |           |                                                        |              |                                         |   |
|         |                     |                  |              |            |           |           |                                                        |              |                                         |   |
| _       | Nex Pre Actd Inc.   | tel Del          |              |            |           |           | 1                                                      |              | -                                       |   |
| 361     |                     |                  |              |            |           |           |                                                        |              |                                         |   |
| E       |                     |                  |              |            |           |           |                                                        |              |                                         |   |
|         |                     |                  |              |            |           |           |                                                        |              |                                         |   |
|         |                     |                  |              |            |           |           |                                                        |              |                                         |   |

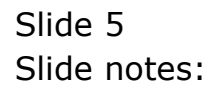

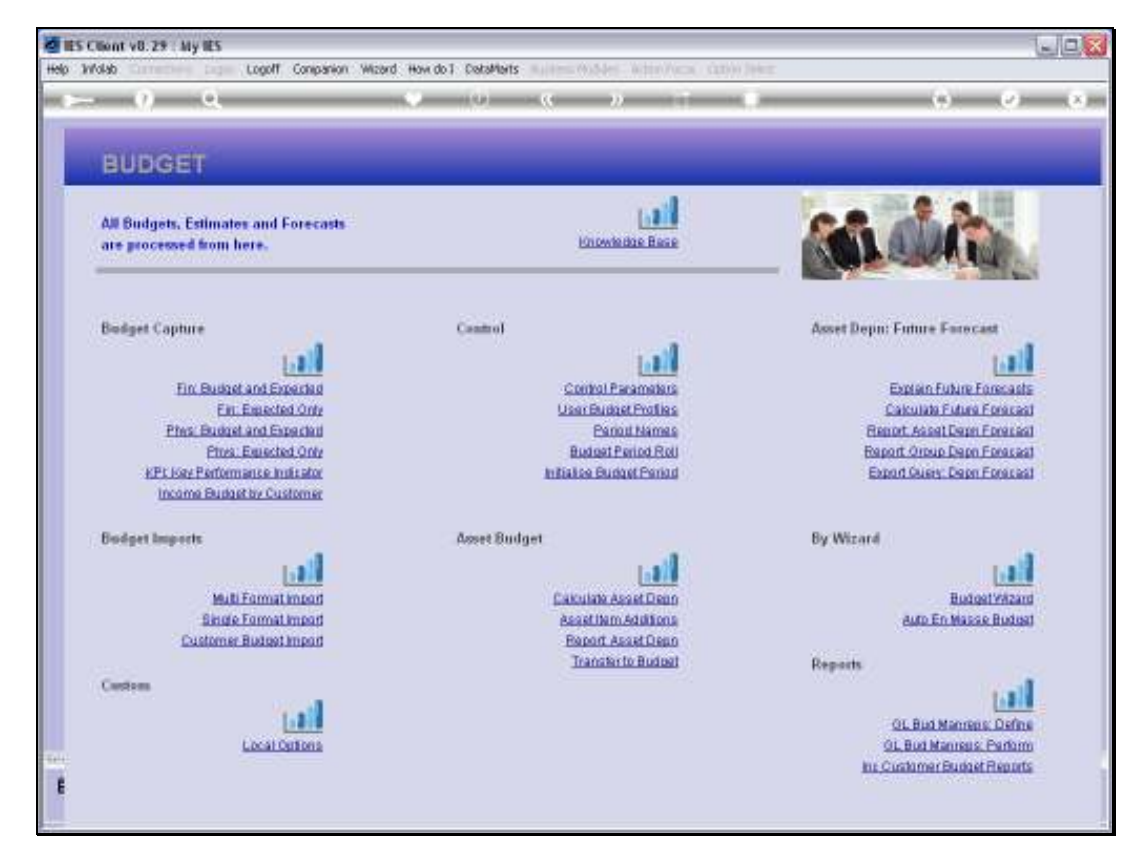

Slide 6 Slide notes:

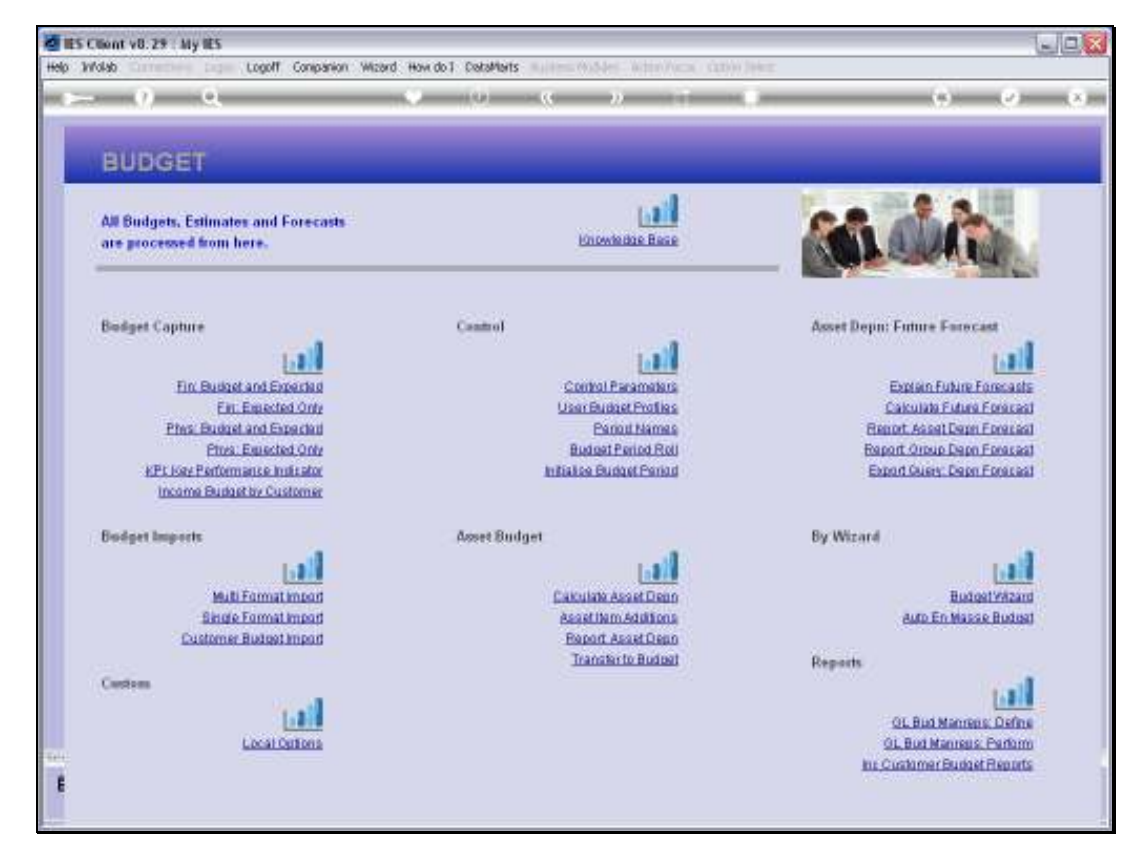

Slide 7 Slide notes:

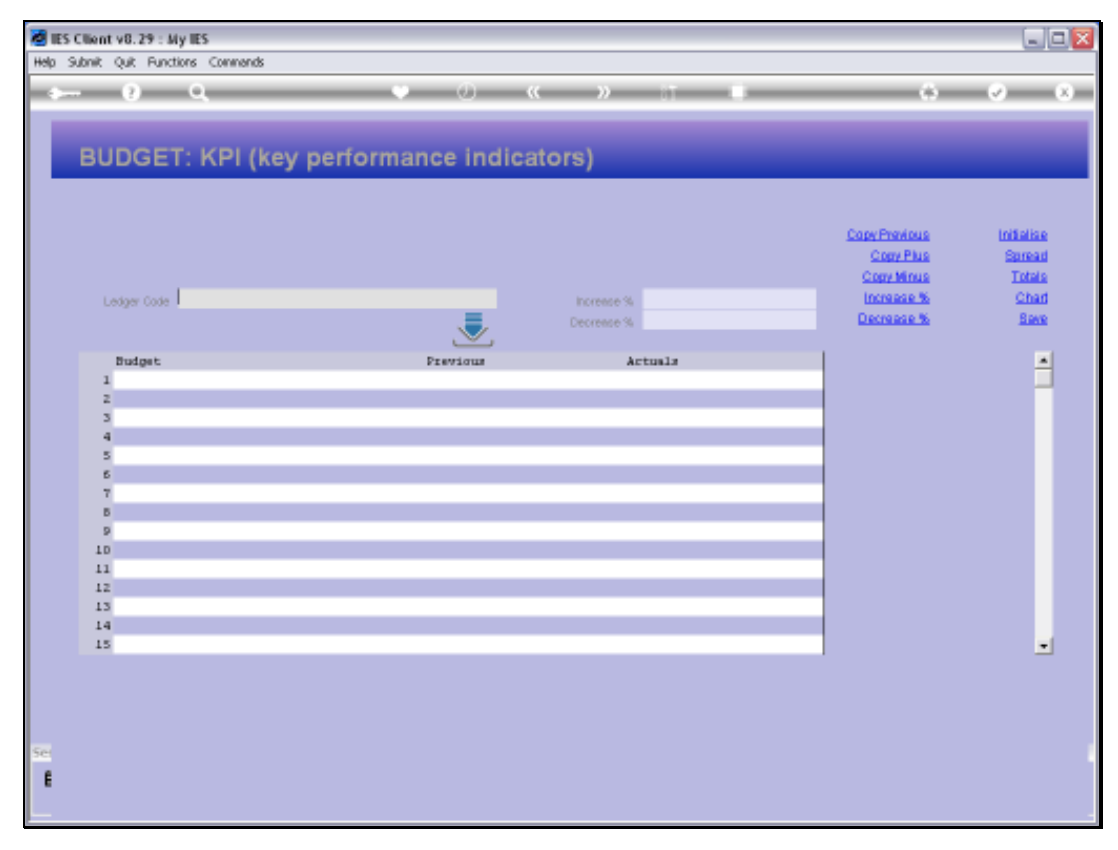

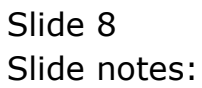

| 🖉 IES ( | Uient v | /8.29 : My IES         |              |               |       |                                                        |                                        |
|---------|---------|------------------------|--------------|---------------|-------|--------------------------------------------------------|----------------------------------------|
| Help Su | ibnik ( | uit Functions Commands |              |               |       |                                                        |                                        |
| - 1     | _       | 6 ď                    |              | • • • »       | ar 0  | 0                                                      | <ul> <li>×</li> <li>×</li> </ul>       |
| L       | BUI     | DGET: KPI (kej         | y performanc | e indicators) | _     | _                                                      |                                        |
|         | Le      | iger Code              |              | Increase %    | 0.00  | Copy Provinue<br>Copy Plue<br>Copy Minue<br>Increase % | Initialize<br>Spread<br>Totals<br>Chad |
|         |         |                        |              | Decremse %    | 0.00  | Decrease %                                             | Bave                                   |
|         |         | land much              | D=           | het           |       | 1                                                      |                                        |
|         | 1       | D.DO                   | Jan 2010     | 0_0D          | D.00  |                                                        | -                                      |
|         | z       | D. D0                  | Feb 2010     | 0_00          | D. 00 |                                                        | _                                      |
|         | 3       | D. D0                  | Har 2010     | a_ap          | 0.00  |                                                        |                                        |
|         | - 4     | 0.00                   | Apr 2010     | 0.00          | 0.00  |                                                        |                                        |
|         | 5       | D.00                   | Hay 2010     | 0.00          | D.00  |                                                        |                                        |
|         | б       | D.00                   | Jun 2010     | 0.00          | D.00  |                                                        |                                        |
|         | 7       | D.00                   | Jul 2010     | 0.00          | D.00  |                                                        |                                        |
|         | в       | D.00                   | Aug 2010     | a_ap          | D.D0  |                                                        |                                        |
|         | 9       | D.00                   | Sep 2010     | a_ap          | D.D0  |                                                        |                                        |
|         | 10      | D.00                   | Oct 2010     | a_ap          | 0.00  |                                                        |                                        |
|         | 11      | D.D0                   | Nov 2010     | a_ap          | D.00  |                                                        |                                        |
|         | 12      | D.D0                   | Dec 2010     | a_ap          | D.00  |                                                        |                                        |
|         |         |                        |              |               |       |                                                        |                                        |
|         |         |                        |              |               |       |                                                        |                                        |
|         |         |                        |              |               |       |                                                        | -                                      |
|         |         |                        |              |               |       |                                                        |                                        |
|         |         |                        |              |               |       |                                                        |                                        |
|         |         |                        |              |               |       |                                                        |                                        |
|         |         |                        |              |               |       |                                                        |                                        |
| Set     |         |                        |              |               |       |                                                        |                                        |
| e       |         |                        |              |               |       |                                                        |                                        |
|         |         |                        |              |               |       |                                                        |                                        |
|         |         |                        |              |               |       |                                                        |                                        |

Slide notes: And we note also, for the same Account, that there is no KPI Budget at the moment.

| U Q              |                 | • 0                  | « » 🗊           |       |               | ~                                                                                                    |
|------------------|-----------------|----------------------|-----------------|-------|---------------|----------------------------------------------------------------------------------------------------|
| BUDGET: K        | (PI (key        | performance inc      | dicators)       |       |               |                                                                                                    |
|                  |                 |                      |                 |       |               |                                                                                                    |
|                  |                 |                      |                 |       | Copy Previous | Initialise                                                                                                    |
|                  |                 |                      |                 |       | Copy Plus     | Spread<br>Totals                                                                                                    |
| 200-             | SE-031 BLARTS   | ID: NOW DIVITOR OTTO |                 |       | CODY NUME     | Chad                                                                                                    |
| Ledger Code 100- | 55-031 FLADELIN |                      | Increase % 0.00 |       | December 70   | Section 1                                                                                                    |
|                  |                 |                      | Decrease % 0.00 |       | CONTRACTOR OF | along the second second |
| Budmat           |                 | Prestigue            | Artuals         |       |               |                                                                                                    |
| 1                | D. D0           | Jan 2010             | d_00            | D. D0 |               | -                                                                                                    |
| z                | D. 00           | Feb 2010             | 0_0D            | D. D0 |               |                                                                                                    |
| 3                | D.00            | Mar 2010             | 0_0D            | D.D0  |               |                                                                                                    |
| 4                | D.00            | Apr 2010             | 0_00            | D.00  |               |                                                                                                    |
| 5                | D.D0            | May 2010             | 0_00            | D.D0  |               |                                                                                                    |
| 6                | D.00            | Jun 2010             | 0_00            | D.D0  |               |                                                                                                    |
| 7                | D.00            | Jul 2010             | 0_0D            | D.D0  |               |                                                                                                    |
| 5                | D.00            | Aug 2010             | 0_00            | D.D0  |               |                                                                                                    |
| 9                | D.D0            | Sep 2010             | 19.17           | D.D0  |               |                                                                                                    |
| 10               | D. D0           | Oct 2010             | 19.17           | D.DO  |               |                                                                                                    |
| 11               | D. D0           | Nov 2010             | 19.17           | D. D0 |               |                                                                                                    |
| 12               | D. D0           | Dec 2010             | 19.17           | D.D0  |               |                                                                                                    |
|                  |                 |                      |                 |       |               |                                                                                                    |
|                  |                 |                      |                 |       |               | _                                                                                                    |
|                  |                 |                      |                 |       |               | -                                                                                                    |
|                  |                 |                      |                 |       |               |                                                                                                    |
|                  |                 |                      |                 |       |               |                                                                                                    |
|                  |                 |                      |                 |       |               |                                                                                                    |
|                  |                 |                      |                 |       |               |                                                                                                    |
|                  |                 |                      |                 |       |               |                                                                                                    |

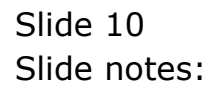

| 🖉 IES  | Client v8.29 : M   | y IIES              |                   |            |       |                                                        | - I I 🛛                                 |
|--------|--------------------|---------------------|-------------------|------------|-------|--------------------------------------------------------|-----------------------------------------|
| Help : | Subnik Quit Functi | ons Commands        |                   |            |       |                                                        |                                         |
|        | - 9                | ۹                   | U U               | « »        |       |                                                        | <ul> <li>×</li> <li>×</li> </ul>        |
| L      | BUDGET             | : KPI (key          | performance inc   | licators)  | _     |                                                        |                                         |
|        | Laboration of      | 200-55-031 PLANTIN  | GI MAN HOUTRS STD |            | 0-00  | Copy Previous<br>Copy Plus<br>Copy Minus<br>Increase % | initialise<br>Spread<br>Totals<br>Charl |
|        |                    | 100 00 001 1000F110 |                   | Decrease % | 0.00  | Decrease %                                             | Bave                                    |
|        |                    |                     | <u>×</u>          |            |       |                                                        |                                         |
|        | Budget             |                     | Previous          | Art        | uals  |                                                        | -                                       |
|        | 1                  | 0.00                | Jan 2010          | 0.00       | 0.00  |                                                        | -                                       |
|        |                    | 0.00                | Mar 2010          | 0.00       | 0.00  |                                                        |                                         |
|        | 4                  | 0.00                | Apr 2010          | 0.00       | 0.00  |                                                        |                                         |
|        | 5                  | D. D0               | Hav 2010          | 0_00       | D. 00 |                                                        |                                         |
|        | 5                  | D. D0               | Jun 2010          | 0_00       | D. 00 |                                                        |                                         |
|        | 7                  | D. D0               | Jul 2010          | 0.00       | 0.00  |                                                        |                                         |
|        | в                  | D. DO               | Amg 2010          | 0.00       | 0.00  |                                                        |                                         |
|        | 9                  | D. D0               | Sep 2010          | 19.17      | D.00  |                                                        |                                         |
|        | 10                 | D.00                | Oct 2010          | 19.17      | D.00  | 1                                                      |                                         |
|        | 11                 | D.00                | Nov 2010          | 19.17      | D.00  |                                                        |                                         |
|        | 12                 | D.00                | Dec 2010          | 19.17      | D.00  |                                                        |                                         |
|        |                    |                     |                   |            |       |                                                        |                                         |
|        |                    |                     |                   |            |       |                                                        |                                         |
|        |                    |                     |                   |            |       |                                                        | -                                       |
|        | Next Pre Antil Inc | EU Del              |                   |            |       |                                                        |                                         |
|        |                    |                     |                   |            |       |                                                        |                                         |
|        |                    |                     |                   |            |       |                                                        |                                         |
|        |                    |                     |                   |            |       |                                                        |                                         |
| Set    |                    |                     |                   |            |       |                                                        |                                         |
| E      |                    |                     |                   |            |       |                                                        |                                         |
|        |                    |                     |                   |            |       |                                                        |                                         |
|        |                    |                     |                   |            |       |                                                        |                                         |

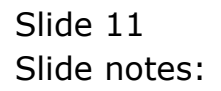

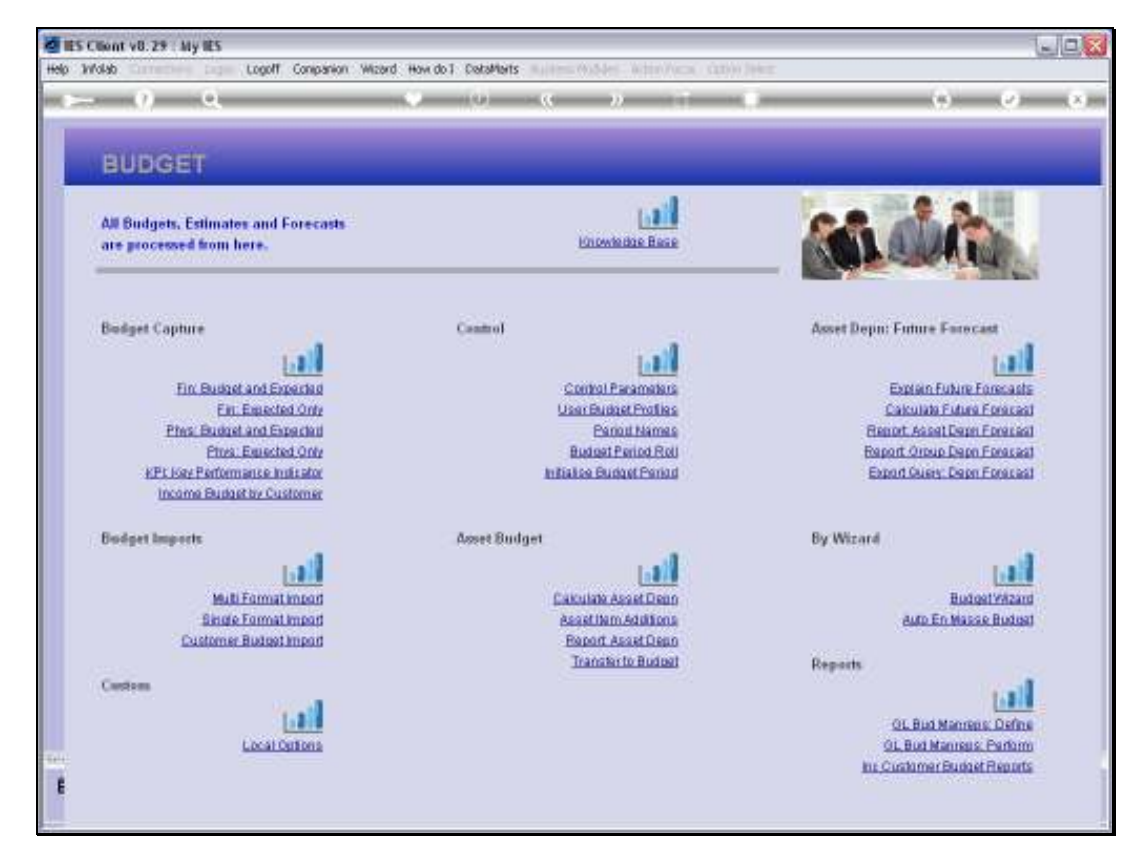

Slide 12 Slide notes:

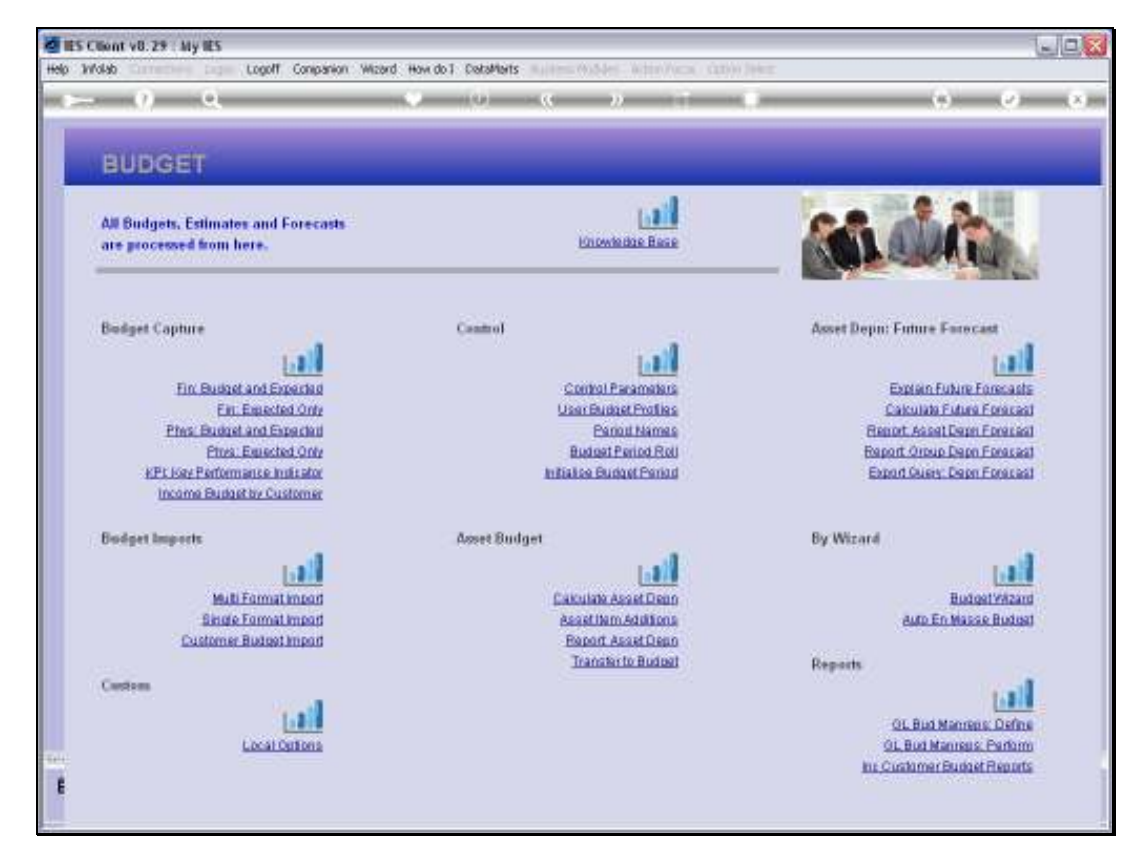

Slide 13 Slide notes:

| ES Client v8.29    | : My IES          |              |                          |                        |      | -             |
|--------------------|-------------------|--------------|--------------------------|------------------------|------|---------------|
| SUDINE QUE F       | unctions commands |              |                          |                        |      |               |
|                    | <u>q</u>          |              | • 0 •                    | >> 11 I                |      | 66 (V)        |
| 1.Veh              | 2 Nates           |              |                          |                        |      |               |
|                    |                   |              |                          |                        |      |               |
|                    |                   |              |                          |                        |      |               |
|                    |                   |              |                          |                        |      | Copy Previous |
|                    |                   |              |                          |                        |      | Copy Plus     |
| Leilger Coile      | 1                 |              |                          | Increase % 0.00        | )    | Copy Minus    |
| Key Perf Indicator |                   |              | 1                        | Decrease % 0.00        | )    | Increase by % |
| Resource           |                   |              |                          |                        |      | Decrease by % |
| Kpi Factor         | 0.0               | )            |                          |                        |      | Initialize    |
| Conversion         | 0.00              |              |                          |                        |      | Spread        |
|                    |                   |              |                          |                        |      | Totals        |
|                    |                   |              |                          |                        |      | Chatt         |
|                    |                   |              |                          |                        |      | Update        |
|                    | Note: This proce  | es updates r | iew Budget AND new Expec | ted (Forecast) Values) |      |               |
|                    | Budget            |              | Frevious                 | Actuals                |      |               |
| 1                  | L                 | 0_00         | Jan 2010                 | D.DO                   | 0.00 |               |
| 2                  | 2                 | 0_00         | Feb 2010                 | D. D0                  | 0.00 |               |
| 3                  | 1                 | 0_00         | Mar 2010                 | D. D0                  | 0.00 |               |
| 1                  | 6                 | 0_00         | Apr 2010                 | D. D0                  | 0.00 |               |
|                    | -                 | 0_00         | Ney 2010                 | D. 00                  | 0.00 |               |
| 6                  | 1                 | 0.00         | Jun 2010                 | 0.00                   | 0.00 |               |
|                    |                   | 0.00         | Aug 2010                 | 0.00                   | 0.00 |               |
|                    |                   | 0.00         | 5ep 2010                 | D. 00                  | 0.00 |               |
| 10                 |                   | 0.00         | Det 2010                 | D. 00                  | 0.00 |               |
| 11                 | L                 | 0_00         | Nov 2010                 | D. D0                  | 0.00 |               |
| 12                 | 2                 | 0.00         | Dec 2010                 | D. 00                  | 0.00 |               |
|                    |                   |              |                          |                        |      |               |
|                    |                   |              |                          |                        |      | -             |
|                    |                   |              |                          |                        |      |               |
|                    |                   |              |                          |                        |      |               |
|                    |                   |              |                          |                        |      |               |

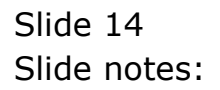

| Item         2 Notes           PHYSICALS: -         Budget and Ex           Ledger Cole         -           Key Perfindator         -           Resource         0.00           I/QIFactor         0.00           Conversion         0.00           Statistical Conversion         -           Ledger Cole         -           I/QIFactor         0.00           Conversion         0.00           Statistical Conversion         -           I         0.00           I         0.00                                                                                                    |                       | -                     |
|----------------------------------------------------------------------------------------------------|-----------------------|-----------------------|
| Letter Code           Note: This precess updates new Budget ARD new Experience           Note: This precess updates new Budget ARD new Experience           Conversion         0.00           Dadget         Previous           1         0.00           2         0.00           3         0.00           4         0.00         Fax 2010           5         0.00         Fax 2010           6         0.00         Fax 2010           6         0.00         Fax 2010           6         0.00         Fax 2010           6         0.00         Fax 2010           7         0.00         Fax 2010           8         0.00         Fax 2010           9         0.00         Fax 2010           10         0.00         Fax 2010           11         0.00         Fax 2010           12         0.00         Dec 2010           11         0.00         Dec 2010           12         0.00         Dec 2010                                                                                                    |                       |                       |
| I Main         Z Notes           PHYSICALS: -         Budget and Ex           Ledger Code                                                                                                    |                       | <ul> <li>V</li> </ul> |
| PHYSICALS: - Budget and Ex<br>Letter Code<br>Rever Perindootor<br>Percore<br>Pop Fector<br>0.00<br>Note: This process updates new Budget AND new Expect<br>Pudget 7 revious<br>0.00<br>Note: This process updates new Budget AND new Expect<br>Pudget 7 revious<br>1 0.00 Par 2010<br>3 0.00 Par 2010<br>3 0.00 Par 2010<br>3 0.00 Par 2010<br>3 0.00 Par 2010<br>3 0.00 Par 2010<br>3 0.00 Par 2010<br>3 0.00 Par 2010<br>3 0.00 Par 2010<br>3 0.00 Par 2010<br>3 0.00 Par 2010<br>3 0.00 Par 2010<br>4 0.00 Par 2010<br>4 0.00 Par 2010<br>5 0.00 Par 2010<br>5 0.00 Par 2010<br>6 0.00 Par 2010<br>6 0.00 Par 2010<br>6 0.00 Par 2010<br>7 0.00 Par 2010<br>8 0.00 Par 2010<br>8 0.00 Par 2010<br>9 0.00 Par 2010<br>9 0.00 |                       |                       |
| PHYSICALS: - Budget and Ex<br>Leiger Cole<br>Rever Periodicator<br>Property Because<br>Hyp Pactor<br>Conversion 0.00<br>Note: This precess updates new Budget AND new Expect<br>Rudget 7 revulue<br>1 0.00 7an 2010<br>2 0.00 Ret 2010<br>3 0.00 Ret 2010<br>3 0.00 Ret 2010<br>3 0.00 Ret 2010<br>3 0.00 Ret 2010<br>3 0.00 Ret 2010<br>3 0.00 Ret 2010<br>3 0.00 Ret 2010<br>3 0.00 Ret 2010<br>3 0.00 Ret 2010<br>3 0.00 Ret 2010<br>3 0.00 Ret 2010<br>3 0.00 Ret 2010<br>3 0.00 Ret 2010<br>4 0.00 Ret 2010<br>4 0.00 Ret 2010<br>5 0.00 Ret 2010<br>5 0.00 Ret   |                       |                       |
| Ledger Code       0,00         Resource       0,00         Conversion       0.00         Stadget       Freeviour         1       0.00         2       0.00         3       0.00         3       0.00         4       0.00         3       0.00         4       0.00         3       0.00         4       0.00         9       0.00         9       0.00         9       0.00         10       0.00         11       0.00         12       0.00         13       0.00                                                                                                    | needed                |                       |
| Ledger Code<br>ley Perfindicato<br>Resource<br>Note: This process updates new Budget AND new Expect<br>Conversion 0.00<br>Note: This process updates new Budget AND new Expect<br>Eudget Provide Provide AND new Expect<br>2 0.00 Fau 2010<br>3 0.00 Fau 2010<br>3 0.00 Fau 2010<br>3 0.00 Fau 2010<br>3 0.00 Fau 2010<br>3 0.00 Fau 2010<br>4 0.00 Fau 2010<br>5 0.00 Fau 2010<br>5 0.00 Fau 2010<br>6 0.00 Fau 2010<br>6 0.00 Fau 2010<br>10 0.00 Fau 2010<br>10 0.00 Fau 2010                |                       |                       |
| Ledger Cole<br>Rey Pert Indicator<br>Resource<br>RepTactor 0.00<br>Conversion 0.00<br>Note: This process updates new Budget AND new Expect<br>Dudget Pert Note: This process updates new Budget AND new Expect<br>Dudget Pert Note: This process updates new Budget Pert Note: This process updates new Pert Note: This process updates new Pert Note: This process updates new Pert Note: This process updates new Pert Note: This process updates new Pert Note: This process updates new Pert Note: This process updates new Pert Note: This process upda                                                                                                    |                       | Copy Previous         |
| Letiger Core         Note: This process updates new Budget         AND new Expect           Resource         0.00           Conversion         0.00           I         0.00           I                                                                                                    |                       | Copy Plus             |
| Note:         This precess updates new Budget         AND new Expect           Budget         0.00         7an 2010         2           2         0.00         7an 2010         2           3         0.00         7an 2010         2           4         0.00         7an 2010         2           5         0.00         7an 2010         2           6         0.00         7an 2010         2           9         0.00         7an 2010         2           1         0.00         7an 2010         2           2         0.00         Fair 2010         2           4         0.00         Fair 2010         2           6         0.00         Fair 2010         2           10         0.00         Fair 2010         2           10         0.00         Fair 2010         2           11         0.00         Fair 2010         2           12         0.00         Fair 2010         2                                                                                                    | Increase % 0.00       | Cory Minus            |
| Resource         0.00           Replicator         0.00           Conversion         0.00           Note: This precess updates new Budget         AND new Expect           Padget         Traviour           1         0.00           2         0.00           3         0.00           4         0.00           5         0.00           6         0.00           7         0.00           9         0.00           9         0.00           10         0.00           11         0.00           12         0.00                                                                                                    | Decrease % 0.00       | Increase by %         |
| Note: This process updates new Budget         AND new Expect           Budget         Fravious           1         0.00           2         0.00           3         0.00           4         0.00           5         0.00           6         0.00           7         0.00           8         0.00           9         0.00           10         0.00           11         0.00           12         0.00                                                                                                    |                       | Decrease by %         |
| Oute: This precess updates new Budget         AND new Expect           Eudget         0.00           2         0.00           3         0.00           4         0.00           5         0.00           6         0.00           7         0.00           8         0.00           9         0.00           9         0.00           10         0.00           11         0.00           12         0.00                                                                                                    |                       | Initialize            |
| Note: This process updates new Budget         AND new Expect<br>Provider           2         0.00         Fath 2010           2         0.00         Fath 2010           3         0.00         Hat 2010           4         0.00         Hat 2010           5         0.00         Hat 2010           6         0.00         Hat 2010           7         0.00         Hat 2010           8         0.00         Hat 2010           9         0.00         Jul 2010           9         0.00         Sep 2010           10         0.00         Bev 2010           11         0.00         Bev 2010           12         0.00         Dev 2010                                                                                                    |                       | Spread                |
| Note: This precess updates new Budget AND new Expect           Particular         Traviour           1         0.00         Fab 2010           2         0.00         Fab 2010           3         0.00         Fab 2010           4         0.00         Age 2010           5         0.00         Hay 2010           6         0.00         Full 2010           9         0.00         Aug 2010           9         0.00         Sep 2010           10         0.00         Ber 2010           12         0.00         Dec 2010                                                                                                    |                       | Totals                |
| Note: This process updates new Budget         AND new Expectation           Europet         Francisco           1         0.00         Fan. 2010           2         0.00         Fab. 2010           3         0.00         Fab. 2010           4         0.00         Fab. 2010           5         0.00         Fab. 2010           6         0.00         Fab. 2010           7         0.00         Fab. 2010           8         0.00         Fab. 2010           10         0.00         Extra 2010           12         0.00         Extra 2010                                                                                                    |                       | Chatt                 |
| Note:         This process updates new Budget         Traviour           Pudget         7.00         Far. 2010           2         0.00         Fab. 2010           3         0.00         Fab. 2010           4         0.00         Apr. 2010           5         0.00         Fab. 2010           6         0.00         Fab. 2010           7         0.00         Fab. 2010           8         0.00         Fab. 2010           9         0.00         Fab. 2010           10         0.00         Apr. 2010           11         0.00         Bow 2010           12         0.00         Dec. 2010                                                                                                    |                       | Update                |
| Image:         First 102           1         0.00         Fab         2010           2         0.00         Fab         2010           3         0.00         Fab         2010           4         0.00         Apr         2010           5         0.00         Fab         2010           6         0.00         Fab         2010           7         0.00         Fab         2010           8         0.00         Aug         2010           9         0.00         Sap         2010           10         0.00         May 2010         12           12         0.00         Dec         2010                                                                                                    | ted (Forecast) Values |                       |
| 2 0.00 Feb 2010<br>3 0.00 Feb 2010<br>4 0.00 Agr 2010<br>5 0.00 Fey 2010<br>6 0.00 Fey 2010<br>7 0.00 Fey 2010<br>8 0.00 Fey 2010<br>9 0.00 Fey 2010<br>10 0.00 Fet 2010<br>11 0.00 Hev 2010<br>12 0.00 Fet 2010                                                                                                    | D. D0 0.4D            | -                     |
| 3         0.00         Nuc 2010           4         0.00         Agr 2010           5         0.00         Nuy 2010           6         0.00         Nuy 2010           7         0.00         Yul 2010           8         0.00         Aug 2010           9         0.00         Sup 2010           10         0.00         Det 2010           12         0.00         Det 2010                                                                                                    | D. DQ Q. QD           | -                     |
| 4         0.00         Apr. 2010           5         0.00         Hay 2010           6         0.00         Jun 2010           7         0.00         Jul 2010           8         0.00         Aug 2010           9         0.00         Eapr. 2010           10         0.00         Det 2010           11         0.00         Det 2010                                                                                                    | D.D0 0.0D             |                       |
| S         0.00         Hay 2010           6         0.00         Jun 2010           7         0.00         Jul 2010           8         0.00         Aug 2010           9         0.00         Sap 2010           10         0.00         Det 2010           11         0.00         How 2010           12         0.00         Det 2010                                                                                                    | 0.00 0.00             |                       |
| 6 0.00 Jun 2010<br>7 0.00 Jul 2010<br>8 0.00 Kag 2010<br>9 0.00 Sep 2010<br>10 0.00 Det 2010<br>11 0.00 Nov 2010<br>12 0.00 Dec 2010                                                                                                    | D.D0 0.0D             |                       |
| 7         0.00         Jul 2010           8         0.00         Aug 2010           9         0.00         Sep 2010           10         0.00         Bet 2010           11         0.00         How 2010           12         0.00         Dec 2010                                                                                                    | 0.00 0.00             |                       |
| 8 0.00 Aug 2010<br>9 0.00 Sep 2010<br>10 0.00 Bet 2010<br>11 0.00 Bet 2010<br>12 0.00 Dec 2010                                                                                                    | D.D0 0.0D             |                       |
| 9         0.00         Sep 2010           10         0.00         Det 2010           11         0.00         How 2010           12         0.00         Dec 2010                                                                                                    | 0.00 0.00             |                       |
| 10 0.00 Det 2010<br>11 0.00 Nov 2010<br>12 0.00 Dec 2010                                                                                                    | D.D0 0.0D             |                       |
| 12 0.00 Dec 2010                                                                                                    | 0.00 0.00             |                       |
|                                                                                                    | 0.00 0.00             |                       |
|                                                                                                    | 0.00                  |                       |
|                                                                                                    |                       |                       |
|                                                                                                    |                       | -                     |
|                                                                                                    |                       |                       |

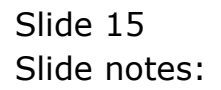

| 🖉 IES Clier      | rt v8.29    | : My IES     |                   |              |                     |                |      |      |                                          | X    |
|------------------|-------------|--------------|-------------------|--------------|---------------------|----------------|------|------|------------------------------------------|------|
| Help Subnik      | QUR P       | unctions Com | mands             |              |                     |                |      |      |                                          |      |
| -                |             | Q.,          |                   |              |                     | » it           |      |      | 6 0 (                                    | () – |
| 1.00             | n           | 2 Waters     |                   |              |                     |                |      |      |                                          |      |
|                  |             | PHYS         | ICALS: -          | Budge        | t and Expec         | ted            |      |      |                                          |      |
|                  |             | 20055031     |                   |              | _                   |                | 0.00 |      | Copy Previous<br>Copy Plus<br>Copy Minus |      |
| LOU<br>New Devel | ijer colle  |              |                   |              |                     | Increase to    | 0.00 |      | Increase Inc. %                          |      |
| NOV POIL         | THOROGEDY.  |              |                   |              |                     |                |      |      | Decrease by %                            |      |
|                  | (c) Eactor  | _            | 0,00              |              |                     |                |      |      | Initialize                               |      |
| 0                | nueversion. | 0.00         |                   |              |                     |                |      |      | Spread                                   |      |
|                  |             |              |                   |              |                     |                |      |      | Totals                                   |      |
|                  |             |              |                   |              |                     |                |      |      | Chatt                                    |      |
|                  |             |              |                   |              |                     |                |      |      | Update                                   |      |
|                  |             | Note: This   | process updates ( | new Budget A | ND new Expected (Fo | recast) Values |      |      |                                          |      |
|                  |             | Budget.      |                   |              | Frevious            | Act            | uals |      | A                                        |      |
|                  | 1           |              | 0_00              | Jan 2010     |                     | D.D0           |      | 0.00 |                                          |      |
|                  | 2           |              | 0_00              | Feb 2010     |                     | D.D0           |      | 0.00 |                                          |      |
|                  | 3           |              | 0_0D              | Mar 2010     |                     | D.00           |      | 0.00 |                                          |      |
|                  | -4          |              | 0_0D              | Apr 2010     |                     | D.00           |      | 0.00 |                                          |      |
|                  | 5           | 1            | 0_0D              | Nay 2010     |                     | D. D0          |      | 0.00 |                                          |      |
|                  | 6           |              | 0.00              | Jun 2010     |                     | D. D0          |      | 0.00 |                                          |      |
|                  | 7           |              | 0_00              | Jul 2010     |                     | 0.00           |      | 0.00 |                                          |      |
|                  | a           |              | d_dD              | Aug 2010     |                     | D. 00          |      | 0.00 |                                          |      |
|                  | 9           |              | 0_0D              | 5ep 2010     |                     | D. D0          |      | 0.00 |                                          |      |
|                  | 10          |              | 0.00              | Dec 2010     |                     | 0.00           |      | 0.00 |                                          |      |
|                  | 11          |              | 0.00              | Mov 2010     |                     | 0.00           |      | 0.00 |                                          |      |
|                  | 12          |              | 0.00              | 146 2010     |                     | 0.00           |      | 0.00 |                                          |      |
| 5.00             |             | _            |                   |              |                     |                |      |      |                                          |      |
| sei              |             |              |                   |              |                     |                |      |      | •                                        |      |
| E                |             |              |                   |              |                     |                |      |      |                                          |      |
|                  |             |              |                   |              |                     |                |      |      |                                          |      |
|                  |             |              |                   |              |                     |                |      |      |                                          |      |

Slide notes: Now we will apply 1 Budget Quantity for Physicals, and then we will see how it flows through to the Financial and KPI Budgets by itself.

|                                                                       | 9                                                                                                    |                                                                                                | • 0                                                                                                    | « » it                                                                                                    |                                                                                                    | 6 Ø                                       |
|-----------------------------------------------------------------------|----------------------------------------------------------------------------------------------------|------------------------------------------------------------------------------------------------|----------------------------------------------------------------------------------------------------|----------------------------------------------------------------------------------------------------|----------------------------------------------------------------------------------------------------|-------------------------------------------|
| 1.Main                                                                | 2 Notes                                                                                                    |                                                                                                |                                                                                                    |                                                                                                    |                                                                                                    |                                           |
|                                                                       |                                                                                                    |                                                                                                |                                                                                                    |                                                                                                    |                                                                                                    |                                           |
|                                                                       |                                                                                                    |                                                                                                |                                                                                                    |                                                                                                    |                                                                                                    |                                           |
|                                                                       |                                                                                                    |                                                                                                | 0                                                                                                    |                                                                                                    |                                                                                                    | Copy Previous                             |
|                                                                       |                                                                                                    |                                                                                                |                                                                                                    |                                                                                                    |                                                                                                    | Copy Plus                                 |
| Leilger Coile                                                         | 700-55-031 PLAN                                                                                                    | TING: NAN 3                                                                                    | HOURS STD                                                                                                    | Increase % 0.0                                                                                                    | 10                                                                                                    | Copy Minus                                |
| ey Perf Indicator                                                     | H& Hectares                                                                                                    |                                                                                                |                                                                                                    | Decrease % 0.0                                                                                                    | 10                                                                                                    | Increase by %                             |
| Resource                                                              | ohr Han Hour                                                                                                    |                                                                                                |                                                                                                    |                                                                                                    |                                                                                                    | Decrease by %                             |
| Koi Factor                                                            | 32.00                                                                                                    |                                                                                                |                                                                                                    |                                                                                                    |                                                                                                    | Initialize                                |
|                                                                       | 21.50                                                                                                    |                                                                                                |                                                                                                    |                                                                                                    |                                                                                                    | Spread                                    |
|                                                                       |                                                                                                    |                                                                                                |                                                                                                    |                                                                                                    |                                                                                                    |                                           |
|                                                                       |                                                                                                    |                                                                                                |                                                                                                    |                                                                                                    |                                                                                                    | Totals                                    |
|                                                                       |                                                                                                    |                                                                                                |                                                                                                    |                                                                                                    |                                                                                                    | <u>Totels</u><br>Chartil                  |
|                                                                       |                                                                                                    |                                                                                                |                                                                                                    |                                                                                                    |                                                                                                    | <u>Totels</u><br><u>Chertii</u><br>Uodate |
|                                                                       | Note: This proces                                                                                                    | undates i                                                                                      | new Budget AND new                                                                                                    | Expected (Enrecast) Values                                                                                                    |                                                                                                    | Totale<br>Chartii<br>Update               |
|                                                                       | Note: This proces                                                                                                    | ss updates i                                                                                   | new Budget AND new<br>7ce                                                                                                    | Expected (Forecast) Values!<br>vious Actuals                                                                                                    |                                                                                                    | Totals<br>Chartif<br>Update               |
| 1                                                                     | Note: This proces<br>Budget                                                                                                 | ss updates i                                                                                   | new Budget AND new<br>7cm<br>Jan 2010                                                                                                    | Expected (Forecast) Values!<br>vious Actuals                                                                                                    | D. D0                                                                                                    | Totals<br>Chatti<br>Update                |
| 1                                                                     | Note: This proces<br>Budget<br>0                                                                                            | ss updates i<br>a.ao                                                                           | new Budget AND new<br>7cm<br>Jan 2010<br>Feb 2010                                                                                                    | Expected (Forecast) Values<br>vious Actuals<br>0.00<br>0.00                                                                                                    | D. D0<br>0.00                                                                                            | Totals<br>Chartin<br>Update               |
| 1                                                                     | Note: This preces<br>Budget<br> 0 <br>1                                                                                     | ss updates i<br>a.ap<br>a.ap                                                                   | new Budget AND new<br>Fre<br>Jan 2010<br>Feb 2010<br>Nar 2010                                                                                                    | Expected (Forecast) Values<br>vious Actuals<br>0.00<br>0.00<br>0.00                                                                                                    | D. 00<br>0.00<br>0.00                                                                                    | Tests<br>Chartil<br>Uodale                |
| 1                                                                     | Note: This proces<br>Dudget<br> 0 <br>1                                                                                     | a.ap<br>a.ap<br>a.ap<br>a.ap<br>a.ap                                                           | new Budget AND new<br>Tee<br>Jan 2010<br>Fab 2010<br>Har 2010<br>Apr 2010                                                                                          | Expected (Forecast) Values<br>vious Actuals<br>0.00<br>0.00<br>0.00<br>0.00                                                                                                    | D. D0<br>0.0D<br>0.0D<br>0.0D                                                                            | Tests<br>Chartis<br>Update                |
| 1                                                                     | Note: This proces<br>Budget<br>                                                                                             | a.ao<br>a.ao<br>a.ao<br>a.ao<br>a.ao                                                           | new Budget AND new<br>For<br>Jan 2010<br>Feb 2010<br>Nec 2010<br>Apr 2010<br>Ney 2010                                                                              | Expected (Forecast) Values:<br>vious Actuals<br>0.00<br>0.00<br>0.00<br>0.00<br>0.00                                                                                                    | D. 00<br>8_00<br>0_00<br>8_00<br>0_00                                                                    | Tests<br>Chartit<br>Undate                |
| 1                                                                     | Note: This proces<br>Budget<br>0<br>1<br>4                                                                                  | a.ap<br>a.ap<br>a.ap<br>a.ap<br>a.ap<br>a.ap<br>a.ap                                           | new Budget AND new<br>Jan 2010<br>Fab 2010<br>Nac 2010<br>Apr 2010<br>Hay 2010<br>Jun 2010                                                                         | Expected (Forecast) Values:<br>vious 0.00<br>0.00<br>0.00<br>0.00<br>0.00<br>0.00<br>0.00<br>0.00                                                                                                    | D. DQ<br>0.00<br>0.00<br>0.00<br>0.00                                                                    | Tests<br>Charli<br>Update                 |
| 1<br>2<br>3<br>4<br>5<br>6<br>7                                       | Note: This proces<br>Budget<br> 0 <br>                                                                                      | a.ap<br>a.ap<br>a.ap<br>a.ap<br>a.ap<br>a.ap<br>a.ap                                           | new Budget AND new<br>Jan. 2010<br>Feb 2010<br>Faz 2010<br>Apr 2010<br>Sur 2010<br>Jun 2010<br>Jun 2010<br>Jul 2010                                                | Expected (Forecast) Values(<br>vious Actuals<br>0.00<br>0.00<br>0.00<br>0.00<br>0.00<br>0.00<br>0.00<br>0.                                                                                                    | D. D0<br>0.00<br>0.00<br>0.00<br>0.00<br>0.00<br>0.00                                                    | Tests<br>Chartil<br>Uodale                |
| 1<br>2<br>3<br>4<br>5<br>7<br>7<br>8                                  | Note: This proces<br>Budget<br> 0 <br>                                                                                      | 0.00<br>0.00<br>0.00<br>0.00<br>0.00<br>0.00<br>0.00                                           | new Budget AND new<br>Tes<br>Jan 2010<br>Fab 2010<br>Ray 2010<br>Ray 2010<br>Jun 2010<br>Jul 2010<br>Kag 2010                                                      | Expected (Forecast) Values<br>vious Actuals<br>0.00<br>0.00<br>0.00<br>0.00<br>0.00<br>0.00<br>0.00<br>0.                                                                                                    | D. D0<br>0.00<br>0.00<br>0.00<br>0.00<br>0.00<br>0.00<br>0.00                                            | Tests<br>Chatil<br>Uodate                 |
| 1<br>2<br>3<br>4<br>5<br>6<br>7<br>8<br>9                             | Note: This proces<br>Dudget<br> 0 <br>5<br>5<br>5<br>5<br>5                                                                 | 0.00<br>0.00<br>0.00<br>0.00<br>0.00<br>0.00<br>0.00<br>0.0                                    | new Budget ANO new<br>Fee Jan 2010<br>Feb 2010<br>Nar 2010<br>Nay 2010<br>Jun 2010<br>Jun 2010<br>Aug 2010<br>Sep 2010                                             | Expected (Forecast) Values:<br>vious Actuals<br>0.00<br>0.00<br>0.00<br>0.00<br>0.00<br>0.00<br>0.00<br>0.                                                                                                    | D. D0<br>0.00<br>0.00<br>0.00<br>0.00<br>0.00<br>0.00<br>0.00                                            | Tests<br>Chatti<br>Usate                  |
| 1<br>2<br>3<br>4<br>5<br>6<br>7<br>7<br>8<br>8<br>9<br>10             | Note: This proces<br>Budget<br>0                                                                                            | a. up dates i<br>a. ab<br>a. ab<br>a. ab<br>a. ab<br>a. ab<br>a. ab<br>a. ab<br>a. ab<br>a. ab | new Budget AND new<br>Tem<br>Jan. 2010<br>Pab. 2010<br>Nar. 2010<br>Apr. 2010<br>Nay 2010<br>Jul. 2010<br>Jul. 2010<br>Sep. 2010<br>Det. 2010<br>Det. 2010         | Expected (Forecast) Values:<br>vious Actuals<br>0.00<br>0.00 | D. D0<br>0.00<br>0.00<br>0.00<br>0.00<br>0.00<br>0.00<br>0.00                                            | Tests<br>Chatti<br>Uooste                 |
| 1<br>2<br>3<br>4<br>4<br>5<br>7<br>7<br>8<br>9<br>9<br>10<br>11       | Note: This proces<br>Dudget<br>0                                                                                            | 0.00<br>0.00<br>0.00<br>0.00<br>0.00<br>0.00<br>0.00<br>0.0                                    | new Budget AND new<br>Jan. 2010<br>Pab 2010<br>Nac 2010<br>Apr 2010<br>Apr 2010<br>Jul 2010<br>Apr 2010<br>Apr 2010<br>Sep 2010<br>Det 2010<br>New 2010            | Expected (Forecast) Values)<br>vious Actuals<br>0.00<br>0.00 | D. D0<br>G. GD<br>G. GD<br>G. GD<br>G. GD<br>G. GD<br>G. GD<br>G. GD<br>G. GD<br>G. GD<br>G. GD<br>G. GD | Tests<br>Chat3<br>Uedate                  |
| 1<br>2<br>3<br>4<br>5<br>6<br>6<br>7<br>7<br>8<br>9<br>10<br>11<br>12 | Note: This proces<br>Eudget<br> 0 <br>                                                                                      | 0.00<br>0.00<br>0.00<br>0.00<br>0.00<br>0.00<br>0.00<br>0.0                                    | new Budget AND new<br>Jun 2010<br>Fab 2010<br>Har 2010<br>Har 2010<br>Hay 2010<br>Jun 2010<br>Jul 2010<br>Aug 2010<br>Sep 2010<br>Det 2010<br>Det 2010<br>Det 2010 | Expected (Forecast) Values:<br>vious 6.00<br>0.00<br>0.13, 33<br>0.13, 33<br>0.13, 13<br>0.13, 13<br>0.13,                                                                                                    | D.D0<br>G.GD<br>G.GD<br>G.GD<br>G.GD<br>G.GD<br>G.GD<br>G.GD                                             | Tests<br>Chatil<br>Update                 |
| 1<br>2<br>3<br>4<br>4<br>5<br>6<br>7<br>7<br>8<br>9<br>10<br>11<br>12 | Note: This process<br>Budget<br>0<br>1<br>1<br>1<br>1<br>1<br>1<br>1<br>1<br>1<br>1<br>1<br>1<br>1<br>1<br>1<br>1<br>1<br>1 | 0.00<br>0.00<br>0.00<br>0.00<br>0.00<br>0.00<br>0.00<br>0.0                                    | new Budget AND new<br>Feb 2010<br>Feb 2010<br>Ner 2010<br>Apr 2010<br>Apr 2010<br>Aun 2010<br>Aun 2010<br>Aun 2010<br>Sep 2010<br>Det 2010<br>Det 2010             | Expected (Forecast) Values:<br>vious Actuals<br>0.00<br>0.00<br>0.00<br>0.00<br>0.00<br>0.00<br>0.00<br>0.00<br>0.00<br>0.13, 33<br>613, 33<br>613, 33<br>613, 33                                                                                                    | D. D0<br>0.00<br>0.00<br>0.00<br>0.00<br>0.00<br>0.00<br>0.00                                            | Tests<br>Charts<br>Update                 |

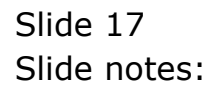

| 🙋 IES Client v8.29   | : My IES                         |                        |                           |       | Z             |
|----------------------|----------------------------------|------------------------|---------------------------|-------|---------------|
| Help Lookup Back 1 P | Reld Restart Line Edit Mini Menu | Subnik Field Quit Edit |                           |       |               |
|                      | Q                                | • •                    | (( )) IT                  |       | (i) (i) (i)   |
|                      |                                  |                        |                           |       |               |
| 1.Wein ;             | 2 Notes                          |                        |                           |       |               |
|                      |                                  |                        |                           |       |               |
|                      |                                  |                        |                           |       |               |
|                      |                                  | 0                      |                           |       | CopyProvidua  |
|                      |                                  |                        |                           |       | Copy Plus     |
| Ledger Code          | 700-55-031 PLANTING: NAM         | HOURS STD              | increase % 0.0            | 00    | Copy Minus    |
| Key Perf Indicator   | HR Hectares                      |                        | Decrease % 0.0            | 10    | Increase by % |
| Resource             | ohr Han Hour                     |                        |                           |       | Decrease by % |
| KolFactor            | 32.00                            |                        |                           |       | Initialize    |
| Conversion           | 21.50                            |                        |                           |       | Spread        |
|                      |                                  |                        |                           |       | Totals        |
|                      |                                  |                        |                           |       | Chatli        |
|                      |                                  |                        |                           |       | Update        |
|                      | Note: This presses undates       | new Budget AND new F   | meeted (Forecast) Values) |       |               |
|                      | Budget                           | Travi                  | our Actuals               | 1     |               |
| 1                    | 0                                | Jan 2010               | 0.00                      | D. 00 |               |
| 2                    | a_ap                             | Feb 2010               | D. D0                     | 0.00  |               |
| 3                    | 0_00                             | Nar 2010               | 0.00                      | 0.00  |               |
| 4                    | 0_00                             | Apr 2010               | D. D0                     | 0.00  |               |
| 5                    | 0_00                             | Nay 2010               | D.00                      | 0.00  |               |
| 6                    | 0_00                             | Jun 2010               | D.00                      | 0.00  |               |
| 7                    | 0_00                             | žul 2010               | D.00                      | 0.00  |               |
| a                    | a_ap                             | Aug 2010               | D. D0                     | 0.00  |               |
| 9                    | a_ap                             | Sep 2010               | 613.33                    | 0.00  |               |
| 10                   | a_ap                             | Det 2010               | 613.33                    | 0.00  |               |
| 11                   | a_ap                             | May 2010               | 613.33                    | 0.00  |               |
| 12                   | a.ap                             | Dec 2010               | 613.33                    | 0.00  |               |
| 50                   |                                  |                        |                           |       | -             |
| Next                 | Pre Add Inc 1 Ed 1 Dei           |                        |                           |       | <u> </u>      |
|                      |                                  |                        |                           |       |               |
|                      |                                  |                        |                           |       |               |

Slide notes: We capture a Budget of 15 Hectares to be planted. That is the KPI, which the system will translate to a Physical of 480 Man Hours, based on the KPI factor listed above.

| 🖉 IES Client v8.29 | : My IES                         |                        |                             |      |               |
|--------------------|----------------------------------|------------------------|-----------------------------|------|---------------|
| Help Lookup Back.1 | Reld Restart Line Edit Mini Menu | Subnik Field Quit Edit |                             |      |               |
| - t (?)            | 9                                | • •                    | « » it                      |      | (i) (i) (i)   |
| <u>i</u> Mah       | 2 Notes                          |                        |                             |      |               |
|                    | PHYSICALS: -                     | Budget and             | d Expected                  |      | Copy Previous |
|                    |                                  |                        |                             |      | Copy Plus     |
| Leduer Code        | 700-55-031 PLANTING: NAM         | HOURS STD              | increase % 0.0              | 10   | Copy Minus    |
| Key Perf Indicator | Hk Hectares                      |                        | Decrease % 0.0              | 10   | Increase by % |
| Resource           | ohr Ban Hour                     |                        |                             |      | Decrease by % |
| KoiFactor          | 32,00                            |                        |                             |      | Initiatize    |
| Conversion         | 21.50                            |                        |                             |      | Spread        |
|                    |                                  |                        |                             |      | Tetals        |
|                    |                                  |                        |                             |      | Chatt         |
|                    |                                  |                        |                             |      | Update        |
|                    | Note: This precess undated       | new Budget AND new     | Expected (Forecast) Values! |      |               |
|                    | Budget.                          | 7cs                    | wious Actuals               |      | -             |
| 1                  | 480.00                           | Jan 2010               | D. D0                       | 0.00 |               |
| 2                  | : la                             | Feb 2010               | 0.00                        | D.00 |               |
| 3                  | 1 a_ap                           | Nur 2010               | D. D0                       | 0.00 |               |
| 4                  | a_ap                             | Apr 2010               | D.DC                        | 0.00 |               |
| 5                  | a_ap                             | Nay 2010               | D. D0                       | 0.00 |               |
| 6                  | a_ap                             | Jun 2010               | D. D0                       | 0.00 |               |
| 7                  | 1 0_0D                           | Jul 2010               | D. D0                       | 0.00 |               |
| 0                  | 0_0D                             | Aug 2010               | D.D0                        | 0.00 |               |
| 9                  | a_ap                             | 5ep 2010               | 613.33                      | 0.00 |               |
| 10                 | a_ap                             | Det 2010               | 613.33                      | 0.00 |               |
| 11                 | 0_00                             | May 2010               | 613.33                      | 0.00 |               |
| 12                 | 0.00                             | 1%c 2010               | 613.33                      | 0.00 |               |
|                    |                                  |                        |                             |      |               |
| Set and            | na hadaa hadaa h                 |                        |                             |      | <b>_</b>      |
| E Nex              | BAL Van La Ca Da                 |                        |                             |      |               |
|                    |                                  |                        |                             |      |               |
|                    |                                  |                        |                             |      | -             |

Slide notes: The 15 Hectares have now become 480 Man Hours, i.e. the Physical Budget for the Period.

|                                                                                                    | Reld Restart Line Ed                                     | t Mini Menu                                                              | Subnik Field Quit Edit                                                                                                    |                                                                                                    |                                                      |                               |
|----------------------------------------------------------------------------------------------------|----------------------------------------------------------|--------------------------------------------------------------------------|----------------------------------------------------------------------------------------------------|----------------------------------------------------------------------------------------------------|------------------------------------------------------|-------------------------------|
|                                                                                                    | 9                                                        |                                                                          | U ()                                                                                                    | « » it i                                                                                                    |                                                      | -                             |
| 1.Main                                                                                                   | 2 Motor                                                  |                                                                          |                                                                                                    |                                                                                                    |                                                      |                               |
| - 1                                                                                                    |                                                          |                                                                          |                                                                                                    |                                                                                                    |                                                      |                               |
|                                                                                                    | PHYSICA                                                  | LS: -                                                                    | Budget and                                                                                                    | d Expected                                                                                                    |                                                      |                               |
|                                                                                                    |                                                          |                                                                          | Daugeran                                                                                                    |                                                                                                    |                                                      | Corre Presious                |
|                                                                                                    |                                                          |                                                                          |                                                                                                    |                                                                                                    |                                                      | Copy Plus                     |
| Leilger Coile                                                                                            | 700-55-031 PLA                                           | TING NAM                                                                 | HOURS STD                                                                                                    | increase % 0.00                                                                                                    | )                                                    | Copy Minus                    |
| ey Perf Indicator                                                                                        | Hk Hectares                                              |                                                                          |                                                                                                    | Decrease % 0.00                                                                                                    | )                                                    | Increase by %                 |
| Resource                                                                                                 | olg Han Hour                                             |                                                                          |                                                                                                    |                                                                                                    |                                                      | Decrease by %                 |
| KolEactor                                                                                                | 32.00                                                    | )                                                                        |                                                                                                    |                                                                                                    |                                                      | Initialize                    |
|                                                                                                    | 21.50                                                    |                                                                          |                                                                                                    |                                                                                                    |                                                      | Stread                        |
|                                                                                                    |                                                          |                                                                          |                                                                                                    |                                                                                                    |                                                      |                               |
|                                                                                                    |                                                          |                                                                          |                                                                                                    |                                                                                                    |                                                      | Totals                        |
|                                                                                                    |                                                          |                                                                          |                                                                                                    |                                                                                                    |                                                      | Totals<br>Chest II            |
|                                                                                                    |                                                          |                                                                          |                                                                                                    |                                                                                                    |                                                      | Totala<br>Chartti             |
|                                                                                                    |                                                          |                                                                          |                                                                                                    |                                                                                                    |                                                      | Totala<br>Chatti<br>Update    |
|                                                                                                    | Note: This proce                                         | ess updates                                                              | new Budget AND new                                                                                                    | Expected (Forecast) Values                                                                                                    |                                                      | Tetala<br>Chartii<br>Update   |
| _                                                                                                    | Note: This prece<br>Budget                               | ss updates                                                               | new Budget AND new<br>7cs                                                                                                    | v Expected (Forecast) Values)<br>vicuus Actualu                                                                                                    |                                                      | Totala<br>Chatti<br>Uodale    |
| 4                                                                                                    | Note: This proce<br>Dudget                               | ss updates<br>480.00                                                     | new Budget AND new<br>7cs<br>7cs 2010                                                                                                    | v Expected (Forecast) Values)<br>vicus Actuals<br>0,00                                                                                                    | 0.00                                                 | Tetala<br>Chartif<br>Update   |
| 1                                                                                                    | Note: This prece<br>Budget                               | 480_00                                                                   | new Budget AND new<br>Zan 2010<br>Pab 2010<br>Bar 2010                                                                                                    | v Expected (Forecast) Values)<br>vicuus Actualis<br>0.00<br>0.00                                                                                                    | 0.00<br>0.00                                         | Totale<br>Charth<br>Update    |
| 1                                                                                                    | Note: This proce<br>Budget<br>1                          | 480.00<br>0.00                                                           | new Budget AND new<br>Jan 2010<br>Pab 2010<br>Bac 2010                                                                                                    | v Expected (Forecast) Values)<br>retour Actuate<br>0.00<br>0.00<br>0.00                                                                                                    | 0.00<br>0.00<br>0.00                                 | Totale<br>Chartifi<br>Upplate |
| 1                                                                                                    | Note: This proce<br>Budget<br>1                          | 480.00<br>0.00<br>0.00                                                   | new Budget AND new<br>Fan 2010<br>Fab 2010<br>Bar 2010<br>Apr 2010<br>Bar 2010                                                                                                    | v Expected (Forecast) Valuest<br>vioux Actuals<br>0.00<br>0.00<br>0.00<br>0.00<br>0.00                                                                                                    | 0.00<br>0.00<br>0.00<br>0.00                         | Tetala<br>Charto<br>Unstate   |
| 1                                                                                                    | Note: This prece<br>Budget<br>1                          | 480.00<br>0.00<br>0.00<br>0.00                                           | new Budget AND new<br>Fan 2010<br>Fab 2010<br>Har 2010<br>Apr 2010<br>Hay 2010<br>Hay 2010                                                                                             | v Expected (Forecast) Values)<br>votour Actual r<br>0,00<br>0,00<br>0,00<br>0,00<br>0,00<br>0,00                                                                                                    | 0.00<br>0.00<br>0.00<br>0.00<br>0.00                 | Totals<br>Chartr<br>Update    |
| 1<br>2<br>3<br>4<br>5<br>7                                                                               | Note: This prece<br>Budget<br>1<br>1<br>6<br>5           | 480.00<br>0.00<br>0.00<br>0.00<br>0.00<br>0.00                           | new Budget AND new<br>Fan 2010<br>Pab 2010<br>Bar 2010<br>Apr 2010<br>Bay 2010<br>Jan 2010<br>Jan 2010                                                                                 | V Expected (Forecast) Values:<br>victors Actuals<br>0.00<br>0.00<br>0.00<br>0.00<br>0.00<br>0.00<br>0.00<br>0.00                                                                                                    | 0.00<br>0.00<br>0.00<br>0.00<br>0.00<br>0.00         | Totale<br>Charth<br>Update    |
| 1<br>2<br>3<br>4<br>5<br>6<br>7<br>7                                                                     | Note: This prece<br>Budget                               | 480.00<br>480.00<br>0.00<br>0.00<br>0.00<br>0.00                         | new Budget ARD new<br>Fan 2010<br>Pab 2010<br>Raz 2010<br>Ray 2010<br>Ray 2010<br>Jun 2010<br>Jun 2010<br>Jun 2010<br>Jun 2010                                                         | V Expected (Forecast) Valuest<br>Notation 0,00<br>0,00<br>0,00<br>0,00<br>0,00<br>0,00<br>0,00<br>0,00<br>0,00<br>0,00<br>0,00                                                                                                    | 0.00<br>0.00<br>0.00<br>0.00<br>0.00<br>0.00<br>0.00 | Tetals<br>Charth<br>Unstate   |
| 1<br>2<br>3<br>4<br>9<br>8<br>8<br>7<br>7<br>8                                                           | Note: This proce<br>Dudget                               | 480.00<br>480.00<br>0.00<br>0.00<br>0.00<br>0.00                         | new Budget AND new<br>Fra 2010<br>Pab 2010<br>Bar 2010<br>Apr 2010<br>Bay 2010<br>Jun 2010<br>Jun 2010<br>Kag 2010<br>Sep 2010                                                         | v Expected (Forecast) Values:<br>vious 6.00<br>0.00<br>0.00<br>0.00<br>0.00<br>0.00<br>0.00<br>0.00<br>0.00<br>0.00<br>0.00<br>0.00<br>0.00                                                                                                    |                                                      | Tetals<br>Charto<br>Update    |
| 1<br>2<br>3<br>4<br>5<br>6<br>7<br>7<br>8<br>9<br>9                                                      | Note: This prece<br>Eudget                               | 480.00<br>480.00<br>0.00<br>0.00<br>0.00<br>0.00<br>0.00<br>0.00<br>0.00 | new Budget AND new<br>Fan 2010<br>Pan 2010<br>Bar 2010<br>Bar 2010<br>Bary 2010<br>Bary 2010<br>Bary 2010<br>Aug 2010<br>Bary 2010<br>Bary 2010<br>Bary 2010<br>Bary 2010<br>Bary 2010 | V Expected (Forecast) Values:<br>(vitous Actuals<br>0,00<br>0,00<br>0,00<br>0,00<br>0,00<br>0,00<br>0,00<br>0,00<br>0,00<br>0,00<br>0,00<br>613,33                                                                                                    |                                                      | Tetals<br>Chartr<br>Update    |
| 1<br>2<br>4<br>4<br>5<br>6<br>7<br>7<br>8<br>9<br>9<br>10<br>11                                          | Note: This prece<br>Budget<br>5<br>5<br>5<br>5<br>5<br>5 | 480.00<br>480.00<br>0.00<br>0.00<br>0.00<br>0.00<br>0.00<br>0            | new Budget ARD new<br>Fas 2010<br>Pab 2010<br>Ray 2010<br>Ray 2010<br>Ray 2010<br>Ray 2010<br>Ray 2010<br>Ray 2010<br>Sep 2010<br>Det 2010<br>Det 2010                                 | x Expected (Forecast) Values:<br>(vitous Actuals<br>0.00<br>0.00       |                                                      | Tetale<br>Chatti<br>Update    |
| 1<br>3<br>4<br>6<br>7<br>7<br>8<br>9<br>10<br>11<br>11<br>12                                             | Note: This proce<br>Budget                               | 480.00<br>480.00<br>0.00<br>0.00<br>0.00<br>0.00<br>0.00<br>0            | new Budget AND new<br>Fan 2010<br>Fab 2010<br>Ran 2010<br>Ran 2010<br>Ran 2010<br>Ran 2010<br>Fau 2010<br>Fau 2010<br>Sap 2010<br>Sap 2010<br>Det 2010<br>Boy 2010<br>Det 2010         | v Expected (Forecast) Valuest<br>victors 6.00<br>0.00<br>0.00<br>0.00<br>0.00<br>0.00<br>0.00<br>0.00<br>6.13, 33<br>6.13, 33<br>6.13, 33<br>6.13, 33                                                                                                    |                                                      | Tetala<br>Chatti<br>Uostate   |
| 1<br>2<br>3<br>4<br>5<br>6<br>6<br>7<br>7<br>8<br>9<br>9<br>10<br>11<br>11<br>12                         | Note: This proce<br>Eudget                               | 480.00<br>480.00<br>0.00<br>0.00<br>0.00<br>0.00<br>0.00<br>0            | new Budget AND new<br>Fee 7 an 2010<br>Pab 2010<br>Bar 2010<br>Bar 2010<br>Apr 2010<br>Jun 2010<br>Jun 2010<br>Aug 2010<br>Bay 2010<br>Det 2010<br>Det 2010<br>Det 2010                | V Expected (Forecast) Values)<br>(vitous 6,00<br>0,00<br>0,00<br>0,00<br>0,00<br>0,00<br>0,00<br>0,00<br>6,15,33<br>613,33<br>613,33                                                                                                    |                                                      | Tetals<br>Charto<br>Update    |
| 1<br>2<br>3<br>4<br>3<br>3<br>4<br>3<br>3<br>3<br>3<br>3<br>3<br>10<br>11<br>12<br>2                     | Note: This prece<br>Eudget                               | 480.00<br>480.00<br>0.00<br>0.00<br>0.00<br>0.00<br>0.00<br>0            | new Budget AND new<br>Fan 2010<br>Pab 2010<br>Bar 2010<br>Bar 2010<br>Bay 2010<br>Jun 2010<br>Jun 2010<br>Aug 2010<br>Bay 2010<br>Det 2010<br>Det 2010<br>Det 2010                     | V Expected (Forecast) Values:<br>Introduce Actual 2<br>0,00<br>0,00<br>0,0     |                                                      | Tetale<br>Chartr<br>Update    |
| 1<br>2<br>3<br>4<br>4<br>5<br>6<br>6<br>7<br>7<br>8<br>9<br>10<br>11<br>11<br>12<br>12<br>10<br>11<br>12 | Note: This prece<br>Budget                               | 480.00<br>480.00<br>0.00<br>0.00<br>0.00<br>0.00<br>0.00<br>0            | new Budget AND new<br>Fat 2010<br>Fat 2010<br>Nac 2010<br>Apr 2010<br>Apr 2010<br>Fat 2010<br>Fat 2010<br>Fat 2010<br>Fat 2010<br>Det 2010<br>Det 2010<br>Det 2010                     | V Expected (Forecast) Valuest<br>0,00<br>0,000<br>0,00<br>0,00 |                                                      | Tetals<br>Charth<br>Unstate   |

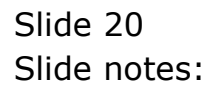

|                                                                                               | Reld Restart Line Edit                                                                                                    | Mini Menu                                                     | Subnik Field Quit Edit                                                                                                    |                                                                                                    |                                                                 |                            |
|-----------------------------------------------------------------------------------------------|----------------------------------------------------------------------------------------------------|---------------------------------------------------------------|----------------------------------------------------------------------------------------------------|----------------------------------------------------------------------------------------------------|-----------------------------------------------------------------|----------------------------|
|                                                                                               | О,                                                                                                    |                                                               | <b>v</b> 0                                                                                                    | « » it                                                                                                    |                                                                 | 0 Ø                        |
| 1 Main                                                                                        | 2 Notes                                                                                                    |                                                               |                                                                                                    |                                                                                                    |                                                                 |                            |
|                                                                                               | PHYSICA                                                                                                    | LS: -                                                         | Budget an                                                                                                    | d Expected                                                                                                    |                                                                 |                            |
|                                                                                               | 200 55 001 0100                                                                                                    |                                                               | TANKS OF                                                                                                    |                                                                                                    |                                                                 | Copy Previous<br>Copy Plus |
| Leilger Coile                                                                                 | 700-85-031 PLAN                                                                                                    | TINGT NAM                                                     | HODES STD                                                                                                    | Increase % 0                                                                                                    | .00                                                             | COPY MINUS                 |
| ery Perf Indicator                                                                            | HA Hectares                                                                                                    |                                                               |                                                                                                    | Decrease % 0                                                                                                    | .00                                                             | Increase by %              |
| Resource                                                                                      | olig Han Hour                                                                                                    |                                                               |                                                                                                    |                                                                                                    |                                                                 | Decrease by %              |
| KpiFactor                                                                                     | 32,00                                                                                                    |                                                               |                                                                                                    |                                                                                                    |                                                                 | Initialize                 |
| Conversion                                                                                    | 21.50                                                                                                    |                                                               |                                                                                                    |                                                                                                    |                                                                 | Spread                     |
|                                                                                               |                                                                                                    |                                                               |                                                                                                    |                                                                                                    |                                                                 | Totals                     |
|                                                                                               |                                                                                                    |                                                               |                                                                                                    |                                                                                                    |                                                                 |                            |
|                                                                                               |                                                                                                    |                                                               |                                                                                                    |                                                                                                    |                                                                 | Chatt                      |
|                                                                                               |                                                                                                    |                                                               |                                                                                                    |                                                                                                    |                                                                 | Chatti<br>Update           |
|                                                                                               | Note: This proce                                                                                                    | undates.                                                      | new Budget AND ne                                                                                                    | w Expected (Forecasti Values)                                                                                                    |                                                                 | Chartil<br>Update          |
|                                                                                               | Note: This proces                                                                                                    | ss updates                                                    | new Budget AND ne                                                                                                    | w Expected (Forecast) Valuest                                                                                                    |                                                                 | Charts<br>Update           |
|                                                                                               | Note: This procee<br>Budget                                                                                                    | ss updates<br>480.00                                          | new Budget AND ne<br>7:<br>Jan 2010                                                                                                    | w Expected (Forecast) Valuest<br>articus Actuals<br>0.00                                                                                                    | g_ 00                                                           | Chatili<br>Update          |
| 1                                                                                             | Note: This proce<br>Budget                                                                                                    | ss updates<br>480.00<br>0.00                                  | new Budget AND ne<br>7:<br>7an 2010<br>Fab 2010                                                                                                    | w Expected (Forecast) Valuest<br>avious Actuals<br>0.00<br>0.00                                                                                                    | a.ao<br>a.ao                                                    | Chatili<br>Update          |
| 1                                                                                             | Note: This proces<br>Budget<br>1                                                                                                    | ss updates<br>480.00<br>0.00                                  | new Budget AND ne<br>7:<br>Jun 2010<br>Feb 2010<br>Mar 2010                                                                                                    | w Expected (Forecast) Values:<br>avious Actual:<br>0.00<br>0.00                                                                                                    | 0_00<br>0_00<br>0_00                                            | Charlis<br>Update          |
| 1                                                                                             | Note: This procee<br>Budget<br>1<br>2<br>1<br>0                                                                                            | 480.00<br>0.00                                                | new Budget AND ne<br>7:<br>7an 2010<br>Feb 2010<br>Mar 2010<br>Apr 2010                                                                                                    | w Expected (Forecast) Values)<br>antious Actuals<br>0,00<br>0,00<br>0,00<br>0,00                                                                                                    | 0.00<br>0.00<br>0.00<br>0.00                                    | Charlu<br>Update           |
| 1<br>2<br>3<br>4<br>3                                                                         | Note: This proce<br>Budget<br>1<br>1<br>1<br>1<br>1<br>1                                                                                   | 480.00<br>480.00<br>0.00<br>0.00                              | new Budget AND ne<br>Fi<br>Jan 2010<br>Fib 2010<br>Mar 2010<br>Apr 2010<br>Bay 2010                                                                                         | w Expected (Forecast) Values)<br>avtour Actuals<br>0.00<br>0.00<br>0.00<br>0.00<br>0.00                                                                                                    | a.ab<br>a.ab<br>o.ba<br>a.ab<br>a.ab                            | Charlis<br>Uodate          |
| 1<br>2<br>3<br>4<br>5<br>6                                                                    | Note: This preces<br>Dudget<br>2<br>1<br>0<br>4                                                                                            | 480.00<br>480.00<br>0.00<br>0.00<br>0.00<br>0.00              | new Budget AND ne<br>Fan 2010<br>Feb 2010<br>Mar 2010<br>Apr 2010<br>Nay 2010<br>Fun 2010                                                                                   | w Expected (Forecast) Values:<br>avious Actuals<br>0.00<br>0.00<br>0.00<br>0.00<br>0.00<br>0.00<br>0.00                                                                                                    | 0.00<br>0.00<br>0.00<br>0.00<br>0.00<br>0.00                    | Charlis<br>Update          |
| 1<br>2<br>3<br>4<br>5<br>6<br>7                                                               | Note: This proces<br>Budget<br>5<br>0                                                                                                    | 480.00<br>480.00<br>0.00<br>0.00<br>0.00<br>0.00<br>0.00      | new Budget AND ne<br>Fan 2010<br>Fab 2010<br>Mar 2010<br>Apr 2010<br>Fay 2010<br>Fun 2010<br>Fun 2010<br>Fun 2010                                                           | w Expected (Forecast) Values)<br>antious 0.00<br>0.00<br>0.00<br>0.00<br>0.00<br>0.00<br>0.00<br>0.0                                                                                                    | 0.00<br>0.00<br>0.00<br>0.00<br>0.00<br>0.00<br>0.00            | Charlis<br>Undate          |
| 1<br>3<br>4<br>5<br>7<br>7<br>8                                                               | Note: This procee<br>Budget<br>0<br>5                                                                                                    | 480.00<br>0.00<br>0.00<br>0.00<br>0.00<br>0.00<br>0.00        | new Budget AND ne<br>7an 2010<br>Fab 2010<br>Fab 2010<br>Apr 2010<br>Apr 2010<br>Jun 2010<br>Jun 2010<br>Aug 2010                                                           | w Expected (Forecast) Values(<br>sevious Actuals<br>0.00<br>0.00<br>0.00<br>0.00<br>0.00<br>0.00<br>0.00<br>0.                                                                                                    | 0.00<br>0.00<br>0.00<br>0.00<br>0.00<br>0.00<br>0.00<br>0.0     |                            |
| 1<br>2<br>3<br>4<br>5<br>6<br>7<br>7<br>8<br>9                                                | Note: This procee<br>Pudget<br>2<br>1<br>2<br>5<br>5<br>5                                                                                  | 480.00<br>0.00<br>0.00<br>0.00<br>0.00<br>0.00<br>0.00<br>0.0 | new Budget AND ne<br>71<br>7an 2010<br>Feb 2010<br>Mar 2010<br>Apr 2010<br>7un 2010<br>7un 2010<br>Aug 2010<br>Sep 2010                                                     | w Expected (Forecast) Values)<br>avtour Actuals<br>0.00<br>0.00<br>0.00<br>0.00<br>0.00<br>0.00<br>0.00<br>0.                                                                                                    | a<br>0.00<br>0.00<br>0.00<br>0.00<br>0.00<br>0.00<br>0.00<br>0. | Chatil<br>Uodate           |
| 1<br>2<br>3<br>4<br>4<br>5<br>6<br>6<br>7<br>7<br>8<br>8<br>9<br>9<br>10                      | Note: This proceed<br>Dudget<br>2<br>2<br>3<br>3<br>4<br>4<br>4<br>4<br>4<br>4<br>4<br>4<br>4<br>4<br>4<br>4<br>4<br>4<br>4<br>4           | 480.00<br>0.00<br>0.00<br>0.00<br>0.00<br>0.00<br>0.00<br>0.0 | new Budget AND ne<br>7an 2010<br>Feb 2010<br>Mar 2010<br>Apr 2010<br>Jun 2010<br>Jun 2010<br>Aug 2010<br>Sep 2010<br>Det 2010                                               | w Expected (Forecast) Values)<br>avious 0.00<br>0.00<br>0.00 | 0.00<br>0.00<br>0.00<br>0.00<br>0.00<br>0.00<br>0.00<br>0.0     | Charlus<br>Unclaire        |
| 1<br>2<br>4<br>5<br>7<br>8<br>9<br>10<br>11                                                   | Note: This proceed<br>Budget<br>0<br>5<br>5                                                                                                | 480.00<br>480.00<br>0.00<br>0.00<br>0.00<br>0.00<br>0.00<br>0 | new Budget AND ne<br>72<br>7an 2010<br>Fab 2010<br>Mar 2010<br>Apr 2010<br>7un 2010<br>7un 2010<br>Aug 2010<br>Sep 2010<br>Det 2010<br>Boy 2010                             | w Expected (Forecast) Values)<br>antious Actuals<br>0,00<br>0,00     | 0.00<br>0.00<br>0.00<br>0.00<br>0.00<br>0.00<br>0.00<br>0.0     | Chatti<br>Uedate           |
| 1<br>2<br>3<br>4<br>5<br>6<br>7<br>7<br>8<br>9<br>10<br>11<br>11<br>12                        | Note: This proceed<br>Pudget<br>0<br>0                                                                                                    | 480.00<br>0.00<br>0.00<br>0.00<br>0.00<br>0.00<br>0.00<br>0.0 | new Budget AND ne<br>71<br>7an 2010<br>Feb 2010<br>Mar 2010<br>Apr 2010<br>Jun 2010<br>Jun 2010<br>Jun 2010<br>Aug 2010<br>Sep 2010<br>Det 2010<br>Det 2010<br>Der 2010     | w Expected (Forecast) Values)<br>antioux Actuals<br>0.00<br>0.00<br>0.00<br>0.00<br>0.00<br>0.00<br>0.00<br>0.00<br>0.00<br>0.00<br>0.00<br>0.13.33<br>613.33<br>613.33<br>613.33                                                                                                    | a<br>0.00<br>0.00<br>0.00<br>0.00<br>0.00<br>0.00<br>0.00<br>0. | Chatil<br>Ucclate          |
| 1<br>2<br>3<br>4<br>4<br>5<br>7<br>8<br>7<br>8<br>9<br>9<br>10<br>11<br>11<br>12              | Note: This process                                                                                                    | 480.00<br>480.00<br>0.00<br>0.00<br>0.00<br>0.00<br>0.00<br>0 | new Budget AND ne<br>7an 2010<br>Feb 2010<br>May 2010<br>Apr 2010<br>Jun 2010<br>Jun 2010<br>Aug 2010<br>Sep 2010<br>Det 2010<br>Det 2010<br>Det 2010                       | w Expected (Forecast) Values)<br>avious 0.00<br>0.00<br>0.10<br>0.00<br>0.10<br>0.00<br>0.10<br>0.00<br>0.10<br>0.00<br>0.10<br>0.10 | 0.00<br>0.00<br>0.00<br>0.00<br>0.00<br>0.00<br>0.00<br>0.0     | Charlus<br>Unclaire        |
| 1<br>2<br>4<br>5<br>6<br>7<br>7<br>8<br>9<br>9<br>10<br>11<br>12                              | Note: This proceed<br>Budget<br>2<br>2<br>3<br>3<br>4<br>5<br>5<br>5<br>5<br>5<br>5<br>5<br>5<br>5<br>5<br>5<br>5<br>5<br>5<br>5<br>5<br>5 | 480.00<br>0.00<br>0.00<br>0.00<br>0.00<br>0.00<br>0.00<br>0.0 | new Budget AND ne<br>7<br>7 an 2010<br>Fab 2010<br>Mar 2010<br>Apr 2010<br>7 au 2010<br>7 au 2010<br>7 au 2010<br>5 ap 2010<br>Det 2010<br>Bay 2010<br>Det 2010<br>Dec 2010 | w Expected (Forecast) Values)<br>and to us<br>0,00<br>0,00   | 0.00<br>0.00<br>0.00<br>0.00<br>0.00<br>0.00<br>0.00<br>0.0     | Chatti<br>Uedate           |
| 1<br>2<br>3<br>4<br>4<br>5<br>6<br>7<br>7<br>8<br>9<br>10<br>11<br>11<br>11<br>11<br>11<br>11 | Note: This proceed<br>Budget 1<br>2<br>3<br>3<br>4<br>5<br>5<br>5<br>5<br>5<br>5<br>5<br>5<br>5<br>5<br>5<br>5<br>5<br>5<br>5<br>5<br>5    | 480.00<br>480.00<br>0.00<br>0.00<br>0.00<br>0.00<br>0.00<br>0 | new Budget AND ne<br>7a 2010<br>Fab 2010<br>ffar 2010<br>Apr 2010<br>Jun 2010<br>Jun 2010<br>Jun 2010<br>Sep 2010<br>Det 2010<br>Det 2010<br>Det 2010                       | w Expected (Forecast) Values)<br>antious Actuals<br>0.00<br>0.00<br>0.00<br>0.00<br>0.00<br>0.00<br>0.00<br>0.00<br>0.00<br>0.13,33<br>613,33<br>613,33                                                                                                    | 0.00<br>0.00<br>0.00<br>0.00<br>0.00<br>0.00<br>0.00<br>0.0     |                            |

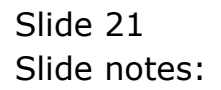

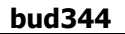

| Lester Code         700-55-031         Yes         No         Yes         No <t< th=""><th>1100</th><th></th><th>Selection Diale</th><th>10</th><th></th><th></th><th></th><th></th></t<> | 1100                                                                        |                                                           | Selection Diale      | 10             |          |           |            |                                                                                                    |
|----------------------------------------------------------------------------------------------------|-----------------------------------------------------------------------------|-----------------------------------------------------------|----------------------|----------------|----------|-----------|------------|----------------------------------------------------------------------------------------------------|
| PHYS       Budget Updated Link To Expected?       Yes       No       No         Lestger Coate<br>Reve Peri Indicato<br>Reve Peri Indicato<br>Resource       700-55-031<br>(G. Rectare<br>Resource<br>enter Nan Ho<br>No/Facto<br>2       Rectare<br>Resource       No       No       No       No         Ves       No       No       No       No       No       No       No         No/Factor<br>Resource       No       No       No       No       No       No       No         No/Factor<br>Resource       21.50       Tan 2010       0.00       0.00       0.00       0.00       0.00         2       0.00       Fab 2010       0.00       0.00       0.00       0.00         3       0.00       Rev 2010       0.00       0.00       0.00       0.00         4       0.00       Rev 2010       0.00       0.00       0.00       0.00         4       0.00       Rev 2010       0.00       0.00       0.00                                                                                                    | T                                                                           | NITE                                                      | Confirmation -       |                |          |           |            |                                                                                                    |
| Factors I         Freeviour         Actual y           1         460.00         Fan 2010         0.00         0.00           2         0.00         Fac 2010         0.00         0.00           3         0.00         Fac 2010         0.00         0.00           4         0.00         Fay 2010         0.00         0.00           5         0.00         Fay 2010         0.00         0.00                                                                                                    | Leilger Colle<br>Key Perf Indicator<br>Resource<br>Kpi Factor<br>Conversion | PHYSI<br>700-55-091<br>Ki Nectare<br>nier Han Ho<br>21.50 | Budget Updatedt Lini | k To Expected? |          | Ver<br>No | : <b>)</b> | un Presious<br>Convienus<br>Convienus<br>crease by %<br>crease by %<br>crease by %<br>crease by %<br>crease by % |
| 1         480.00         J un 2010         0.00         0.00           2         0.00         Feb 2010         0.00         0.00           3         0.00         Nac 2010         0.00         0.00           4         0.00         Nac 2010         0.00         0.00           5         0.00         Nay 2010         0.00         0.00                                                                                                    |                                                                             | Note: This (<br>Budget                                    |                      |                | Travious | Actuals   |            | Update                                                                                                    |
| 2         0.00         Fmb 2010         0.00         0.00           3         0.00         Mar 2010         0.00         0.00           4         0.00         Mar 2010         0.00         0.00           5         0.00         Mar 2010         0.00         0.00                                                                                                    | 1                                                                           |                                                           | 480.00               | Jan 2010       | D. D0    | a         | - OD -     |                                                                                                    |
| 3         0.00         Mar 2010         0.00         0.00           4         0.00         Apr 2010         0.00         0.00           5         0.00         May 2010         0.00         0.00                                                                                                    | 2                                                                           |                                                           | 0.00                 | Feb 2010       | D.00     | 0.        | _0D        |                                                                                                    |
| 4         0.00         Apr. 2010         0.00         0.00           5         0.00         May 2010         0.00         0.00                                                                                                    | 3                                                                           |                                                           | 0_00                 | Mar 2010       | D. D0    | a         | _GD_       |                                                                                                    |
| 5 0.00 Hay 2010 0.00 0.00                                                                                                    | 4                                                                           |                                                           | 0.00                 | Apr 2010       | D. D0    | a.        | -00        |                                                                                                    |
|                                                                                                    | 5                                                                           |                                                           | 0.00                 | Nay 2010       | D. D0    | a         | _0D        |                                                                                                    |
| 6 0.00 /un 2010 0.00 0.00                                                                                                    | 6                                                                           |                                                           | 0.00                 | Jun 2010       | D. D0    | a         | -00        |                                                                                                    |
| 2 0.00 401 2010 0.00 0.00                                                                                                    | 7                                                                           |                                                           | 0.00                 | AU1 2010       | 0.00     | d.        | .00        |                                                                                                    |
| 9 0.00 Sep 2010 513.33 0.00                                                                                                    | a                                                                           |                                                           | 0.00                 | Sep 2010       | 613.33   | 0         | dD.        |                                                                                                    |
| 10 0.00 Det 2010 613.33 0.00                                                                                                    | 10                                                                          |                                                           | 0.00                 | Det 2010       | 613.33   | 0         | - ap       |                                                                                                    |
| 11 0.00 Nov 2010 613.53 0.00                                                                                                    | 11                                                                          |                                                           | 0.00                 | May 2010       | 613.33   | 0         | - GD       |                                                                                                    |
|                                                                                                    | 12                                                                          |                                                           | 0.00                 | Dec 2010       | 613.33   | 0.        | - ap       |                                                                                                    |

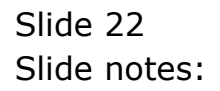

| Ledger Cole<br>Ledger Cole<br>Ledger Cole<br>Kgi Factor<br>Conversion<br>0.00<br>Note: This pre-<br>Budget<br>1<br>2<br>3<br>4<br>5<br>6<br>7<br>8<br>1<br>1<br>2<br>1<br>1<br>1<br>1<br>1<br>2<br>1<br>1<br>1<br>1<br>1<br>1<br>1<br>1<br>1<br>1<br>1<br>1<br>1 | 4 D                             |                                        |               |
|----------------------------------------------------------------------------------------------------|---------------------------------|----------------------------------------|---------------|
| Ledger Code<br>ley Perf Indicator<br>Rescarce<br>Kpi Factor<br>Conversion<br>D.00<br>Note: This pre-<br>Badget<br>1<br>2<br>3<br>4<br>5<br>6<br>7<br>7<br>8<br>9<br>10<br>11<br>12                                                                               | 00 () ()                        | (( )) IT                               | 0.0           |
| Ledger Code<br>Ledger Code<br>Key Perf Indicator<br>Resource<br>Kpi Factor<br>Conversion<br>0.00<br>Note: This pre-<br>Padget<br>1<br>2<br>3<br>4<br>5<br>6<br>7<br>8<br>9<br>10<br>11<br>12<br>1                                                                | • •                             | ······································ |               |
| PHYSIC<br>Ledger Code<br>ley Perf Indicator<br>Percource<br>Note: This pre-<br>Budget<br>1<br>2<br>3<br>4<br>5<br>6<br>7<br>8<br>1<br>1<br>1<br>1<br>1<br>1<br>1<br>1<br>1<br>1<br>1<br>1<br>1                                                                   |                                 |                                        |               |
| PHYSIC<br>Letter Code<br>lev Perf Indicator<br>Represence<br>Morreston 000<br>Conversion 000<br>Note: This pre-<br>Badget<br>1<br>2<br>3<br>4<br>5<br>6<br>7<br>8<br>10<br>11<br>12                                                                              |                                 |                                        |               |
| PHYSIC<br>Ledger Code<br>(ey Perf Indicator<br>Represent<br>Conversion 0.00<br>Note: This pre-<br>Budget<br>1<br>2<br>3<br>4<br>5<br>6<br>7<br>8<br>9<br>10<br>11<br>12                                                                                          |                                 |                                        |               |
| Ledger Code<br>Per Findicator<br>Resource<br>Holf-actor<br>Conversion<br>0.00<br>Note: This pre-<br>Budget<br>1<br>2<br>3<br>4<br>5<br>6<br>7<br>8<br>9<br>10<br>11<br>12                                                                                        |                                 |                                        |               |
| Ledger Code<br>ley Perf Indicator<br>Pescarce<br>Note: This pre-<br>Badget<br>1<br>2<br>3<br>4<br>5<br>6<br>7<br>8<br>9<br>10<br>11<br>12                                                                                                    |                                 |                                        | Copy Previous |
| Ledger Code<br>Report Indicator<br>Report Pactor<br>Conversion<br>0.00<br>Note: This pre-<br>Padget<br>1<br>2<br>3<br>4<br>5<br>6<br>7<br>8<br>9<br>10<br>11<br>12                                                                                               |                                 |                                        | Conv Phy      |
| Key Perfindicator<br>Recourse<br>Keyl Factor<br>Conversion<br>0.00<br>Note: This pre-<br>Budget<br>1<br>2<br>3<br>4<br>5<br>6<br>7<br>8<br>9<br>10<br>11<br>12                                                                                                   |                                 | increase %. 0.00                       | Copy Minut    |
| Resource<br>KpiFactor 0.<br>Conversion 0.00<br>Note: This prev<br>Eudget<br>1<br>2<br>3<br>4<br>5<br>6<br>7<br>8<br>9<br>10<br>11<br>12                                                                                                    |                                 | Decrease 5, 0.00                       | Increase by 9 |
| Holf-actor 0.<br>Conversion 0.00<br>Note: This pre-<br>Budget 1<br>2<br>3<br>4<br>5<br>6<br>7<br>8<br>9<br>10<br>11<br>12                                                                                                    |                                 |                                        | Decrease by 9 |
| Conversion 0.00<br>Note: This pre-<br>Badget<br>1<br>2<br>3<br>4<br>5<br>6<br>7<br>7<br>8<br>9<br>10<br>11<br>12                                                                                                    | . 00                            |                                        | Initiality    |
| Note: This pre-<br>Budget<br>1<br>2<br>3<br>4<br>5<br>6<br>7<br>8<br>9<br>10<br>11<br>12                                                                                                    |                                 |                                        | Sprea         |
| Note: This pre-<br>Budget<br>1<br>2<br>3<br>4<br>5<br>6<br>7<br>8<br>9<br>10<br>11<br>12                                                                                                    |                                 |                                        | Total         |
| Note: This pre-<br>Budget<br>1<br>2<br>3<br>4<br>5<br>6<br>7<br>8<br>9<br>10<br>11<br>12                                                                                                    |                                 |                                        | Chart         |
| Note: This pre-<br>Budget 1 2 3 4 5 6 7 8 9 10 11 12                                                                                                    |                                 |                                        | Updah         |
| Dudget<br>1<br>2<br>3<br>4<br>5<br>6<br>7<br>8<br>9<br>10<br>11<br>12                                                                                                    | cess updates new Budget AND new | v Expected (Forecast) Values           |               |
| 1<br>2<br>3<br>4<br>5<br>6<br>7<br>8<br>9<br>10<br>11<br>12                                                                                                    | 70                              | evious Actuals                         |               |
| 2<br>3<br>4<br>5<br>6<br>7<br>8<br>9<br>10<br>11<br>12                                                                                                    | 0.0D Jan 2010                   | D.DO                                   | 0.00          |
| 3<br>4<br>5<br>6<br>7<br>8<br>9<br>10<br>11<br>12                                                                                                    | 0.0D Feb 2010                   | D.00                                   | 0.00          |
| 4<br>6<br>7<br>8<br>9<br>10<br>11<br>12                                                                                                    | 0.00 Mar 2010                   | D. D0                                  | 0.00          |
| 5<br>6<br>7<br>8<br>9<br>10<br>11<br>12                                                                                                    | 0.00 Apr 2010                   | D.DO                                   | 0.00          |
| 6<br>7<br>8<br>9<br>10<br>11<br>12                                                                                                    | 0.00 Ney 2010                   | D. D0                                  | 0.00          |
| 3<br>9<br>10<br>11<br>12                                                                                                    | 0.00 Jun 2010                   | D. 00                                  | 0.00          |
| 9<br>10<br>11<br>12                                                                                                    | 0.00 401 2010                   | 0.00                                   | 0.00          |
| 10<br>11<br>12                                                                                                    | 0.00 Sep 2010                   | 0.00                                   | 0.00          |
| 11                                                                                                    | 0.00 Det 2010                   | 0.00                                   | 0.00          |
| 12                                                                                                    | 0.00 Nov 2010                   | D. D0                                  | 0.00          |
|                                                                                                    | 0.00 Dec 2010                   | 0.00                                   | 0.00          |
|                                                                                                    |                                 |                                        |               |
|                                                                                                    |                                 |                                        |               |
|                                                                                                    |                                 |                                        |               |
|                                                                                                    |                                 |                                        |               |

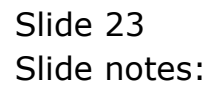

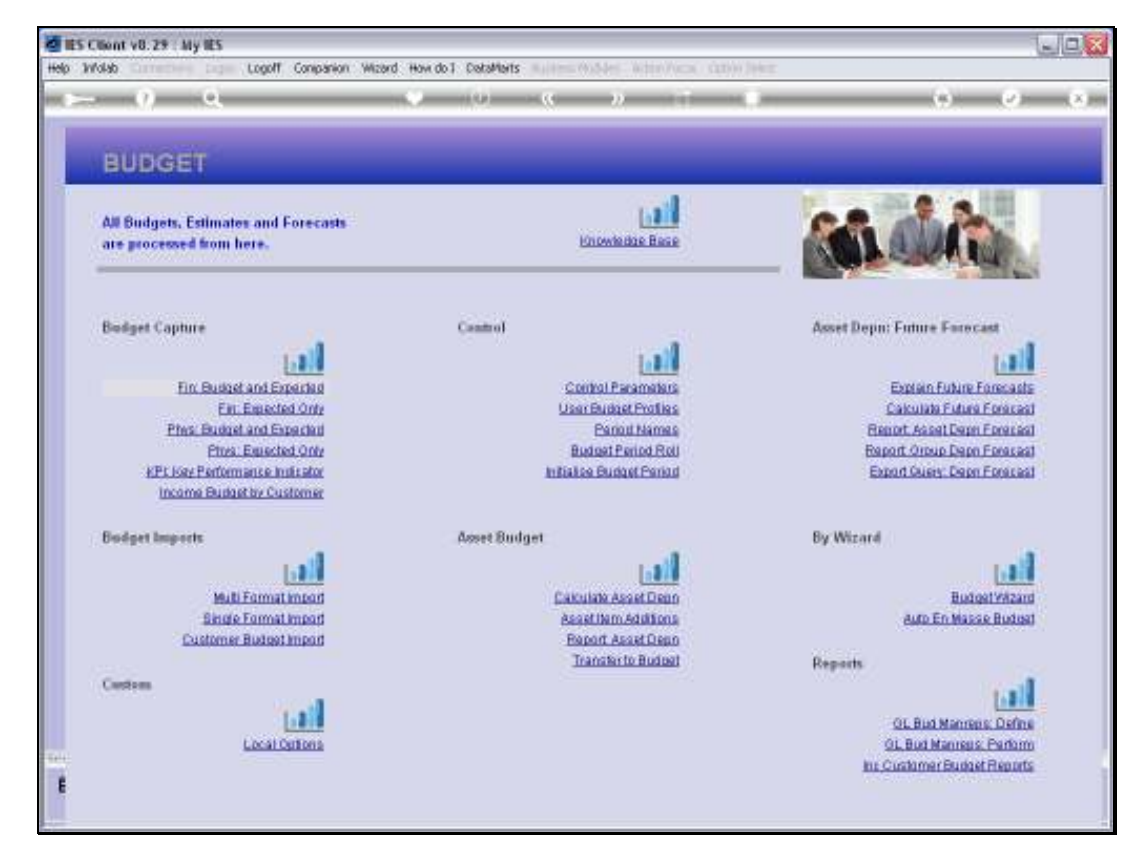

Slide 24 Slide notes:

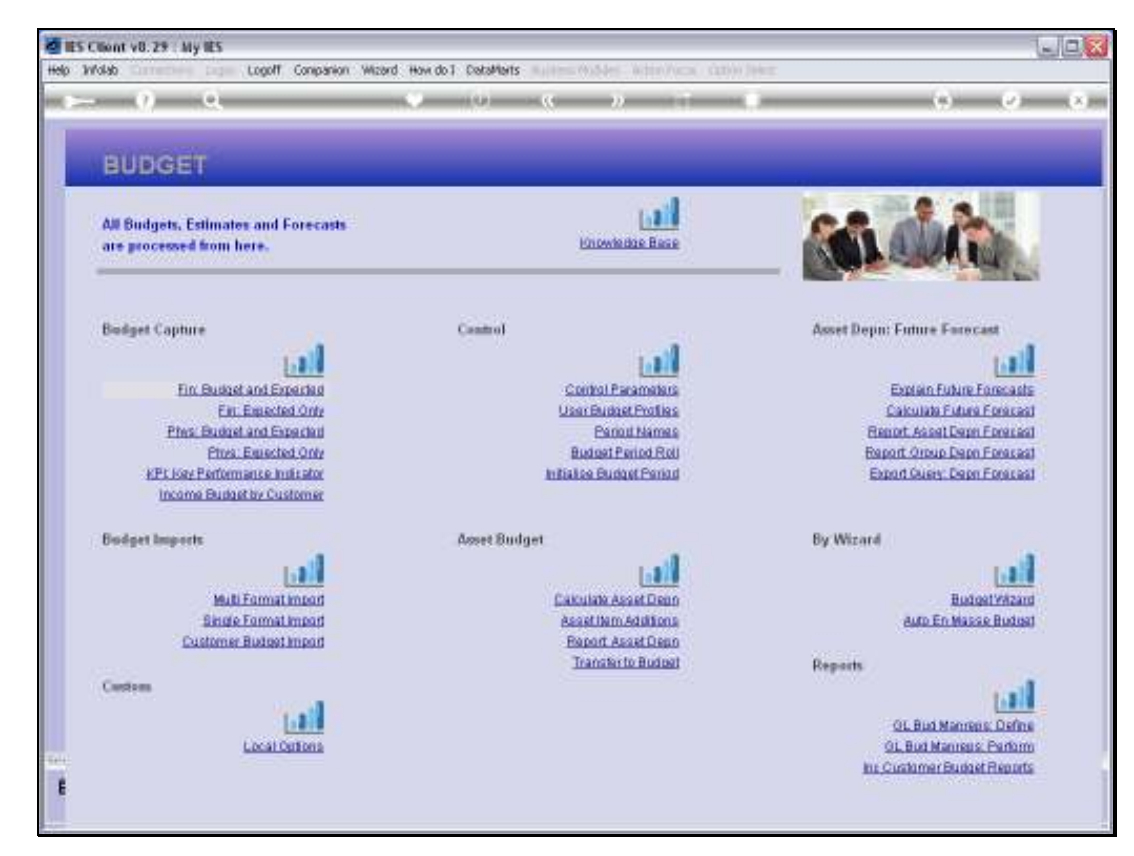

Slide 25 Slide notes:

| IES Client v8.29 : My IES |          |           |             |       |      |                                       |              |                               |
|---------------------------|----------|-----------|-------------|-------|------|---------------------------------------|--------------|-------------------------------|
| p Subnik Quik Functions   | Commands |           |             |       |      |                                       |              |                               |
| ə 0 Q                     | _        |           |             | »     |      |                                       | -            |                               |
| 1 Main 2 Notex            |          |           |             |       |      |                                       |              |                               |
| FINANCIAL                 | . BUDGE  | T: Estima | ate and Exp | ected |      | Copy Previou<br>Copy Phy<br>Copy Minu |              | initaliae<br>Spread<br>Totala |
|                           |          |           |             |       |      | Decrease 1                            | 2.<br>2.     | Chad<br>Save                  |
| Account Code              |          |           |             |       |      |                                       |              |                               |
|                           |          |           | <u>ال</u>   |       |      | Increase %                            | 0,00<br>0,00 |                               |
| Budget                    |          |           | Previous    | Actu  | als: |                                       |              | -                             |
| 1                         | D.D0     | Jan 2010  |             | a_ap  | D    | . 00                                  |              |                               |
| 2                         | D.00     | Feb 2010  |             | 0.00  | D    | .00                                   |              |                               |
| 3                         | D.D0     | Mar 2010  |             | 0.00  | D    | . 00                                  |              |                               |
| 4                         | D.D0     | Apr 2010  |             | 0.00  | D    | . DO                                  |              |                               |
| 5                         | D.D0     | May 2010  |             | a_ap  | D    | . 00                                  |              |                               |
| 6                         | D.00     | Jun 2010  |             | 0.00  | D    | . 00                                  |              |                               |
| 7                         | D. 00    | Jul 2010  |             | 0.00  | 0    | . 00                                  |              |                               |
| D                         | 0.00     | Aug 2010  |             | 0.00  | D    | .00                                   |              |                               |
| 10                        | 0.00     | Jap 2010  |             | 0.00  | 0    |                                       |              |                               |
| 11                        | 0.00     | Not 2010  |             | 0.00  | 0    |                                       |              |                               |
| 12                        | D. 00    | Dec 2010  |             | 0.00  |      | .00                                   |              |                               |
|                           |          |           |             |       |      |                                       |              | •                             |
|                           |          |           |             |       |      |                                       |              |                               |

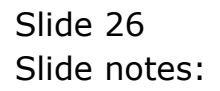

| ET: Estimate and<br>Previous<br>Jan 2010<br>Fax 2010<br>Fax 2010<br>Apr 2010<br>Apr 2010 | d Expected                                               | Copy Pravio<br>Copy Pin<br>Copy Pin<br>Intraste<br>Decrease<br>Intraste<br>Decrease %                                                                 | us Indialise<br>us Spread<br>us Totals<br>S Charl<br>S Save                                                                                                    |
|------------------------------------------------------------------------------------------|----------------------------------------------------------|----------------------------------------------------------------------------------------------------|----------------------------------------------------------------------------------------------------|
| ET: Estimate and<br>Previous<br>Jan 2010<br>Fat 2010<br>Fat 2010<br>Apr 2010             | d Expected                                               | Copy Pravio.<br>Copy Pin<br>Copy Min.<br>Increase<br>Decrease %<br>Decrease %                                                                         | as infinite<br>as Spread<br>as Totals<br>5 Charl<br>5 Save                                                                                                    |
| Previous<br>Jan 2010<br>Feb 2010<br>Far 2010<br>Apr 2010                                 | ArtusI:<br>0.00<br>0.00<br>0.00                          | Convision<br>Increase<br>Decrease %<br>Decrease %                                                                                                    | 16 Totals<br>56 Chad<br>36 Save                                                                                                    |
| Previous<br>Jan 2010<br>Feb 2010<br>Har 2010<br>Apr 2010                                 | Artus:                                                   | incresse %<br>Decresse %                                                                                                    | 0.00                                                                                                    |
| Previous<br>Jan 2010<br>Feb 2010<br>Mar 2010<br>Apr 2010                                 | Actual:<br>0.00<br>0.00                                  | Increase 16<br>Decrease 16<br>La<br>D. D0                                                                                                    | 0.00                                                                                                    |
| Previous<br>Jan 2010<br>Feb 2010<br>Mar 2010<br>Apr 2010                                 | . Artusl:<br>0.00<br>0.00<br>0.00                        | D.00                                                                                                    | -                                                                                                    |
| Jan 2010<br>Feb 2010<br>Har 2010<br>Apr 2010                                             | 0.00<br>0.00<br>0.00                                     | 0.00                                                                                                    |                                                                                                    |
| Feb 2010<br>Har 2010<br>Apr 2010                                                         | 0.00                                                     |                                                                                                    |                                                                                                    |
| Mar 2010<br>Apr 2010                                                                     | 0_0D                                                     | D. D0                                                                                                    |                                                                                                    |
| Apr 2010                                                                                 |                                                          | D. D0                                                                                                    |                                                                                                    |
|                                                                                          | 0_00                                                     | 0.00                                                                                                    |                                                                                                    |
| Hay 2010                                                                                 | 0_00                                                     | 0.00                                                                                                    |                                                                                                    |
| Jul 2010                                                                                 | 0.00                                                     | 0.00                                                                                                    |                                                                                                    |
| Aug 2010                                                                                 | 0.00                                                     | 0.00                                                                                                    |                                                                                                    |
| Sep 2010                                                                                 | 0.00                                                     | 0.00                                                                                                    |                                                                                                    |
| Oct 2010                                                                                 | 0.00                                                     | 0.00                                                                                                    |                                                                                                    |
| Nov 2010                                                                                 | 0_00                                                     | D. D0                                                                                                    |                                                                                                    |
| Dec 2010                                                                                 | 0_00                                                     | D. D0                                                                                                    |                                                                                                    |
|                                                                                          | Aug 2010<br>Sep 2010<br>Ort 2010<br>New 2010<br>Dec 2010 | Aug 2010         0.00           Sep 2010         0.00           Oct 2010         0.00           New 2010         0.00           Dec 2010         0.00 | Aug         2010         0.00         0.00           Sep 2010         0.00         0.00         0.00           Oct. 2010         0.00         0.00         0.00           Nov 2010         0.00         0.00         0.00           Dec 2010         0.00         0.00         0.00 |

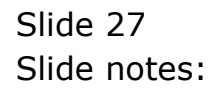

| <b>1</b> 11 | 5 Client vi | 3.29 : My IES             |                  |                  |           |                                                        |                                        |
|-------------|-------------|---------------------------|------------------|------------------|-----------|--------------------------------------------------------|----------------------------------------|
| Help        | Subnik Qu   | R Functions Commands      |                  |                  |           |                                                        |                                        |
| -           |             | e .                       |                  |                  |           | 6                                                      | <ul> <li>×</li> <li>×</li> </ul>       |
|             | 1 Main      | 2 Notes                   |                  |                  |           |                                                        |                                        |
|             | FINA        | ANCIAL BUDGE              | ET: Estima       | ite and Expected | <u>4</u>  | Copy Previous<br>Copy Plus<br>Copy Minus<br>Increase % | initalise<br>Spread<br>Totals<br>Charl |
|             | Acco        | nt Code 700-55-031 FLANTI | NGI MAN HOURS ST | TO               |           | Decrease %                                             | San                                    |
|             |             |                           |                  |                  |           | Increase % 0,00                                        |                                        |
|             | D1          | adget                     |                  | Previous         | Actuals   |                                                        | -                                      |
|             | 1           | 10,320.00                 | Jan 2010         | 0.00             | D.00      |                                                        |                                        |
|             | 2           | D. D0                     | Feb 2010         | 0_00             | D. D0     |                                                        |                                        |
|             | 3           | 0.00                      | Mar 2010         | 0_00             | 0.00      | _                                                      |                                        |
|             | 4           | 0.00                      | Mpr 2010         | 0.00             | 0.00      |                                                        |                                        |
|             | 5           | 0.00                      | Jun 2010         | 0.00             | D. D0     |                                                        |                                        |
|             | 7           | D. DQ                     | Jul 2010         | 0_00             | 0.00      |                                                        |                                        |
|             | в           | D.DQ                      | Aug 2010         | 0_00             | D.00      |                                                        |                                        |
|             | 9           | D.00                      | Sep 2010         | 13,186.59        | 15,001.00 |                                                        |                                        |
|             | 10          | D.D0                      | Oct 2010         | 13,186.59        | 18,005.00 |                                                        |                                        |
|             | 11          | D. D0                     | Nov 2010         | 13,186.59        | 17,566.00 |                                                        |                                        |
|             | 12          | D.D0                      | Dec 2010         | 13,186.59        | 17,850.00 |                                                        |                                        |
|             |             |                           |                  |                  |           | _                                                      |                                        |
|             |             |                           |                  |                  |           | -                                                      |                                        |
|             |             |                           |                  |                  |           |                                                        | <b>*</b>                               |
| 5.01        |             |                           |                  |                  |           | '                                                      |                                        |
| E           |             |                           |                  |                  |           |                                                        |                                        |
|             |             |                           |                  |                  |           |                                                        |                                        |

Slide notes: When we look at the Financial Budget, we can see that there is no need to do it, because it has been done automatically.

|      | 5 Client v8.3 | 19 : My IES             |              |          |           |           |               |           |            |
|------|---------------|-------------------------|--------------|----------|-----------|-----------|---------------|-----------|------------|
| Help | Subnik Quik   | Functions Commands      |              |          |           |           |               |           |            |
|      |               | 0                       | _            | v 0      | (( ))     |           |               |           | (X)        |
|      |               |                         |              |          |           |           |               |           |            |
|      | 110-2         |                         |              |          |           |           |               |           |            |
|      | Tom           | 2 Notes                 |              |          |           |           |               |           |            |
|      |               |                         |              |          |           |           |               |           |            |
|      |               |                         |              |          |           |           |               |           |            |
|      |               |                         |              |          |           |           | Copy Previous | Initial   | ise        |
|      |               |                         |              |          | <u> </u>  |           | Copy Plus     | Bars      | <u>au</u>  |
|      |               |                         |              |          |           |           | Clopy Minus   | 10        | <u>212</u> |
|      |               |                         |              |          |           |           | Increase %    | <u>er</u> | <u>ao</u>  |
|      |               |                         |              |          |           |           | Decrease %    | 2         | 202        |
|      | Account       | Code 700-55-031 FLANTIN | 61 MAN HOURS | otre i   |           |           |               |           |            |
|      |               |                         |              | _        |           |           |               |           |            |
|      |               |                         |              |          |           |           | Increase %    | 0,00      |            |
|      |               |                         |              | Ľ.       |           |           | Decrease %    | 0,00      |            |
|      | Bud           | pet 10, 230, 03         | 1 2010       | Previous | Ac.       | tuals     |               |           | -          |
|      | -             | 10,320.00               | Teb 2010     |          | 0.00      | 0.00      | _             |           | -          |
|      | 3             | 0.00                    | Mar 2010     |          | 0.00      | D. D0     |               |           |            |
|      | 4             | D. DQ                   | Apr 2010     |          | 0.00      | D. 00     |               |           |            |
|      | 5             | D. D0                   | Hay 2010     |          | 0.00      | D. 00     |               |           |            |
|      | 6             | D.00                    | Jun 2010     |          | 0.00      | D.00      |               |           |            |
|      | 7             | D.D0                    | Jul 2010     |          | 0.00      | D. D0     |               |           |            |
|      | в             | D.D0                    | Aug 2010     |          | 0.00      | D.00      |               |           |            |
|      | 9             | D. D0                   | Sep 2010     |          | 13,186.59 | 18,001.00 | _             |           |            |
|      | 10            | 0.00                    | 0ct 2010     |          | 13,186.59 | 15,005.00 |               |           |            |
|      | 11            | 0.00                    | R69 2010     |          | 13,100.39 | 17,565.00 | _             |           |            |
|      | 12            | 0.00                    | Dec 2010     |          | 13,100.38 | 17,030,00 | -             |           |            |
|      |               |                         |              |          |           |           |               |           |            |
|      |               |                         |              |          |           |           |               |           |            |
|      |               |                         |              |          |           |           |               |           | -          |
| 501  | Nex Dre -     | jala jina 🛃 Del         |              |          |           |           |               |           |            |
| e    |               |                         |              |          |           |           |               |           |            |
| E .  |               |                         |              |          |           |           |               |           |            |
|      |               |                         |              |          |           |           |               |           |            |

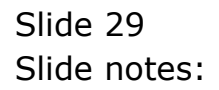

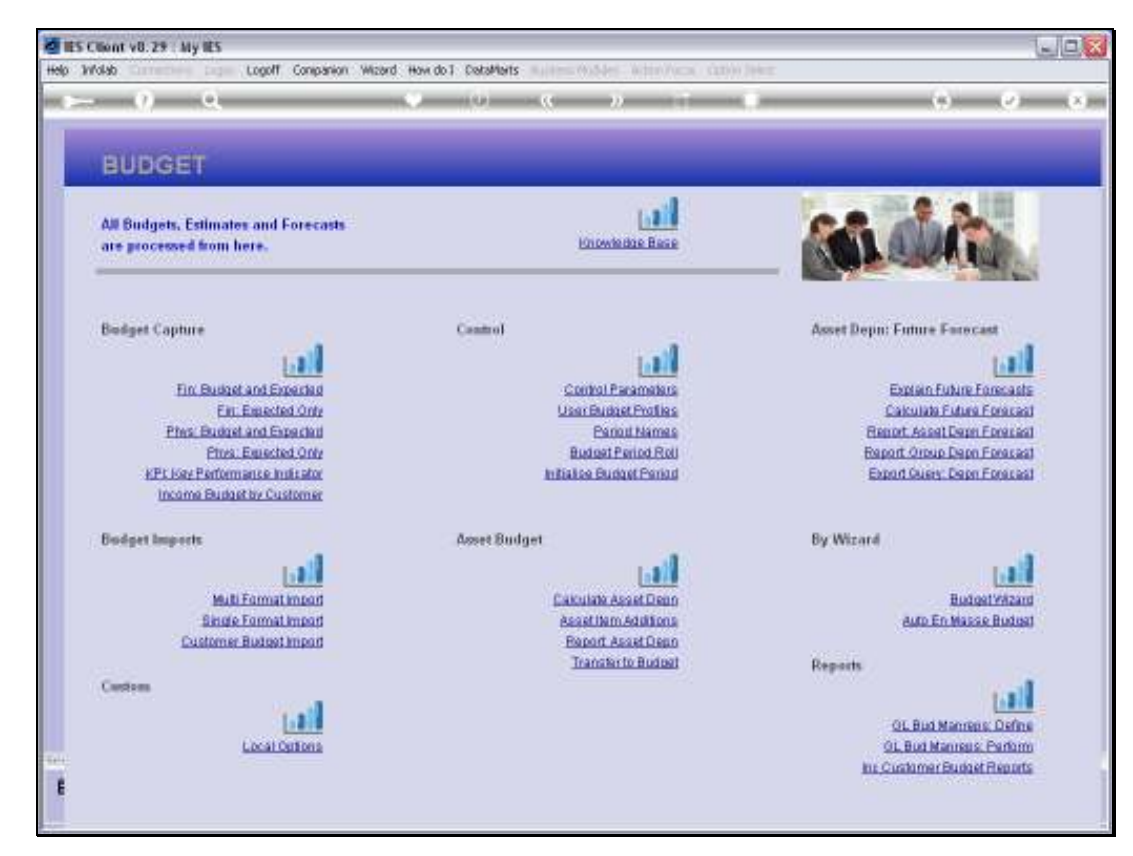

Slide 30 Slide notes:

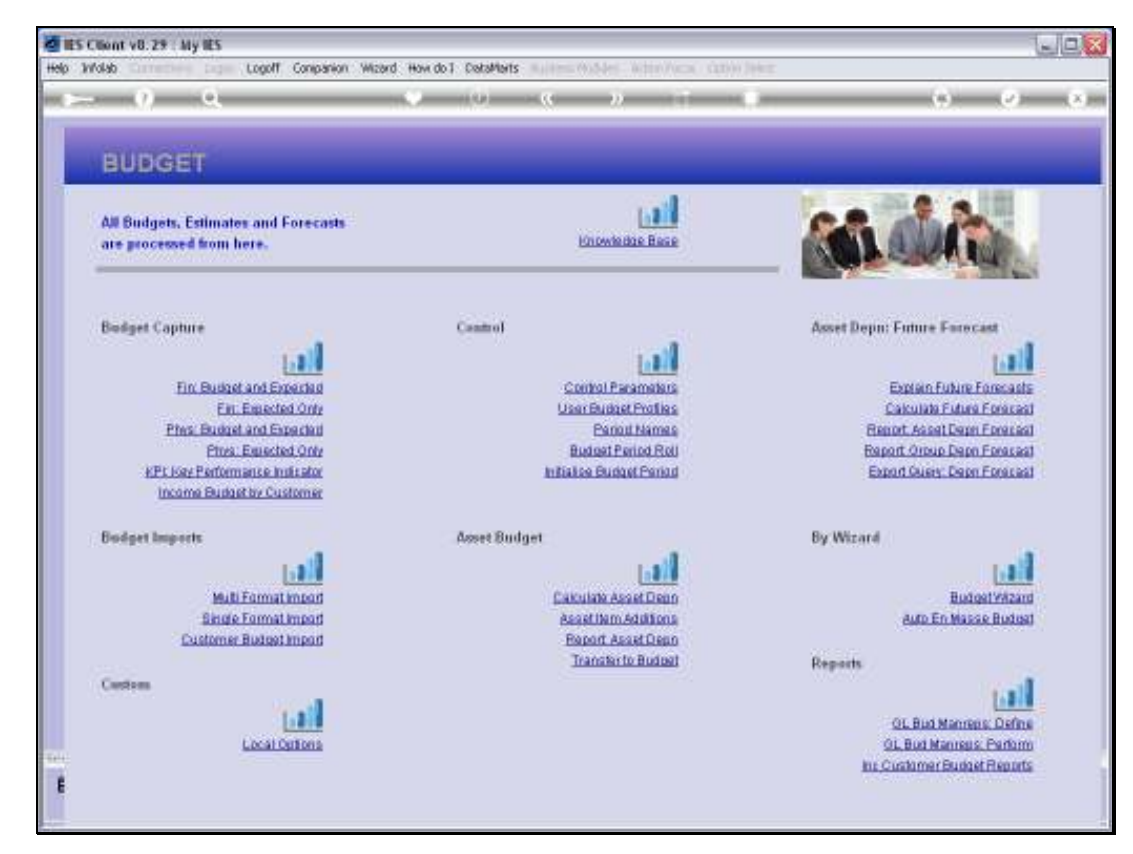

Slide 31 Slide notes:

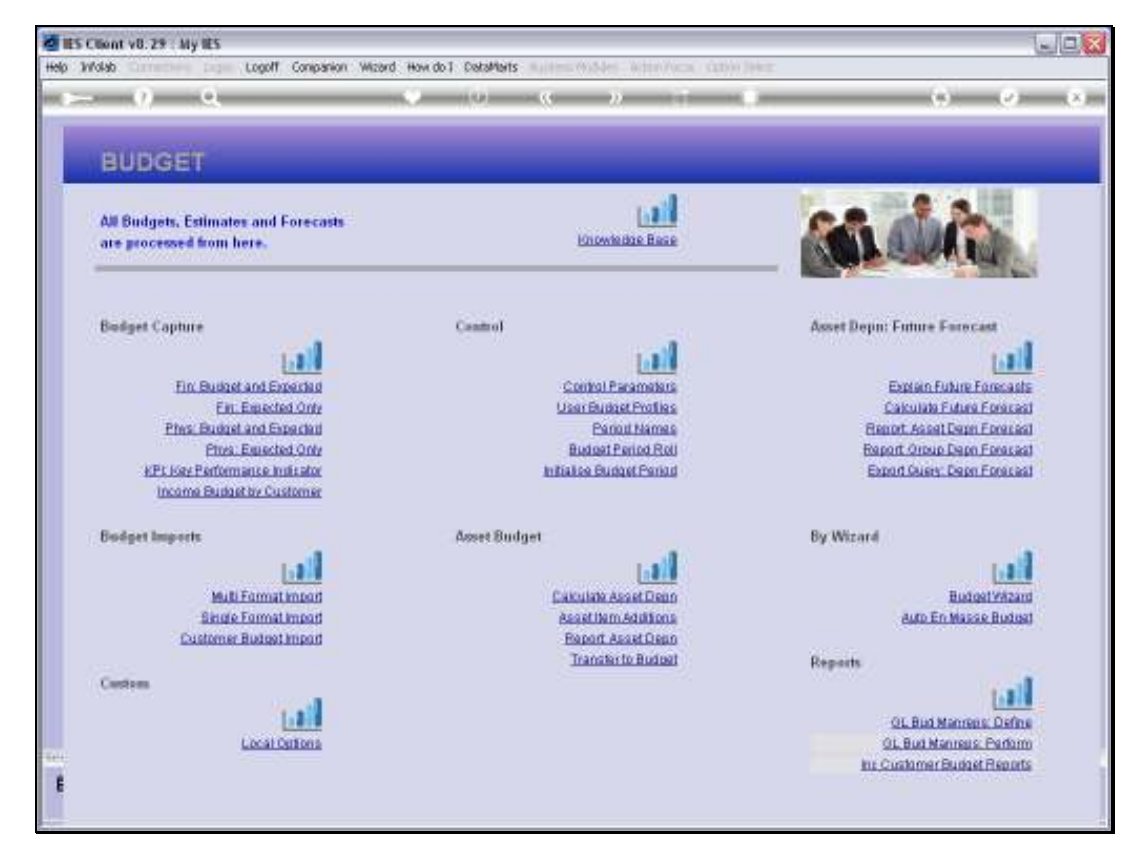

Slide 32 Slide notes:

| Endings Code         Decrements         0.00         Cody Physics         Cody Physics | Corp Previous         Infiliaise           Cory Minus         Samad           Cory Minus         Totals           Cory Minus         Totals           Cory Cory Minus                                                                     | BUDGET: N   | (PI (key | performance in | idicators) |      | _                                        |                                |
|----------------------------------------------------------------------------------------------------|----------------------------------------------------------------------------------------------------|-------------|----------|----------------|------------|------|------------------------------------------|--------------------------------|
| Ledger Code         Decrements         0.00         Increase %         0.00         Decrements         0.00         Decrements         Decrements                                                                                                    | Previous         0.00         Intrasta %         Chail           0.00         0.00         0.00         Decreace %         0.00           0.00         Jan. 2010         0.00         Decreace %         0.00           0.00         Jan. 2010         0.00         0.00         Decreace %         0.00           0.00         Jan. 2010         0.00         0.00         0.00           0.00         Feb 2010         0.00         0.00         0.00           0.00         Har 2010         0.00         0.00         0.00           0.00         Apr 2010         0.00         0.00         0.00           0.00         Jan. 2010         0.00         0.00         0.00           0.00         Jan. 2010         0.00         0.00         0.00           0.00         Jan. 2010         0.00         0.00         0.00           0.00         Jan. 2010         0.00         0.00         0.00           0.00         Jan. 2010         0.00         0.00         0.00           0.00         Apr 2010         0.00         0.00         0.00           0.00         Terra 2010         0.00         0.00         0.00           < |             |          |                |            |      | Copy Previous<br>Copy Plus<br>Copy Minus | Initialise<br>Spread<br>Totals |
| Budget         Previous         Actuals           1         0.00         Jan. 2010         0.00         0.00           2         0.00         Feb 2010         0.00         0.00           3         0.00         Feb 2010         0.00         0.00           4         0.00         Apr 2010         0.00         0.00           5         0.00         Harg 2010         0.00         0.00           6         0.00         Juit 2010         0.00         0.00           7         0.00         Juit 2010         0.00         0.00           9         0.00         Sep 2010         0.00         0.00                                                                                                    | Decreace's         0.00         Decreace's         9.00                                                                                                    | Ledger Code |          |                | Increase % | 0.00 | Increase %                               | Chad                           |
| Budget         Previous         Actuals           1         0.00         Jan. 2010         0.00         0.00           2         0.00         Feb 2010         0.00         0.00           3         0.00         Har 2010         0.00         0.00           4         0.00         Apr 2010         0.00         0.00           5         0.00         Har 2010         0.00         0.00           6         0.00         Jur. 2010         0.00         0.00           7         0.00         Jur. 2010         0.00         0.00           8         0.00         Aug 2010         0.00         0.00           9         0.00         Sep 2010         0.00         0.00                                                                                                    | Previous         Actuals           0.00         Jen 2010         0.00         0.00           0.00         Feb 2010         0.00         0.00           0.00         Feb 2010         0.00         0.00           0.00         Feb 2010         0.00         0.00           0.00         Har 2010         0.00         0.00           0.00         Apr 2010         0.00         0.00           0.00         Apr 2010         0.00         0.00           0.00         Jui 2010         0.00         0.00           0.00         Aug 2010         0.00         0.00           0.00         Arg 2010         0.00         0.00           0.00         Aug 2010         0.00         0.00           0.00         Aug 2010         0.00         0.00           0.00         Aug 2010         0.00         0.00           0.00         Aug 2010         0.00         0.00           0.00         Aug 2010         0.00         0.00           0.00         Aug 2010         0.00         0.00           0.00         Aug 2010         0.00         0.00           0.00         Aug 2010         0.00                                           |             |          |                | Decrease % | 0.00 | Decrease %                               | Bave                           |
| Budget         Previous         Actuals           1         D.00         Jan. 2010         0.00         D.00           2         D.00         Feb 2010         0.00         D.00           3         D.00         Har 2010         0.00         D.00           4         D.00         Apr 2010         0.00         D.00           5         D.00         Hay 2010         0.00         D.00           6         D.00         Jur. 2010         0.00         D.00           7         D.00         Jur. 2010         0.00         D.00           8         D.00         Aug 2010         0.00         D.00           9         D.00         Sep 2010         0.00         D.00                                                                                                    | Previous         Artuils           0.00         Jan. 2010         0.00         0.00           0.00         Feb 2010         0.00         0.00           0.00         Feb 2010         0.00         0.00           0.00         Har 2010         0.00         0.00           0.00         Har 2010         0.00         0.00           0.00         Har 2010         0.00         0.00           0.00         Jan. 2010         0.00         0.00           0.00         Jan. 2010         0.00         0.00           0.00         Jan. 2010         0.00         0.00           0.00         Apr 2010         0.00         0.00           0.00         Apr 2010         0.00         0.00           0.00         Grap 2010         0.00         0.00           0.00         Ter 2010         0.00         0.00           0.00         Ter 2010         0.00         0.00           0.00         Ter 2010         0.00         0.00                                                                                                    |             |          | ~              | <u>ل</u>   |      |                                          |                                |
| 2         0.00         File 2010         0.00         0.00           3         0.00         Har 2010         0.00         0.00           4         0.00         Apr 2010         0.00         0.00           5         0.00         Har 2010         0.00         0.00           6         0.00         Jun 2010         0.00         0.00           7         0.00         Jul 2010         0.00         0.00           8         0.00         Aug 2010         0.00         0.00           9         0.00         Sep 2010         0.00         0.00                                                                                                    | D. 100         Mail 2010         D. 100         D. 100           D. 00         Ffat 2010         0.00         D. 00           D. 00         Apr 2010         0.00         D. 00           D. 00         Apr 2010         0.00         D. 00           D. 00         Jun 2010         0.00         D. 00           D. 00         Jun 2010         0.00         D. 00           D. 00         Jun 2010         0.00         D. 00           D. 00         Jun 2010         0.00         D. 00           D. 00         Sep 2010         0.00         D. 00           D. 00         Ger 2010         0.00         D. 00           D. 00         Wer 2010         0.00         D. 00           D. 00         Wer 2010         0.00         D. 00           D. 00         Wer 2010         0.00         D. 00           D. 00         Wer 2010         0.00         D. 00           D. 00         Wer 2010         0.00         D. 00                                                                                                    | Budget      | 0.00     | Jan 2010       | Acti       | 10 0 |                                          | -                              |
| 3         D.00         Har 2010         0.00         D.00           4         D.00         Apr 2010         0.00         D.00           5         D.00         Hay 2010         0.00         D.00           5         D.00         Hay 2010         0.00         D.00           7         D.00         Jul 2010         0.00         D.00           8         D.00         Aug 2010         0.00         D.00           9         D.00         Sep 2010         0.00         D.00                                                                                                    | No. 0         Har 2010         0.00         0.00           0.00         Apr 2010         0.00         0.00           0.00         Apr 2010         0.00         0.00           0.00         Jun 2010         0.00         0.00           0.00         Jun 2010         0.00         0.00           0.00         Jul 2010         0.00         0.00           0.00         Jul 2010         0.00         0.00           0.00         Jul 2010         0.00         0.00           0.00         Sep 2010         0.00         0.00           0.00         Get 2010         0.00         0.00           0.00         Wer 2010         0.00         0.00           0.00         Wer 2010         0.00         0.00                                                                                                    | 2           | 0.00     | Feb 2010       | 0.00       | 0.00 |                                          | -                              |
| 4         0.00         Apr. 2010         0.00         0.00           5         0.00         Hay 2010         0.00         0.00           6         0.00         Jun. 2010         0.00         0.00           7         0.00         Jul. 2010         0.00         0.00           9         0.00         Apr. 2010         0.00         0.00                                                                                                    | 0.00         Apr         2010         0.00         0.00           0.00         flag         2010         0.00         0.00           0.00         Jun         2010         0.00         0.00           0.00         Jun         2010         0.00         0.00           0.00         Jul         2010         0.00         0.00           0.00         Sep         2010         0.00         0.00           0.00         Get         2010         0.00         0.00           0.00         Get         2010         0.00         0.00           0.00         Get         2010         0.00         0.00           0.00         Get         2010         0.00         0.00           0.00         Rev         2010         0.00         0.00                                                                                                    | 3           | D. 00    | Mar 2010       | 0.00       | 0.00 |                                          |                                |
| 5         D.00         May 2010         0.00         D.00           5         D.00         Jun. 2010         0.00         D.00           7         D.00         Jul. 2010         0.00         D.00           8         D.00         Aug 2010         0.00         D.00           9         D.00         Sep 2010         0.00         D.00                                                                                                    | D.00         Harry 2010         D.00         D.00           D.00         Juan 2010         0.00         0.00           D.00         Juan 2010         0.00         0.00           D.00         Juan 2010         0.00         0.00           D.00         Juan 2010         0.00         0.00           D.00         Sep 2010         0.00         D.00           D.00         Ger 2010         0.00         D.00           D.00         Were 2010         0.00         D.00           D.00         Hore 2010         0.00         D.00                                                                                                    | 4           | D. D0    | Apr 2010       | 0_0D       | D.00 |                                          |                                |
| 5         D.D0         Jun. 2010         0.00         D.D0           7         D.00         Jul. 2010         0.00         D.00           8         D.D0         Aug 2010         0.00         D.00           9         D.00         Sep 2010         0.00         D.00                                                                                                    | D. D0         Jun         2010         D. 00         D. D0           D. D0         Jul         2010         0.00         D. D0           D. D0         Aug         2010         0.00         D. 00           D. D0         Aug         2010         0.00         D. 00           D. D0         Sep         2010         0.00         D. 00           D. D0         Ott         2010         0.00         D. 00           D. D0         Wer 2010         0.00         D. 00           D. 00         Wer 2010         0.00         D. 00                                                                                                    | 5           | 0.00     | Hay 2010       | 0.00       | D.00 |                                          |                                |
| 7         D.00         Jul 2010         0.00         D.00           8         D.00         Amg 2010         0.00         D.00           9         D.00         Sep 2010         0.00         D.00                                                                                                    | D. D0         Jul 2010         0.00         D. D0           D. D0         Aug 2010         0.00         D. D0           D. D0         Sep 2010         0.00         D. D0           D. D0         Get 2010         0.00         D. D0           D. D0         Get 2010         0.00         D. D0           D. D0         Dec 2010         0.00         D. D0                                                                                                    | 6           | D.00     | Jun 2010       | 0.00       | D.00 |                                          |                                |
| 8 0.00 Amg 2010 0.00 0.00<br>9 0.00 Sep 2010 0.00 0.00                                                                                                    | D. D0         Aug 2010         D. 00         D. 00           D. D0         Sep 2010         0.00         0.00           D. D0         det 2010         0.00         D. 00           D. D0         det 2010         0.00         D. 00           D. D0         Dec 2010         0.00         D. 00                                                                                                    | 7           | D.D0     | Jul 2010       | 0.00       | D.D0 |                                          |                                |
| 9 0.00 Sep 2010 0.00 0.00                                                                                                    | 0.00         Sep 2010         0.00         0.00           0.00         0ct. 2010         0.00         0.00           0.00         Now 2010         0.00         0.00           0.00         Now 2010         0.00         0.00           0.00         Dec 2010         0.00         0.00                                                                                                    | B           | D.D0     | Aug 2010       | 0.00       | D.D0 |                                          |                                |
|                                                                                                    | D.00         Oct. 2010         O.00         D.00           D.00         Nov 2010         O.00         D.00           D.00         Dec 2010         O.00         D.00                                                                                                    | 9           | D.D0     | Sep 2010       | 0.00       | D.D0 |                                          |                                |
| 10 0.00 0ct 2010 0.00 0.00                                                                                                    | 0.00 Nov 2010 0.00 D.00<br>D.00 Dec 2010 0.00 D.00                                                                                                    | 10          | D.D0     | 0ct 2010       | 0.00       | D.D0 |                                          |                                |
| 11 D.00 Nov 2010 0.00 D.00                                                                                                    | 0.00 Dec 2010 0.00 0.00                                                                                                    | 11          | D.D0     | Nov 2010       | a_ap       | D.D0 |                                          |                                |
| 12 0.00 Dec 2010 0.00 0.00                                                                                                    |                                                                                                    | 12          | D.D0     | Dec 2010       | a.ap       | D.D0 |                                          |                                |
|                                                                                                    |                                                                                                    |             |          |                |            |      |                                          |                                |
|                                                                                                    |                                                                                                    |             |          |                |            |      |                                          |                                |
|                                                                                                    |                                                                                                    |             |          |                |            |      |                                          | -                              |
|                                                                                                    |                                                                                                    |             |          |                |            |      |                                          |                                |
|                                                                                                    |                                                                                                    |             |          |                |            |      |                                          | -                              |
|                                                                                                    |                                                                                                    |             |          |                |            |      |                                          |                                |

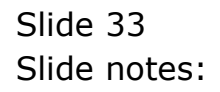

| BUDGET: M   | IPI (key | performance | indicators) | _     | _                                                      |                                       |
|-------------|----------|-------------|-------------|-------|--------------------------------------------------------|---------------------------------------|
| Ledger Code |          |             | Increase Sk | 0.00  | Copy Previous<br>Copy Plus<br>Copy Minus<br>Increase % | initalise<br>Spread<br>Totals<br>Chad |
|             |          |             | Decrease %  | 0.00  | Decrease %                                             | Bave                                  |
| Budget      |          | Prev        | ious Act    | ruala | 1                                                      |                                       |
| 1           | D. 00    | Jan 2010    | 0.00        | D. DQ |                                                        |                                       |
| 2           | D.00     | Feb 2010    | 0.00        | D. 00 |                                                        |                                       |
| 3           | D.00     | Mar 2010    | 0.00        | D.00  |                                                        |                                       |
| 4           | D.00     | Apr 2010    | 0.00        | D.00  |                                                        |                                       |
| 5           | D.00     | Hay 2010    | a_ab        | D.00  |                                                        |                                       |
| 6           | D.00     | Jun 2010    | a_ap        | D.00  |                                                        |                                       |
| 7           | D.D0     | Jul 2010    | a_ap        | D. D0 |                                                        |                                       |
| в           | D.D0     | Aug 2010    | a_ap        | D. D0 |                                                        |                                       |
| 9           | D.D0     | Sep 2010    | 0_0D        | D. D0 |                                                        |                                       |
| 10          | D.00     | Oct. 2010   | 0.00        | D.00  |                                                        |                                       |
| 11          | D.00     | Nov 2010    | 0_0D        | D. D0 |                                                        |                                       |
| 12          | D.00     | Dec 2010    | 0.00        | D. 00 |                                                        |                                       |
|             |          |             |             |       |                                                        |                                       |
|             |          |             |             |       |                                                        |                                       |
|             |          |             |             |       |                                                        | <u> </u>                              |

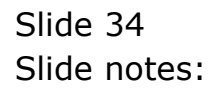

| 🙋 IES Client v8 | . 29 : My IES          |                     |                 |        |                                                        |                                       |
|-----------------|------------------------|---------------------|-----------------|--------|--------------------------------------------------------|---------------------------------------|
| Help Subnik Qui | E Functions Commands   |                     |                 |        |                                                        |                                       |
| - (             | ) Q                    |                     | () (( ))        |        | 6                                                      | <ul> <li>×</li> <li>×</li> </ul>      |
| BUD             | GET: KPI (key          | y performan         | ice indicators) | _      | _                                                      |                                       |
|                 | * Code 700-55-031 FLAN | TING: MAN HOURS STO | ) bornere %     | 0.00   | Copy Previous<br>Copy Plus<br>Copy Minus<br>Increase % | Initatise<br>Seread<br>Totals<br>Chad |
|                 |                        |                     | Decreme %       | 0.00   | Decrease %                                             | Save                                  |
|                 |                        |                     | $\sim$          |        |                                                        |                                       |
| 50              | dget                   |                     | Previous A      | ctuals |                                                        | -                                     |
| 1               | 15.00                  | Jan 2010            | 0_00            | D.00   |                                                        | _                                     |
| z               | D. D0                  | Feb 2010            | 0_00            | D.D0   |                                                        |                                       |
| 3               | D. D0                  | Mar 2010            | 0_00            | D. D0  |                                                        |                                       |
| 4               | D.00                   | Apr 2010            | 0.00            | D.D0   |                                                        |                                       |
| 2               | 0.00                   | Hay 2010            | 0.00            | 0.00   |                                                        |                                       |
| 5               | 0.00                   | Jun 2010            | 0.00            | 0.00   |                                                        |                                       |
|                 | 0.00                   | Jul 2010            | 0.00            | 0.00   |                                                        |                                       |
|                 | 0.00                   | Aug 2010            | 10.12           | 0.00   |                                                        |                                       |
| 10              | 0.00                   | 0rt 2010            | 19.11           | 0.00   |                                                        |                                       |
| 11              | 0.00                   | Ber 2010            | 19.17           | 0.00   |                                                        |                                       |
| 12              | D. 00                  | Dec 2010            | 19.17           | D. 00  |                                                        |                                       |
|                 |                        |                     |                 |        |                                                        |                                       |
|                 |                        |                     |                 |        |                                                        |                                       |
|                 |                        |                     |                 |        |                                                        | -                                     |
|                 |                        |                     |                 |        | 1                                                      | _                                     |
|                 |                        |                     |                 |        |                                                        |                                       |
|                 |                        |                     |                 |        |                                                        |                                       |
|                 |                        |                     |                 |        |                                                        |                                       |
|                 |                        |                     |                 |        |                                                        |                                       |
|                 |                        |                     |                 |        |                                                        |                                       |
| E               |                        |                     |                 |        |                                                        |                                       |
|                 |                        |                     |                 |        |                                                        |                                       |

Slide notes: And when we look at the KPI Budget for the same Account, we can see that it has also been done by the system. The conclusion is that when we use the Resource and KPI settings, and the Financial Conversion Rate, then we can perform the Physical Budget only, and the Financial and KPI Budgets are done automatically for those Accounts. However, we can also choose to do the Physical by itself, only, or only the Physical and Financial, or only the Physical and KPI.

| IES Client v8.29 : My I                 | ES                    |              |            |       |               |                  |
|-----------------------------------------|-----------------------|--------------|------------|-------|---------------|------------------|
| p Subnik Quik Functions                 | Commands              |              |            |       |               |                  |
| t                                       | ·                     |              | (( ))      |       | *             |                  |
|                                         |                       |              |            |       |               |                  |
|                                         |                       |              |            |       |               |                  |
| BUDGET:                                 | KPI (key per          | formance ind | licators)  |       |               |                  |
|                                         |                       |              | ,          |       |               |                  |
|                                         |                       |              |            |       |               |                  |
|                                         |                       |              |            |       |               | to Martine a     |
|                                         |                       |              |            |       | Lopy Previous | Indelse          |
|                                         |                       |              |            |       | CODY PMS      | Egread<br>Totals |
|                                         |                       |              |            |       | COPY MINUS    | 100ats           |
| Ledger Code 10                          | 0-55-031 FLANTINGI RA | W HOOKS ALD  | Increase % | 0.00  | Increase %    | Chad             |
|                                         |                       |              | Decrense % | 0.00  | Decrease %    | Save             |
|                                         |                       | Ľ            |            |       |               | _                |
| Budget                                  |                       | Previous     | Act        | uals  |               | -                |
| 1                                       | 15.00 Jan             | 2010         | 0.00       | 0.00  | -             | _                |
| -                                       | 0.00 740              | 2010         | 0.00       | 0.00  |               |                  |
| 4                                       | 0.00 Ann              | 2010         | 0.00       | 0.00  |               |                  |
| 5                                       | D.DO Hav              | 2010         | 0_00       | D. 00 |               |                  |
| 6                                       | 0.00 Jun              | 2010         | 0.00       | D.00  |               |                  |
| 7                                       | 0.00 Jul              | 2010         | 0.00       | D.00  |               |                  |
| B                                       | 0.00 Araş             | 2010         | 0.00       | D.00  |               |                  |
| 9                                       | D.DO Sep              | 2010         | 19.17      | D.00  |               |                  |
| 10                                      | D.DO Oct              | 2010         | 19.17      | D.D0  |               |                  |
| 11                                      | D.DO Nov              | 2010         | 19.17      | D.00  | _             |                  |
| 12                                      | D.DO Dec              | 2010         | 19.17      | D.D0  |               |                  |
|                                         |                       |              |            |       | -             |                  |
|                                         |                       |              |            |       |               | -                |
| Nev Pre Askil tro                       | Fel Col               |              |            |       | 1             | -                |
| Deci Deci Deci Deci Deci Deci Deci Deci |                       |              |            |       |               |                  |
|                                         |                       |              |            |       |               |                  |
|                                         |                       |              |            |       |               |                  |
|                                         |                       |              |            |       |               |                  |
|                                         |                       |              |            |       |               |                  |
|                                         |                       |              |            |       |               |                  |
|                                         |                       |              |            |       |               |                  |
|                                         |                       |              |            |       |               |                  |

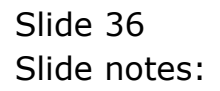

| Subnik Quik F     | Functions Command                                                                                                    | k                                                                             |                                                                                                    |                                                                                                    |                                                             |                                                                                                    |
|-------------------|----------------------------------------------------------------------------------------------------|-------------------------------------------------------------------------------|----------------------------------------------------------------------------------------------------|----------------------------------------------------------------------------------------------------|-------------------------------------------------------------|----------------------------------------------------------------------------------------------------|
|                   | ۹.                                                                                                    |                                                                               | • 0                                                                                                    | « » IT I                                                                                                    |                                                             | (†) ( <i>v</i> )                                                                                                    |
| 1 Main            | 2.Notes                                                                                                    |                                                                               |                                                                                                    |                                                                                                    |                                                             |                                                                                                    |
|                   | PHYSIC/                                                                                                    | ALS: -                                                                        | Budget and                                                                                                    | I Expected                                                                                                    |                                                             |                                                                                                    |
|                   | 200-55-031 81                                                                                                    | APTING: NAN 1                                                                 | DUIDS STD                                                                                                    |                                                                                                    | 0                                                           | Copy Previous<br>Copy Plus                                                                                                    |
|                   | With Worthaward                                                                                                    | ANTICAST AND A                                                                | arous var                                                                                                    |                                                                                                    | r<br>h                                                      | instance in N                                                                                                    |
| sey Perfindicator | the Man Many                                                                                                    |                                                                               |                                                                                                    | Decrease % 0.00                                                                                                    | ,<br>,                                                      | Description by To                                                                                                    |
| Resource          | and                                                                                                    |                                                                               |                                                                                                    |                                                                                                    |                                                             | LOUGHAND DV TO                                                                                                    |
| Kpi Factor        | 32                                                                                                    |                                                                               |                                                                                                    |                                                                                                    |                                                             | Interes                                                                                                    |
|                   |                                                                                                    |                                                                               |                                                                                                    |                                                                                                    |                                                             | 501/00/1                                                                                                    |
| Conversion        | 21.50                                                                                                    |                                                                               |                                                                                                    |                                                                                                    |                                                             | age to be a set of the set of the |
| Conversion        | 21.50                                                                                                    |                                                                               |                                                                                                    |                                                                                                    |                                                             | Totals                                                                                                    |
| Conversion        | 21.50                                                                                                    |                                                                               |                                                                                                    |                                                                                                    |                                                             | Totala<br>Chatti                                                                                                    |
| Conversion        | 21.50                                                                                                    |                                                                               |                                                                                                    |                                                                                                    |                                                             | Tetais<br>Chartil<br>Update                                                                                                    |
| Conversion        | 21.50<br>Note: This pres                                                                                                    | :ess updates r                                                                | iew Budget AND new                                                                                                    | Expected (Forecast) Values!                                                                                                    |                                                             | Totala<br>Chartill<br>Update                                                                                                    |
| Conversion        | Note: This proc                                                                                                    | ess updates r                                                                 | iew Budget AND new<br>7cm                                                                                                    | Expected (Forecast) Values'<br>vious Actuals                                                                                                    |                                                             | Totas<br>Chatil<br>Update                                                                                                    |
| Conversion        | Note: This proc<br>Budget                                                                                                    | ess updates i<br>480.00                                                       | rew Budget AND new<br>7cs<br>7un 2010                                                                                                    | Expected (Forecast) Values<br>vious Actuals<br>D. DO                                                                                                    | a.ap                                                        | Totals<br>Chatti<br>Update                                                                                                    |
| Conversion<br>1   | 21.50<br>Note: This proc<br>Budget<br>1<br>2                                                                                                | :ess updates r<br>480.00<br>0.00                                              | iew Budget AND new<br>For<br>Jan 2010<br>Pab 2010                                                                                                    | Expected (Forecast) Values<br>vious Actuals<br>0.00<br>0.00                                                                                                    | a.ap                                                        | Teats<br>Charlis<br>Update                                                                                                    |
| Conversion        | 21.50<br>Note: This proc<br>Budget<br>1<br>2                                                                                                | ess updates r<br>480.00<br>0.00<br>0.00                                       | iew Budget AND new<br>Fee<br>Jan 2010<br>Peb 2010<br>Nac 2010                                                                                                    | r Expected (Forecast) Valuest<br>vious Actuals<br>0,00<br>0,00<br>0,00                                                                                                    | a.ab<br>a.ab<br>a.ab                                        | Tease<br>Charlis<br>Update                                                                                                    |
| Conversion        | 21.50<br>Note: This pred<br>Budget<br>1<br>2<br>3                                                                                           | ess updates r<br>480.00<br>0.00<br>0.00<br>0.00                               | tew Budget AND new<br>For<br>Fan 2010<br>Pab 2010<br>Har 2010<br>Apr 2010                                                                                                    | Expected (Forecast) Values:<br>vious Actuals<br>0,00<br>0,00<br>0,00<br>0,00                                                                                                    | 0.00<br>0.00<br>0.00<br>0.00                                | Tests<br>Chatti<br>Uroiste                                                                                                    |
| Conversion        | 21.50<br>Note: This prec<br>Budget<br>1<br>2<br>3                                                                                           | ess updates (<br>480.00<br>0.00<br>0.00<br>0.00<br>0.00                       | tew Budget AND new<br>Jan 2010<br>Fab 2010<br>Nac 2010<br>Apr 2010<br>Nay 2010                                                                                                 | Expected (Forecast) Values<br>vious actuals<br>0.00<br>0.00<br>0.00<br>0.00<br>0.00                                                                                                    | 0.00<br>0.00<br>0.00<br>0.00<br>0.00                        | Teals<br>Chatil<br>Update                                                                                                    |
| Conversion        | 21.50<br>Note: This pred<br>Budget<br>2<br>3<br>4<br>5<br>5                                                                                 | ess updates r<br>480.00<br>0.00<br>0.00<br>0.00<br>0.00<br>0.00               | tew Budget AND new<br>Fee 2010<br>Реб 2010<br>Лас 2010<br>Арс 2010<br>Лау 2010<br>Рау 2010<br>Рау 2010                                                                         | Expected (Forecast) Values)<br>vicour Actual #<br>0.00<br>0.00<br>0.00<br>0.00<br>0.00<br>0.00<br>0.00<br>0.00                                                                                                    | 0.00<br>0.00<br>0.00<br>0.00<br>0.00<br>0.00                | Tease<br>Charlis<br>Update                                                                                                    |
| Conversion        | Note: This pred<br>Eudget.<br>2<br>3<br>4<br>5<br>5                                                                                         | ess updates r<br>480.00<br>0.00<br>0.00<br>0.00<br>0.00<br>0.00<br>0.00       | tew Budget AND new<br>Tes<br>Fan 2010<br>Fab 2010<br>Bac 2010<br>Apr 2010<br>Fay 2010<br>Jun 2010<br>Ful 2010                                                                  | Expected (Forecast) Values:<br>vioux & Actual x<br>0.00<br>0.00<br>0.00<br>0.00<br>0.00<br>0.00<br>0.00<br>0.00<br>0.00<br>0.00<br>0.00<br>0.00     0.00     0.00     0.00     0.00     0.00     0.00     0.00     0.00     0.00     0.00     0.00     0.00     0.00     0.00     0.00     0.00     0.00     0.00     0.00     0.00     0.00     0.00     0.00     0.00     0.00     0.00     0.00     0.00     0.00     0.00     0.00     0.00     0.00     0.00     0.00     0.00     0.00     0.00     0.00     0.00     0.00     0.00     0.00     0.00     0.00     0.00     0.00     0.00     0.00     0.00     0.00     0.00     0.00     0.00     0.00     0.00     0.00     0.00     0.00     0.00     0.00     0.00     0.00     0.00     0.00     0.00     0.00     0.00     0.00     0.00     0.00     0.00     0.00     0.00     0.00     0.00     0.00     0.00     0.00     0.00     0.00     0.00     0.00     0.00     0.00     0.00     0.00     0.00     0.00     0.00     0.00     0.00     0.00     0.00     0.00     0.00     0.00     0.00     0.00     0.00     0.00     0.00     0.00     0.00     0.00     0.00     0.00     0.00     0.00     0.00     0.00     0.00     0.00     0.00     0.00     0.00     0.00     0.00     0.00     0.00     0.00     0.00     0.00     0.00     0.00     0.00     0.00     0.00     0.00     0.00     0.00     0.00     0.00     0.00     0.00     0.00     0.00     0.00     0.00     0.00     0.00     0.00     0.00     0.00     0.00     0.00     0.00     0.00     0.00     0.00     0.00     0.00     0.00     0.00     0.00     0.00     0.00     0.00     0.00     0.00     0.00     0.00     0.00     0.00     0.00     0.00     0.00     0.00     0.00     0.00     0.00     0.00     0.00     0.00     0.00     0.00     0.00     0.00     0.00     0.00     0.00     0.00     0.00     0.00     0.00     0.00     0.00     0.00     0.00     0.00     0.00     0.00     0.00     0.00     0.00     0.00     0.00     0.00     0.00     0.00     0.00     0.00     0.00     0.00     0.00     0.00     0.00     0.00                                                                                                         | 0.00<br>0.00<br>0.00<br>0.00<br>0.00<br>0.00<br>0.00        | Tease<br>Chatili<br>Update                                                                                                    |
|                   | 21.50<br>Note: This prev<br>Budget<br>1<br>2<br>3<br>4<br>5<br>5<br>5                                                                       | 480.00<br>0.00<br>0.00<br>0.00<br>0.00<br>0.00<br>0.00<br>0.0                 | tew Budget AND new<br>Fee 2010<br>Feb 2010<br>File 2010<br>Apr 2010<br>Apr 2010<br>Jun 2010<br>Aug 2010<br>Aug 2010<br>Aug 2010<br>Aug 2010                                    | Expected (Forecast) Values:<br>vious Actuals<br>0.00<br>0.00<br>0.00<br>0.00<br>0.00<br>0.00<br>0.00<br>0.00<br>0.00<br>0.00<br>0.00<br>0.00                                                                                                    | 0.00<br>0.00<br>0.00<br>0.00<br>0.00<br>0.00<br>0.00<br>0.0 | Tests<br>Chatti<br>Usoise                                                                                                    |
|                   | 21.50<br>Note: This pres<br>Pudget<br>2<br>3<br>4<br>5<br>5<br>5<br>5<br>5<br>5<br>5<br>5<br>5<br>5<br>5<br>5<br>5<br>5<br>5<br>5<br>5<br>5 | 480.00<br>0.00<br>0.00<br>0.00<br>0.00<br>0.00<br>0.00<br>0.0                 | tew Budget AND new<br>Fab 2010<br>Fab 2010<br>Ray 2010<br>Apr 2010<br>Ray 2010<br>Jun 2010<br>Aug 2010<br>Aug 2010<br>Sep 2010<br>Sep 2010                                     | Expected (Forecast) Values)<br>vious 0.00<br>0.00<br>0 | 0.00<br>0.00<br>0.00<br>0.00<br>0.00<br>0.00<br>0.00<br>0.0 | Tease<br>Chatti<br>Update                                                                                                    |
| Conversion        | Note: This pre-<br>Eudget.<br>2<br>3<br>4<br>5<br>6<br>7<br>8                                                                               | 480.00<br>0.00<br>0.00<br>0.00<br>0.00<br>0.00<br>0.00<br>0.0                 | tew Budget AND new<br>Fee 2010<br>Feb 2010<br>Fac 2010<br>Apr 2010<br>Apr 2010<br>Apr 2010<br>Apr 2010<br>Apr 2010<br>Apr 2010<br>Sep 2010<br>Bet 2010<br>Bet 2010<br>Bet 2010 | Expected (Forecast) Values)<br>vious Actuals<br>0.00<br>0.00   |                                                             | Teas<br>Chatil<br>Uodate                                                                                                    |
| Conversion        | Note: This prec<br>Eudget.<br>2<br>3<br>4<br>5<br>5<br>9<br>9<br>0<br>1<br>2                                                                | ess updates (<br>480.00<br>0.00<br>0.00<br>0.00<br>0.00<br>0.00<br>0.00<br>0. | tew Budget AND new<br>Fee 2010<br>Peb 2010<br>Mar 2010<br>Apr 2010<br>Apr 2010<br>Jul 2010<br>Jul 2010<br>Sep 2010<br>Det 2010<br>Det 2010<br>Det 2010<br>Det 2010             | Expected (Forecast) Values:<br>vious Actuals<br>0,00<br>0,00   |                                                             | Chatti<br>Ursiste                                                                                                    |
| Conversion        | 21.50<br>Note: This prev<br>Padget<br>1<br>2<br>3<br>4<br>5<br>6<br>7<br>8<br>9<br>0<br>1<br>2                                              | 480.00<br>0.00<br>0.00<br>0.00<br>0.00<br>0.00<br>0.00<br>0.0                 | tew Budget AND new<br>Fan 2010<br>Fab 2010<br>Nac 2010<br>Apr 2010<br>Nay 2010<br>Jun 2010<br>Aug 2010<br>Aug 2010<br>Sep 2010<br>Det 2010<br>Det 2010<br>Det 2010             | Expected (Forecast) Values:<br>vious 0.00<br>0.00<br>0.13,33<br>613,33<br>613,33<br>613,33                                                                                                    |                                                             | Tests<br>Chatti<br>Usotte                                                                                                    |
| Conversion        | 21.50<br>Note: This pre-<br>Pudget.<br>2<br>3<br>4<br>5<br>7<br>8<br>9<br>1<br>2                                                            | 480.00<br>0.00<br>0.00<br>0.00<br>0.00<br>0.00<br>0.00<br>0.0                 | tew Budget AND new<br>Fab 2010<br>Fab 2010<br>Fab 2010<br>Fab 2010<br>Fab 2010<br>Fay 2010<br>Fay 2010<br>Fau 2010<br>Fau 2010<br>Sep 2010<br>Det 2010<br>Det 2010<br>Fac 2010 | Expected (Forecast) Values:<br>vious 0.00<br>0.00<br>0 |                                                             | Tease<br>Chatti<br>Update                                                                                                    |
| Conversion        | Note: This pre-<br>Eudget.<br>2<br>3<br>4<br>5<br>5<br>6<br>9<br>8<br>9<br>8                                                                | 480.00<br>0.00<br>0.00<br>0.00<br>0.00<br>0.00<br>0.00<br>0.0                 | tew Budget AND new<br>Free<br>Jan 2010<br>Pab 2010<br>Apr 2010<br>Apr 2010<br>Apr 2010<br>Jan 2010<br>Apr 2010<br>Apr 2010<br>Sep 2010<br>Det 2010<br>Det 2010                 | Expected (Forecast) Values:<br>vious Actuals<br>0,00<br>0,00   |                                                             |                                                                                                    |

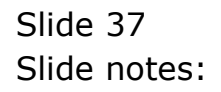

| 🖉 IES Client  | v8.29     | : My IES          |              |               |                          |                |      |                            |
|---------------|-----------|-------------------|--------------|---------------|--------------------------|----------------|------|----------------------------|
| Help Subnik   | Quit P    | unctions Commands |              |               |                          |                |      |                            |
|               | 9         | Q                 | _            |               | • • • »                  |                |      | (i) (v) (i)                |
| <u>1</u> .Mah |           | 2 Notez           |              |               |                          |                |      |                            |
|               |           | PHYSICA           | LS: -        | Budget        | and Expected             |                |      |                            |
|               |           | 700-55-003-0148   | TTD: 100     | DATE OF T     | _                        | -              |      | Copy Previous<br>Copy Plus |
| Leily         | jer Coile | 700-35-031 PAM    | LINT BAR     | HODERS STR    |                          | norease % 0.00 |      | CORV MILLS                 |
| Key Perfil    | ndicator  | HA RECTARES       |              |               | Ű,                       | ecrease % 0.00 |      | Intrease by the            |
|               | esource   | ong Ran Hour      |              |               |                          |                |      | Decrease by %              |
|               | pi Factor | 32                |              |               |                          |                |      | LODAIGE                    |
|               | version   | 21.50             |              |               |                          |                |      | Spread                     |
|               |           |                   |              |               |                          |                |      | Totels                     |
|               |           |                   |              |               |                          |                |      | Chatli                     |
|               |           |                   |              |               |                          |                |      | Update                     |
|               |           | Note: This proces | is updates i | new Budget Al | ND new Expected (Forecas | () Values!     |      |                            |
|               |           | Budget.           |              |               | Trevious                 | Actuals        |      | -                          |
|               | 1         |                   | 480.00       | Jan 2010      | D                        | DO             | 0.00 |                            |
|               | 2         |                   | 0.00         | Feb 2010      | D                        | 00             | 0.00 |                            |
|               | з         |                   | 0.00         | Mar 2010      | D                        | 00             | 0.00 |                            |
|               | -4        |                   | 0.00         | Apr 2010      | D                        | 00             | 0.00 |                            |
|               | 5         |                   | 0.00         | Rey 2010      | D                        | 00             | 0.00 |                            |
|               | 6         |                   | 0.00         | Jun 2010      | D                        | .00            | 0.00 |                            |
|               | 7         |                   | 0-00         | Jul 2010      | D                        | 00             | 0.00 |                            |
|               | a         |                   | 0.00         | Aug 2010      | D                        | .00            | 0.00 |                            |
|               | 3         |                   | 0.00         | 5ep 2010      | 613                      | 33             | 0_0D |                            |
|               | 10        |                   | 0.00         | Det 2010      | 613                      | .33            | 0.00 |                            |
|               | 11        |                   | 0.00         | May 2010      | 613                      | 33             | 0.00 |                            |
|               | 12        |                   | 0.00         | Dec 2010      | 613                      | .33            | 0.00 |                            |
|               |           |                   |              |               |                          |                |      |                            |
| Ser           |           |                   |              |               |                          |                |      | <u> </u>                   |
| É             |           |                   |              |               |                          |                |      |                            |
|               |           |                   |              |               |                          |                |      |                            |
|               |           |                   |              |               |                          |                |      |                            |

Slide notes: Back on our Physical Budget screen, we can see that for this Account, at the moment, we are using the KPI and the Conversion for Financial. Therefore, when we capture a Budget Quantity, it is actually the KPI, in this case Hectares, which the system then uses to calculate the Physical, in this case Man Hours.

|                   | Q                                                                                                    |                                                                             | - Y                                                                                                    | U « » IT                                                                                                    |                                                              | 6 Ø                                        |
|-------------------|----------------------------------------------------------------------------------------------------|-----------------------------------------------------------------------------|----------------------------------------------------------------------------------------------------|----------------------------------------------------------------------------------------------------|--------------------------------------------------------------|--------------------------------------------|
| 1.Ven             | 2 Notes                                                                                                    |                                                                             |                                                                                                    |                                                                                                    |                                                              |                                            |
|                   | PHYSICA                                                                                                    | ALS: -                                                                      | Budget                                                                                                    | and Expected                                                                                                    |                                                              |                                            |
|                   | 700-55-001 014                                                                                                    | STERNS MAR                                                                  | TAURS OF                                                                                                    |                                                                                                    | an.                                                          | Copy Previous<br>Copy Plus                 |
| Leilger Coile     | 700-35-031 PAR                                                                                                    | WITHOU DAY                                                                  | HODES STD                                                                                                    | increase % 0.                                                                                                    | .00                                                          | CODY MILLS                                 |
| ey Perf Indicator | The Rectares                                                                                                    |                                                                             |                                                                                                    | Decrease % 0.                                                                                                    | .00                                                          | Increase by %                              |
| Resource          | THE REA HOLE                                                                                                    |                                                                             |                                                                                                    |                                                                                                    |                                                              | Decrease by %                              |
| Kpi Factor        | 32.0                                                                                                    | 0                                                                           |                                                                                                    |                                                                                                    |                                                              | Initiative                                 |
|                   | 01 50                                                                                                    |                                                                             |                                                                                                    |                                                                                                    |                                                              | Oncoast                                    |
| Conversion        | 61:00                                                                                                    |                                                                             |                                                                                                    |                                                                                                    |                                                              | DOLLARS OF                                 |
| Conversion        | 21:00                                                                                                    |                                                                             |                                                                                                    |                                                                                                    |                                                              | Totals                                     |
| Conversion        | 21.00                                                                                                    |                                                                             |                                                                                                    |                                                                                                    |                                                              | Totals<br>ChartB                           |
| Conversion        | 21.00                                                                                                    |                                                                             |                                                                                                    |                                                                                                    |                                                              | Totals<br>Chartil<br>Update                |
| Conversion        | Note: This prec                                                                                                    | ess updates                                                                 | new Budget AN                                                                                                    | D now Expected (Forecast) Values!                                                                                                    |                                                              | Totals<br>Chart B<br>Update                |
| Conversion        | Note: This proc                                                                                                    | ess updates                                                                 | new Budget AN                                                                                                    | D new Expected (Forecast) Values<br>Forvious Actuals                                                                                                    |                                                              | Totals<br>Chartin<br>Update                |
| Conversion        | Note: This prec<br>Budget                                                                                                    | ess updates<br>480.00                                                       | new Budget AN<br>Jan 2010                                                                                                    | D new Expected (Forecast) Values<br>Proving Actuals<br>0.00                                                                                                    | a.ap                                                         | Totals<br>Charth<br>Update                 |
| Conversion        | Note: This prec<br>Budget                                                                                                    | ess updates<br>480.00                                                       | new Budget AN<br>Jan 2010<br>Feb 2010                                                                                                    | D new Expected (Forecast) Valuest<br>Previous Actuals<br>0.00<br>0.00                                                                                                    | 0.0D<br>D.Da                                                 | Totale<br>Charlii<br>Urstate               |
| Conversion        | Note: This proc<br>Budget.<br>1<br>2 0                                                                                                    | ess updates<br>480.00<br>0.00                                               | new Budget AN<br>Jan 2010<br>Tab 2010<br>Nac 2010                                                                                                    | D new Expected (Forecast) Values:<br>Travious Actuals<br>0.00<br>0.00<br>0.00                                                                                                    | 0.00<br>0.00<br>0.00                                         | Totals<br>Charlin<br>Urotale               |
| Conversion        | Note: This prec<br>Budget<br>1<br>2<br>4                                                                                                    | ess updates<br>480.00<br>0.00<br>0.00                                       | new Budget AN<br>Jan 2010<br>Feb 2010<br>Bar 2010<br>Apr 2010                                                                                                 | D new Expected (Forecast) Values<br>Forevious Actuals<br>0.00<br>0.00<br>0.00<br>0.00<br>0.00                                                                                                    | 0.00<br>D.00<br>0.00<br>0.00                                 | Charlus<br>Charlus<br>Undate               |
| Conversion        | Note: This prec<br>Budget<br>2<br>0<br>3<br>4                                                                                                    | ess updates<br>480.00<br>0.00<br>0.00<br>0.00                               | new Budget AN<br>Fan 2010<br>Fan 2010<br>Raz 2010<br>Apr 2010<br>Ray 2010                                                                                     | D new Expected (Forecast) Values<br>Previour Actual r<br>0.00<br>0.00<br>0.00<br>0.00<br>0.00<br>0.00                                                                                                    | 0.00<br>0.00<br>0.00<br>0.00<br>0.00                         | Charlti<br>Charlti<br>Undate               |
| Conversion        | Note: This prec<br>Pudget.<br>2<br>0<br>3<br>4<br>5                                                                                              | 480.00<br>480.00<br>0.00<br>0.00<br>0.00<br>0.00                            | new Budget AM<br>Jan 2010<br>Feb 2010<br>Rac 2010<br>Apr 2010<br>Ray 2010<br>Jun 2010                                                                         | D new Expected (Forecast) Valuest<br>Previous Actuals<br>0.00<br>0.00<br>0.00<br>0.00<br>0.00<br>0.00                                                                                                    | 0.00<br>D.D0<br>0.00<br>0.00<br>0.00<br>0.00                 | Totals<br>Charli<br>Urdate                 |
| Conversion        | ALESO<br>Note: This prec<br>Budget.<br>2<br>2<br>3<br>4<br>5<br>5<br>7                                                                           | 480.00<br>480.00<br>0.00<br>0.00<br>0.00<br>0.00<br>0.00                    | new Budget AN<br>Fan 2010<br>Fac 2010<br>Rac 2010<br>Ray 2010<br>Ray 2010<br>Jun 2010<br>Jun 2010                                                             | D new Expected (Forecast) Values:<br>Travious Actuals<br>0.00<br>0.00<br>0.00<br>0.00<br>0.00<br>0.00<br>0.00<br>0.00<br>0.00<br>0.00                                                                                                    | 0.00<br>0.00<br>0.00<br>0.00<br>0.00<br>0.00<br>0.00         | Edition<br>Totals<br>Charlin<br>Urdiate    |
| Conversion        | LI-30<br>Note: This prec<br>Budget<br>4<br>5<br>5                                                                                                | 480.00<br>480.00<br>0.00<br>0.00<br>0.00<br>0.00<br>0.00                    | Tem 2010<br>Tem 2010<br>Feb 2010<br>Rar 2010<br>Apr 2010<br>Tem 2010<br>Tem 2010<br>Tem 2010<br>Aug 2010                                                      | D new Expected (Forecast) Values<br>Proviour 0.00<br>0.00<br>0.00  | 0.0D<br>D.D0<br>0.0D<br>0.0D<br>0.0D<br>0.0D<br>0.0D<br>0.0D | Charlti<br>Charlti<br>Update               |
| Conversion        | ALESO<br>Note: This prec<br>Eudget.<br>4<br>4<br>5<br>5<br>7                                                                                     | 420_00<br>420_00<br>0_00<br>0_00<br>0_00<br>0_00<br>0_00<br>0               | new Budget AM<br>7an 2010<br>Teb 2010<br>Raz 2010<br>Ray 2010<br>Ray 2010<br>Ray 2010<br>Aug 2010<br>Aug 2010<br>Sap 2010                                     | D new Expected (Forecast) Values<br>Forevious 0.00<br>0.00<br>0.00 | 0.00<br>D.D0<br>0.00<br>0.00<br>0.00<br>0.00<br>0.00<br>0.00 | Chartill<br>Update                         |
| Conversion        | ALESO<br>Note: This prec<br>Pudget<br>N<br>S<br>S<br>S<br>S<br>S                                                                                 | 480.00<br>480.00<br>0.00<br>0.00<br>0.00<br>0.00<br>0.00<br>0               | new Budget AM<br>Jan 2010<br>Feb 2010<br>Rac 2010<br>Apr 2010<br>Jun 2010<br>Jun 2010<br>Aug 2010<br>Sep 2010<br>Det 2010                                     | D new Expected (Forecast) Values:<br>Previous 6:00<br>0.00<br>0.00 |                                                              | Charli<br>Charli<br>Ursiate                |
| Conversion        | AL-30<br>Note: This prec<br>Budget<br>2<br>2<br>3<br>4<br>5<br>5<br>5<br>5<br>5<br>5<br>5<br>5<br>5<br>5<br>5<br>5<br>5<br>5<br>5<br>5<br>5<br>5 | 460.00<br>460.00<br>0.00<br>0.00<br>0.00<br>0.00<br>0.00<br>0               | Tes 2010<br>Tes 2010<br>Tes 2010<br>Apr 2010<br>Apr 2010<br>Jul 2010<br>Aug 2010<br>Aug 2010<br>Sep 2010<br>Det 2010<br>Boy 2010<br>Det 2010                  | D new Expected (Forecast) Values:<br>Previous 0.00<br>0.00<br>0.00 |                                                              | Charlus<br>Charlus<br>Urdate               |
| Conversion        | Li 30<br>Note: This prec<br>Budget<br>2<br>2<br>3<br>4<br>5<br>5<br>5<br>5<br>5<br>5<br>5<br>5<br>5<br>5<br>5<br>5<br>5<br>5<br>5<br>5<br>5<br>5 | 480.00<br>480.00<br>0.00<br>0.00<br>0.00<br>0.00<br>0.00<br>0               | Tem 2010<br>Tem 2010<br>Feb 2010<br>Har 2010<br>Apr 2010<br>Jun 2010<br>Jun 2010<br>Aug 2010<br>Sep 2010<br>Det 2010<br>Det 2010<br>Det 2010                  | 0 new Expected (Forecast) Values<br>Previour 6.00<br>0.00<br>0.00  | 0.0D<br>0.00<br>0.0D<br>0.0D<br>0.0D<br>0.0D<br>0.0D<br>0.0D | Charlti<br>Charlti<br>Undate               |
| Conversion        | ALESO<br>Note: This prec<br>Pugget<br>L<br>C<br>D<br>C<br>C<br>C<br>C<br>C<br>C<br>C<br>C<br>C<br>C<br>C<br>C<br>C                               | ess updates<br>460.00<br>0.00<br>0.00<br>0.00<br>0.00<br>0.00<br>0.00<br>0. | new Budget AN<br>7an 2010<br>Fab 2010<br>Rac 2010<br>Apr 2010<br>7un 2010<br>7un 2010<br>7un 2010<br>Aug 2010<br>Sap 2010<br>Det 2010<br>Boy 2010<br>Dec 2010 | D new Expected (Forecast) Values:<br>Forviour 0.00<br>0.00<br>0.00 | 0.00<br>D.D0<br>0.00<br>0.00<br>0.00<br>0.00<br>0.00<br>0.00 | Editation<br>Tetrate<br>Chartill<br>Update |

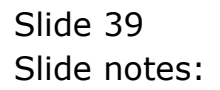

|                   | Q                                                                                                    | _                                                                              | •                                                                                                    | D « » it i                                                                                                    |                                                              | 6 Ø                          |
|-------------------|----------------------------------------------------------------------------------------------------|--------------------------------------------------------------------------------|----------------------------------------------------------------------------------------------------|----------------------------------------------------------------------------------------------------|--------------------------------------------------------------|------------------------------|
| 1.Main            | 2 Notes                                                                                                    |                                                                                |                                                                                                    |                                                                                                    |                                                              |                              |
|                   | DUVEICA                                                                                                    | 1.01                                                                           | Dudgeta                                                                                                    | and Expected                                                                                                    |                                                              |                              |
|                   | PHIBICA                                                                                                    | ALO                                                                            | Budgeta                                                                                                    | and Expected                                                                                                    |                                                              | ComPress                     |
|                   |                                                                                                    |                                                                                |                                                                                                    |                                                                                                    |                                                              | Copy Plus                    |
| Leilger Colle     | 700-55-031 PLN                                                                                                    | NTENG: NAM                                                                     | HOURS STD                                                                                                    | increase to 0.0                                                                                                    | 10                                                           | Copy Minus                   |
| ey Perf Indicator | H& Hectares                                                                                                    |                                                                                |                                                                                                    | Decrease % 0.0                                                                                                    | 00                                                           | Increase by %                |
| Resource          | ohr Han Hour                                                                                                    |                                                                                |                                                                                                    |                                                                                                    |                                                              | Decrease by %                |
| Koi Factor        | 32.0                                                                                                    | 0                                                                              |                                                                                                    |                                                                                                    |                                                              | Initialize                   |
|                   | 21.50                                                                                                    |                                                                                |                                                                                                    |                                                                                                    |                                                              | Spread                       |
|                   |                                                                                                    |                                                                                |                                                                                                    |                                                                                                    |                                                              |                              |
|                   |                                                                                                    |                                                                                |                                                                                                    |                                                                                                    |                                                              | Totals                       |
|                   |                                                                                                    |                                                                                |                                                                                                    |                                                                                                    |                                                              | Totals                       |
|                   |                                                                                                    |                                                                                |                                                                                                    |                                                                                                    |                                                              | Totals<br>ChatB              |
|                   |                                                                                                    |                                                                                |                                                                                                    |                                                                                                    |                                                              | Totals<br>Chartil<br>Update  |
|                   | Note: This proce                                                                                                    | ess updates                                                                    | new Budget AND                                                                                                    | new Expected (Forecast) Values)                                                                                                    |                                                              | Totals<br>Chart II<br>Update |
|                   | Note: This prece<br>Budget                                                                                                | ess updates                                                                    | new Budget AND                                                                                                    | new Expected (Forecast) Valuest<br>Travious Actuals                                                                                                    |                                                              | Totals<br>Charth<br>Update   |
| -                 | Note: This proce<br>Dudget                                                                                                | ess updates<br>480.00                                                          | new Budget AND<br>Jan 2010                                                                                                    | new Expected (Forecast) Values!<br>Fravious Actuals<br>0.00                                                                                                    | 0.00                                                         | Totals<br>Charlin<br>Ussiate |
| 1                 | Note: This prece<br>Budget                                                                                                | 480.00                                                                         | new Budget AND<br>Jan 2010<br>Teb 2010                                                                                                    | new Expected (Forecast) Values<br>Previous Actuals<br>0.00<br>0.00                                                                                                    | 0.00<br>0.00                                                 | Tetels<br>Chartif<br>Update  |
| 1                 | Note: This press<br>Budget<br>1<br>0                                                                                      | 460.00<br>0.00                                                                 | new Budget AND<br>Jan 2010<br>Feb 2010<br>Bar 2010                                                                                                    | now Expected (Forecast) Values:<br>Previous Actuals<br>0.00<br>0.00<br>0.00<br>0.00                                                                                                    | 0.00<br>0.00<br>0.00                                         | Totels<br>Chartif<br>Undate  |
|                   | Note: This proce<br>Budget<br>0                                                                                           | 480.00<br>0.00<br>0.00                                                         | Ten 2010<br>Ten 2010<br>Teb 2010<br>Rat 2010<br>Apr 2010<br>Ray 2010                                                                                                    | new Expected (Forecast) Valuest<br>Travious Actuals<br>0.00<br>0.00<br>0.00<br>0.00                                                                                                    | 0.00<br>0.00<br>0.00<br>0.00                                 | Tetais<br>Charto<br>Urstate  |
|                   | Note: This prece<br>Budget<br>2<br>0<br>4                                                                                 | 480.00<br>0.00<br>0.00<br>0.00<br>0.00                                         | rew Budget AND<br>Fan 2010<br>Fab 2010<br>Bar 2010<br>Apr 2010<br>Bay 2010<br>Bay 2010                                                                                     | new Expected (Forecast) Valuest<br>Travious Actuals<br>0.00<br>0.00<br>0.00<br>0.00<br>0.00<br>0.00<br>0.00                                                                                                    | 0.00<br>0.00<br>0.00<br>0.00<br>0.00                         | Tetals<br>Charlu<br>Uedale   |
|                   | Note: This proce<br>Budget<br>5<br>6<br>5                                                                                 | 480.00<br>0.00<br>0.00<br>0.00<br>0.00<br>0.00                                 | Ten 2010<br>Teb 2010<br>Rec 2010<br>Rec 2010<br>Rec 2010<br>Rec 2010<br>Tey 2010<br>Jun 2010                                                                               | new Expected (Forecast) Values<br>Previous Actuals<br>0.00<br>0.00<br>0.00<br>0.00<br>0.00<br>0.00<br>0.00<br>0.00                                                                                                    | 0.00<br>D.00<br>0.00<br>0.00<br>0.00<br>0.00                 | Tetels<br>Charlin<br>Update  |
|                   | Note: This prece<br>Budget<br>0<br>6                                                                                      | 480.00<br>480.00<br>0.00<br>0.00<br>0.00<br>0.00                               | rew Budget ARD<br>Feb 2010<br>Res 2010<br>Res 2010<br>Rey 2010<br>Fun 2010<br>Fun 2010<br>Fun 2010<br>Fun 2010<br>Fun 2010                                                 | new Expected (Forecast) Values(<br>Forevious Actuals<br>0.00<br>0.00<br>0.00<br>0.00<br>0.00<br>0.00<br>0.00<br>0.00<br>0.00<br>0.00                                                                                                    |                                                              | Totals<br>Charter<br>Update  |
|                   | Note: This proce<br>Budget<br>0<br>1<br>1<br>1                                                                            | 480.00<br>480.00<br>0.00<br>0.00<br>0.00<br>0.00<br>0.00                       | rew Budget AND<br>Fan 2010<br>Fab 2010<br>Bar 2010<br>Bay 2010<br>Bay 2010<br>Fun 2010<br>Fun 2010<br>Fun 2010<br>Fun 2010<br>Fun 2010<br>Fun 2010                         | new Expected (Forecast) Values!<br>Forvious 0.00<br>0.00<br>0.00<br>0.00<br>0.00<br>0.00<br>0.00<br>0.00<br>0.00<br>0.00<br>0.00<br>0.00<br>0.00<br>0.00<br>0.00<br>0.00<br>0.00                                                                                                    |                                                              | Totals<br>Charlin<br>Update  |
|                   | Note: This prece<br>Budget<br>0                                                                                           | 480.00<br>0.00<br>0.00<br>0.00<br>0.00<br>0.00<br>0.00<br>0.00<br>0.00<br>0.00 | new Budget AND<br>Fan 2010<br>Fab 2010<br>Bar 2010<br>Bay 2010<br>Bay 2010<br>Fun 2010<br>Fun 2010<br>Fau 2010<br>Fau 2010<br>Fau 2010<br>Fau 2010<br>Fau 2010             | new Expected (Forecast) Valuest<br>Trevious 0.00<br>0.00<br>0.00 |                                                              | Tetais<br>Chartil<br>Undate  |
|                   | Note: This proce<br>Budget<br>5<br>5<br>5<br>5<br>5<br>5<br>5<br>5<br>5<br>5<br>5<br>5<br>5<br>5<br>5<br>5<br>5<br>5<br>5 | 480.0D<br>0.0D<br>0.0D<br>0.0D<br>0.0D<br>0.0D<br>0.0D<br>0.0D                 | Tan 2010<br>Tan 2010<br>Tab 2010<br>Ray 2010<br>Ray 2010<br>Tan 2010<br>Aug 2010<br>Aug 2010<br>Sep 2010<br>Sep 2010<br>Det 2010                                           | new Expected (Forecast) Values!<br>Previous 0.00<br>0.00<br>0.00 | 0.00<br>D.00<br>0.00<br>0.00<br>0.00<br>0.00<br>0.00<br>0.00 | Tetels<br>Chartif<br>Undate  |
|                   | Note: This proce<br>Budget                                                                                                | 420.00<br>420.00<br>0.00<br>0.00<br>0.00<br>0.00<br>0.00<br>0                  | rew Budget AND<br>Fab 2010<br>Pab 2010<br>Ray 2010<br>Ray 2010<br>Ray 2010<br>Fau 2010<br>Fau 2010<br>Fau 2010<br>Sap 2010<br>Det 2010<br>Det 2010<br>Det 2010<br>Det 2010 | new Expected (Forecast) Values)<br>Travious 6,00<br>0,00<br>0,00 |                                                              | Tenis<br>Charto<br>Urstate   |
|                   | Note: This proce<br>Eudget<br>0<br>0                                                                                      | 480.00<br>480.00<br>0.00<br>0.00<br>0.00<br>0.00<br>0.00<br>0                  | new Budget AND<br>Fun 2010<br>Fub 2010<br>Fue 2010<br>Apr 2010<br>Fug 2010<br>Fug 2010<br>Fug 2010<br>Fug 2010<br>Sep 2010<br>Det 2010<br>Det 2010                         | new Expected (Forecast) Valuest<br>Travious 0,00<br>0,00<br>0,00 |                                                              | Tetais<br>Chartu<br>Urotate  |
|                   | Note: This prece<br>Eudget<br>0<br>5<br>5<br>5<br>5<br>5                                                                  | 480.00<br>480.00<br>0.00<br>0.00<br>0.00<br>0.00<br>0.00<br>0                  | new Budget AND<br>Fan 2010<br>Frei 2010<br>Apr 2010<br>Apr 2010<br>Fuy 2010<br>Fuy 2010<br>Aug 2010<br>Sep 2010<br>Det 2010<br>Det 2010<br>Det 2010                        | new Expected (Forecast) Values<br>Townious 0.00<br>0.00<br>0.00<br>0.00<br>0.00<br>0.00<br>0.00<br>0.00<br>0.00<br>0.00<br>0.00<br>0.13, 33<br>613, 33<br>613, 33                                                                                                    |                                                              |                              |

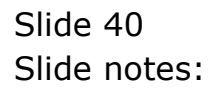

|                            |                                                                                                    | UK. PHILIPPIN                                                             | Sdow Heb Quic                                                                                                    |                                                                                                    |                                                                 | 0 0                        |
|----------------------------|----------------------------------------------------------------------------------------------------|---------------------------------------------------------------------------|----------------------------------------------------------------------------------------------------|----------------------------------------------------------------------------------------------------|-----------------------------------------------------------------|----------------------------|
| <u>i</u> Main              | 2 Notex                                                                                              |                                                                           |                                                                                                    |                                                                                                    |                                                                 |                            |
|                            | PHYSIC                                                                                               | ALS: -                                                                    | Budget                                                                                                    | and Expected                                                                                                    |                                                                 |                            |
|                            |                                                                                                    |                                                                           |                                                                                                    |                                                                                                    |                                                                 | Copy Previous<br>Copy Plus |
| Leilger Coile              | 700-55-031 PL                                                                                        | ANTLEOT BAD                                                               | HODRS STD                                                                                                    | increase %                                                                                                    | 1.00                                                            | Copy Minus                 |
| ey Perf Indicator          | HA Mectares                                                                                          |                                                                           |                                                                                                    | Decrease %                                                                                                    | 1.00                                                            | Increase by %              |
| Resource                   | , the film how                                                                                       |                                                                           |                                                                                                    |                                                                                                    |                                                                 | Latrease by %              |
| Kpi Fector                 | 38.                                                                                                  | 00                                                                        |                                                                                                    |                                                                                                    |                                                                 | Intalse                    |
| Conversion                 | 21.50                                                                                                |                                                                           |                                                                                                    |                                                                                                    |                                                                 | Sarread                    |
|                            |                                                                                                    |                                                                           |                                                                                                    |                                                                                                    |                                                                 | 0.000                      |
|                            |                                                                                                    |                                                                           |                                                                                                    |                                                                                                    |                                                                 | Later                      |
|                            |                                                                                                    |                                                                           |                                                                                                    |                                                                                                    |                                                                 | Chartil                    |
|                            |                                                                                                    |                                                                           |                                                                                                    |                                                                                                    |                                                                 | ChetB                      |
|                            | Note: This pre-                                                                                      | cess updates i                                                            | new Budget Al                                                                                                    | © new Expected (Forecast) Values!                                                                                                    |                                                                 | Chartil<br>Update          |
|                            | Note: This pre-                                                                                      | cess updates :                                                            | new Budget Al                                                                                                    | O new Expected (Forecast) Values<br>Travious Actual                                                                                                    |                                                                 | Chartii<br>Update          |
|                            | Note: This pre-<br>Budget                                                                            | cess updates (<br>480.00                                                  | new Budget Al<br>Fan 2010                                                                                                    | ID new Expected (Forecast) Valuest<br>Trevious Actual<br>0.00                                                                                                    | .#<br>0.00                                                      | Cherti<br>Update           |
| 1                          | Note: This pre-<br>Budget<br>1                                                                       | ess updates<br>480.00<br>640.00                                           | new Budget Af<br>Fan 2010<br>Fab 2010                                                                                                    | ID now Expected (Forecast) Values<br>Travious Actual<br>D. DO<br>0.00                                                                                                    | .z<br>0.00<br>0.00                                              | Charth<br>Update           |
| 1                          | Note: This pre-<br>Budget<br>1<br>2<br>3 0                                                           | 480.00<br>640.00                                                          | fan 2010<br>Fab 2010<br>Mar 2010                                                                                                    | ID new Expected (Forecast) Values<br>Traviour Actual<br>0.00<br>0.00<br>0.00                                                                                                    | 2<br>0.00<br>0.00<br>0.00                                       | Charti<br>Update           |
| -                          | Note: This pre-<br>Budget<br>1<br>2<br>3<br>0<br>4                                                   | 480.00<br>640.00<br>0.00                                                  | Tan 2010<br>Fab 2010<br>Mar 2010<br>Apr 2010                                                                                                    | D new Expected (Forecast) Values)<br>Forvious Actual<br>0.00<br>0.00<br>0.00<br>0.00                                                                                                    | 2<br>0.0D<br>0.00<br>0.00<br>0.0D                               | Charti<br>Update           |
|                            | Note: This pre-<br>budget<br>1<br>2<br>3<br>0<br>4<br>5                                              | 480.00<br>640.00<br>0.00<br>0.00                                          | Fan 2010<br>Fab 2010<br>Mar 2010<br>Apr 2010<br>Nay 2010                                                                                          | ID new Expected (Forecast) Valuest<br>Forevious Actual<br>0.00<br>0.00<br>0.00<br>0.00<br>0.00                                                                                                    | 2<br>0.00<br>0.00<br>0.00<br>0.00<br>0.00                       | Charti<br>Update           |
| 1                          | Note: This pre-<br>budget<br>1<br>2<br>3<br>0<br>4<br>5<br>6                                         | 480.00<br>640.00<br>0.00<br>0.00<br>0.00<br>0.00                          | Tan 2010<br>Feb 2010<br>Mar 2010<br>Apr 2010<br>May 2010<br>Jun 2010                                                                              | O new Expected (Forecast) Values<br>Previous Actual<br>0.00<br>0.00<br>0.00<br>0.00<br>0.00<br>0.00<br>0.00                                                                                                    | 2<br>0.00<br>0.00<br>0.00<br>0.00<br>0.00<br>0.00               | Charti<br>Undate           |
| 1<br>2<br>4<br>3<br>6<br>7 | Note: This pre-<br>Eudget<br>2<br>3<br>0<br>4<br>5<br>6<br>7                                         | 480.00<br>640.00<br>0.00<br>0.00<br>0.00<br>0.00                          | new Budget All<br>Fan 2010<br>Fab 2010<br>Mar 2010<br>Apr 2010<br>Nay 2010<br>Jun 2010<br>Jun 2010                                                | D new Expected (Forecast) Values<br>Previous Actual<br>0.00<br>0.00<br>0.00<br>0.00<br>0.00<br>0.00<br>0.00<br>0.00<br>0.00<br>0.00<br>0.00                                                                                                    | 2<br>0.00<br>0.00<br>0.00<br>0.00<br>0.00<br>0.00<br>0.00       | Charti<br>Update           |
|                            | Note: This prev<br>Dudget<br>2<br>3<br>0<br>4<br>5<br>6<br>7<br>8                                    | 480.00<br>640.00<br>0.00<br>0.00<br>0.00<br>0.00<br>0.00<br>0.0           | rew Budget All<br>Tan 2010<br>Fab 2010<br>Mar 2010<br>Apr 2010<br>Tan 2010<br>Jun 2010<br>Jun 2010<br>Aug 2010                                    | O new Expected (Forecast) Values)<br>Provious Actual<br>0.00<br>0.00<br>0.00<br>0.00<br>0.00<br>0.00<br>0.00<br>0.00<br>0.00<br>0.00<br>0.00                                                                                                    | .#<br>0.00<br>0.00<br>0.00<br>0.00<br>0.00<br>0.00<br>0.00      | Charti<br>Ureiste          |
|                            | Note: This pre-<br>Dudget<br>2<br>3<br>4<br>5<br>6<br>7<br>9                                         | 480.00<br>480.00<br>0.00<br>0.00<br>0.00<br>0.00<br>0.00<br>0             | rew Budget AP<br>Fan 2010<br>Pab 2010<br>Apr 2010<br>Apr 2010<br>Apr 2010<br>Jun 2010<br>Aug 2010<br>Sep 2010                                     | 0 new Expected (Forecast) Valuest<br>7 centour Actual<br>0.00<br>0.00<br>0 | 2<br>0.00<br>0.00<br>0.00<br>0.00<br>0.00<br>0.00<br>0.00<br>0. | Charti<br>Undate           |
|                            | Note: This pre-<br>Eudget<br>2<br>3<br>0<br>4<br>5<br>5<br>6<br>7<br>8<br>9<br>9                     | 480.00<br>480.00<br>640.00<br>0.00<br>0.00<br>0.00<br>0.00<br>0.00<br>0.0 | rew Budget AF<br>Fan 2010<br>Feb 2010<br>Apr 2010<br>Apr 2010<br>Fun 2010<br>Fun 2010<br>Aug 2010<br>Sep 2010<br>Det 2010                         | 0 new Expected (Forecast) Values<br>7 tentious Actual<br>0.00<br>0.00<br>0 | 2<br>0.00<br>0.00<br>0.00<br>0.00<br>0.00<br>0.00<br>0.00<br>0. | Charti<br>Ueste            |
|                            | Note: This pre-<br>zudget<br>2<br>3<br>4<br>5<br>6<br>7<br>8<br>9<br>9                               | 480-00<br>640-00<br>0-00<br>0-00<br>0-00<br>0-00<br>0-00<br>0-0           | rew Budget AP<br>fan 2010<br>Fab 2010<br>ffar 2010<br>Apr 2010<br>fun 2010<br>fun 2010<br>Aug 2010<br>Sep 2010<br>Det 2010<br>Nov 2010            | O new Expected (Forecast) Values:<br>Pravious Actual<br>0.00<br>0.00<br>0. | .#<br>0.00<br>0.00<br>0.00<br>0.00<br>0.00<br>0.00<br>0.00<br>0 | Charti<br>Uestre           |
|                            | Note: This prev<br>Pudget<br>3<br>3<br>4<br>4<br>5<br>5<br>5<br>7<br>8<br>9<br>9<br>1<br>2           | 450.00<br>440.00<br>0.00<br>0.00<br>0.00<br>0.00<br>0.00<br>0             | rew Budget AP<br>Fan 2010<br>Pab 2010<br>Mar 2010<br>Apr 2010<br>Fan 2010<br>Fan 2010<br>Sag 2010<br>Sag 2010<br>Sag 2010<br>Det 2010<br>Det 2010 | 0 new Expected (Forecast) Values<br>7 centous Actual<br>0.00<br>0.00<br>0. | 2<br>0.00<br>0.00<br>0.00<br>0.00<br>0.00<br>0.00<br>0.00<br>0. |                            |
|                            | Note: This pre-<br>budget<br>2<br>3<br>4<br>5<br>6<br>7<br>8<br>8<br>9<br>9<br>9<br>9<br>2<br>2      | 480.00<br>480.00<br>640.00<br>0.00<br>0.00<br>0.00<br>0.00<br>0.00<br>0.0 | rew Budget AP<br>Fan 2010<br>Fab 2010<br>Max 2010<br>Apr 2010<br>Aug 2010<br>Jun 2010<br>Aug 2010<br>Sep 2010<br>Det 2010<br>Det 2010<br>Det 2010 | 0 new Expected (Forecast) Valuest<br>7 zerotour Actual<br>0.00<br>0.00     | 2<br>0.00<br>0.00<br>0.00<br>0.00<br>0.00<br>0.00<br>0.00<br>0. | Charti<br>Unotik           |
|                            | Note: This pre-<br>pudget<br>1<br>2<br>3<br>4<br>4<br>5<br>6<br>7<br>7<br>8<br>9<br>0<br>1<br>1<br>2 | 480.00<br>640.00<br>0.00<br>0.00<br>0.00<br>0.00<br>0.00<br>0.0           | rew Budget AP<br>fan 2010<br>Fab 2010<br>Rar 2010<br>Apr 2010<br>Jun 2010<br>Jun 2010<br>Aug 2010<br>Sep 2010<br>Det 2010<br>Det 2010<br>Det 2010 | D new Expected (Forecast) Values:<br>7 cavious Actual<br>0.00<br>0.00<br>0.10<br>0.00<br>0.10<br>0.10<br>0.10<br>0.10<br>0.10<br>0.10<br>0.10<br>0.10<br>0.10<br>0.10<br>0.10<br>0.10<br>0.10<br>0.10<br>0.10<br>0.10<br>0.10<br>0.10<br>0.10<br>0.10<br>0.10<br>0.10<br>0.10<br>0.10<br>0.10<br>0.10<br>0.10<br>0.10<br>0.10<br>0.10<br>0.10<br>0.10<br>0.10<br>0.10<br>0.10<br>0.10<br>0.10<br>0.00<br>0.10<br>0.10<br>0.10<br>0.00<br>0.10<br>0.10<br>0 | 2<br>0.00<br>0.00<br>0.00<br>0.00<br>0.00<br>0.00<br>0.00<br>0. |                            |

Slide notes: See how the 20 Hectares have changed into 640 Man Hours.

| _                                                                      | 9,                                                                                                    |                                                                           | • Ø                                                                                                    | « » 81                                                                                                    |                                                             | () ()                  |
|------------------------------------------------------------------------|----------------------------------------------------------------------------------------------------|---------------------------------------------------------------------------|----------------------------------------------------------------------------------------------------|----------------------------------------------------------------------------------------------------|-------------------------------------------------------------|------------------------|
| Main                                                                   | 2 Notes                                                                                                    |                                                                           |                                                                                                    |                                                                                                    |                                                             |                        |
|                                                                        |                                                                                                    |                                                                           |                                                                                                    |                                                                                                    |                                                             |                        |
|                                                                        | PHYSICA                                                                                                    | LS: -                                                                     | Budget an                                                                                                    | d Expected                                                                                                    |                                                             |                        |
|                                                                        |                                                                                                    |                                                                           |                                                                                                    | · · · · · · · · · · · · · · · · · · ·                                                                                                    |                                                             | Copy Previou           |
|                                                                        |                                                                                                    |                                                                           |                                                                                                    |                                                                                                    |                                                             | Copy Plu               |
| Leilger Coile                                                          | 700-55-031 PLAN                                                                                                    | TING NAM                                                                  | HOURS STD                                                                                                    | Increase % 0.0                                                                                                    | 10                                                          | Copy Minu              |
| Perf Indicator                                                         | H& Hectares                                                                                                    |                                                                           |                                                                                                    | Decrease % 0.0                                                                                                    | 0                                                           | Increase by            |
| Resource                                                               | ohr Han Hour                                                                                                    |                                                                           |                                                                                                    |                                                                                                    |                                                             | Decrease by 1          |
| Kpi Factor                                                             | 32,00                                                                                                    | )                                                                         |                                                                                                    |                                                                                                    |                                                             | Initials               |
|                                                                        | 21.50                                                                                                    |                                                                           |                                                                                                    |                                                                                                    |                                                             | Sprea                  |
|                                                                        |                                                                                                    |                                                                           |                                                                                                    |                                                                                                    |                                                             |                        |
|                                                                        |                                                                                                    |                                                                           |                                                                                                    |                                                                                                    |                                                             | 1003                   |
|                                                                        |                                                                                                    |                                                                           |                                                                                                    |                                                                                                    |                                                             | Chart                  |
|                                                                        |                                                                                                    |                                                                           |                                                                                                    |                                                                                                    |                                                             | Los<br>Chef<br>Upde    |
|                                                                        | Note: This prese                                                                                                    | ss undates                                                                | new Budget _AND new                                                                                                    | w Expected (Forecast) Values)                                                                                                    |                                                             | Charl<br>Upda          |
|                                                                        | Note: This proce                                                                                                    | ss updates                                                                | new Budget AND ner<br>7c                                                                                                    | w Expected (Forecast) Values!<br>evious Actuals                                                                                                    |                                                             | Los<br>Charl<br>Upda   |
| 1                                                                      | Note: This proce<br>Budget                                                                                                    | ss updates<br>480.00                                                      | new Budget AND ner<br>7c<br>7an 2010                                                                                                    | w Expected (Forecast) Values!<br>evicus Actuals<br>0.00                                                                                                    | 0.00                                                        | Loss<br>Charl<br>Upda  |
| 1                                                                      | Note: This proce<br>Budget.                                                                                                    | ss updates<br>480.00<br>640.00                                            | new Budget AND ner<br>7c<br>7an 2010<br>Feb 2010                                                                                                    | w Expected (Forecast) Values:<br>evicus Actuals<br>D, 00<br>D, 00                                                                                                    | 0.00                                                        | Los<br>Chat<br>Upda    |
| 1 2 3                                                                  | Note: This prece<br>Dudget<br>1<br>1<br>1                                                                                                    | ss updates<br>480.00<br>640.00                                            | new Budget AND ner<br>Fr<br>Jan 2010<br>Fab 2010<br>Mar 2010                                                                                                    | w Expected (Forecast) Values:<br>eviduar Actuals<br>0.00<br>0.00<br>0.00                                                                                                    | 0.0D<br>0.0D<br>0.00                                        | Line<br>Charl<br>Unite |
| 1                                                                      | Note: This prece<br>Budget<br>2<br>0                                                                                                    | ss updates<br>480.00<br>640.00<br>0.00                                    | new Budget AND new<br>Fan 2010<br>Feb 2010<br>Mar 2010<br>Apr 2010                                                                                                    | w Expected (Forecast) Valuest<br>evidus Actuals<br>0.00<br>0.00<br>0.00<br>0.00                                                                                                    | 0.00<br>0.00<br>0.00<br>0.00                                | Los<br>Chat<br>Unda    |
| 1 2 3 4 9                                                              | Note: This proce<br>Budget<br>1<br>1<br>2<br>3<br>3<br>3<br>4<br>4<br>4                                                                       | 480.00<br>480.00<br>640.00<br>0.00                                        | new Budget AND ner<br>Fan 2010<br>Fab 2010<br>Mar 2010<br>Apr 2010<br>Hay 2010                                                                                                 | w Expected (Forecast) Values)<br>evicus Actuals<br>0.00<br>0.00<br>0.00<br>0.00                                                                                                    | 0.00<br>0.00<br>0.00<br>0.00<br>0.00                        | Los<br>Char<br>Unda    |
| 1<br>2<br>3<br>4<br>5<br>6                                             | Note: This proce<br>Dudget<br>2<br>0<br>4                                                                                                    | 460.00<br>640.00<br>0.00<br>0.00<br>0.00<br>0.00                          | new Budget AND ner<br>Fran 2010<br>Freb 2010<br>Apr 2010<br>Apr 2010<br>Fray 2010<br>Fray 2010<br>Fray 2010                                                                    | w Expected (Forecast) Values:<br>evious Actuals<br>0,00<br>0,00<br>0,00<br>0,00<br>0,00<br>0,00<br>0,00                                                                                                    | 0.00<br>0.00<br>0.00<br>0.00<br>0.00                        | Los<br>Chat<br>Unda    |
| 1<br>2<br>3<br>4<br>5<br>6<br>7                                        | Note: This prece<br>Budget<br>0<br>0                                                                                                    | ss updates<br>480.00<br>640.00<br>0.00<br>0.00<br>0.00<br>0.00            | new Budget AND new<br>Feb 2010<br>Mar 2010<br>Mar 2010<br>Apr 2010<br>May 2010<br>Jun 2010<br>Jul 2010                                                                         | w Expected (Forecast) Values:<br>evicus Actuals<br>0.00<br>0.00<br>0.00<br>0.00<br>0.00<br>0.00<br>0.00<br>0.00<br>0.00                                                                                                    | 0.00<br>0.00<br>0.00<br>0.00<br>0.00<br>0.00                | Los<br>Chat<br>Unda    |
| 1<br>2<br>3<br>4<br>5<br>6<br>7<br>7<br>8                              | Note: This proce<br>Dudget<br>1<br>1<br>1<br>1<br>1<br>1<br>1                                                                                 | ss updates<br>480.00<br>640.00<br>0.00<br>0.00<br>0.00<br>0.00<br>0.00    | new Budget AND new<br>Fran 2010<br>Peb 2010<br>Mar 2010<br>Apr 2010<br>Fray 2010<br>Jun 2010<br>Jun 2010<br>Aug 2010                                                           | w Expected (Forecast) Valuest<br>evicus Actuals<br>0.00<br>0.00<br>0.00<br>0.00<br>0.00<br>0.00<br>0.00<br>0.                                                                                                    | 0.00<br>0.00<br>0.00<br>0.00<br>0.00<br>0.00<br>0.00        | Los<br>Chat<br>Unis    |
| 1<br>2<br>3<br>4<br>5<br>7<br>7<br>8<br>9                              | Note: This prece<br>Budget<br>2<br>2<br>3<br>0<br>4<br>5<br>5<br>5<br>5<br>5<br>5<br>5<br>5<br>5<br>5<br>5<br>5<br>5<br>5<br>5<br>5<br>5<br>5 | 480.00<br>640.00<br>0.00<br>0.00<br>0.00<br>0.00<br>0.00<br>0.0           | new Budget AND ner<br>Fran 2010<br>Pab 2010<br>Mar 2010<br>Apr 2010<br>Jun 2010<br>Jun 2010<br>Jun 2010<br>Jun 2010<br>Sep 2010                                                | w Expected (Forecast) Values:<br>evious Actuals<br>0.00<br>0.00<br>0.00<br>0.00<br>0.00<br>0.00<br>0.00<br>0.00<br>0.00<br>0.00<br>0.00<br>0.00<br>0.00                                                                                                    | 0.00<br>0.00<br>0.00<br>0.00<br>0.00<br>0.00<br>0.00<br>0.0 | Los<br>Chat<br>Unda    |
| 1<br>2<br>4<br>5<br>6<br>7<br>7<br>8<br>9<br>9                         | Note: This proce<br>Budget<br>0<br>0<br>1<br>1<br>1<br>1                                                                                      | 480.00<br>440.00<br>0.00<br>0.00<br>0.00<br>0.00<br>0.00<br>0             | new Budget AND ner<br>Fra 2010<br>Fra 2010<br>Apr 2010<br>Apr 2010<br>Jun 2010<br>Jun 2010<br>Aug 2010<br>Sep 2010<br>Det 2010                                                 | w Expected iForecasti Values:<br>evious Actuals<br>0,00<br>0,00<br>0 | 0.00<br>0.00<br>0.00<br>0.00<br>0.00<br>0.00<br>0.00<br>0.0 | Los<br>Chat<br>Unda    |
| 1<br>2<br>3<br>4<br>6<br>7<br>7<br>8<br>9<br>10<br>11                  | Note: This prece<br>Budget<br>0<br>0<br>1<br>1<br>1<br>1<br>1<br>1<br>1                                                                       | 480.00<br>640.00<br>0.00<br>0.00<br>0.00<br>0.00<br>0.00<br>0.0           | new Budget AND new<br>Fan 2010<br>Fab 2010<br>Fab 2010<br>Fab 2010<br>Fab 2010<br>Fab 2010<br>Fab 2010<br>Fab 2010<br>Fab 2010<br>Fab 2010<br>Fab 2010<br>Fab 2010<br>Fab 2010 | w Expected iForecasti Values:<br>evicus Actuals<br>0.00<br>0.00<br>0 | 0.00<br>0.00<br>0.00<br>0.00<br>0.00<br>0.00<br>0.00<br>0.0 | Los<br>Chat<br>Unda    |
| 1<br>2<br>3<br>4<br>5<br>7<br>7<br>8<br>9<br>9<br>10<br>11<br>11<br>12 | Note: This proce<br>Dadget<br>2<br>2<br>3<br>4<br>4<br>5<br>5<br>5<br>5<br>5<br>5<br>5<br>5<br>5<br>5<br>5<br>5<br>5<br>5<br>5<br>5<br>5      | 480.00<br>480.00<br>640.00<br>0.00<br>0.00<br>0.00<br>0.00<br>0.00<br>0.0 | new Budget AND ner<br>Fan 2010<br>Pab 2010<br>Mar 2010<br>Apr 2010<br>Jun 2010<br>Jun 2010<br>Jun 2010<br>Aug 2010<br>Sep 2010<br>Det 2010<br>Boy 2010<br>Det 2010             | w Expected (Forecast) Values:<br>evious Actuals<br>0,00<br>0,00<br>0 |                                                             | Los<br>Chat<br>Unda    |
| 1<br>2<br>3<br>4<br>5<br>6<br>7<br>7<br>8<br>9<br>10<br>11<br>11<br>12 | Note: This prece<br>Budget                                                                                                    | 480.00<br>640.00<br>0.00<br>0.00<br>0.00<br>0.00<br>0.00<br>0.0           | new Budget AND ner<br>Fran 2010<br>Frab 2010<br>Apr 2010<br>Apr 2010<br>Jun 2010<br>Jun 2010<br>Aug 2010<br>Sup 2010<br>Det 2010<br>Det 2010<br>Det 2010                       | w Expected (Forecast) Values:<br>avious Actuals<br>0,00<br>0,00<br>0 | 0.00<br>0.00<br>0.00<br>0.00<br>0.00<br>0.00<br>0.00<br>0.0 | Los<br>Chat<br>Unda    |

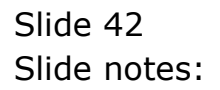

| 🙋 IES Client v | 8.29    | : My IES           |         |                    |                                   |       |                            |
|----------------|---------|--------------------|---------|--------------------|-----------------------------------|-------|----------------------------|
| Help Subnik Q  | uit A   | unctions Commands  |         |                    |                                   |       |                            |
| -              | 9       | 9                  | _       |                    | 0 <b>« »</b> it                   | _     | (s) (v) (x)                |
| 1.Van          | -       | 2 Notes            |         |                    |                                   |       |                            |
|                |         | PHYSICAL           | .S: -   | Budget             | and Expected                      |       |                            |
|                |         |                    |         |                    |                                   |       | Copy Previous<br>Copy Plus |
| Leilger        | Coste   | 700-55-031 PLANTE  | NOT NAM | HOURS STD          | Increase %                        | 0.00  | CORV MINUS                 |
| Key Perfilind  | licator | HA Hectares        |         |                    | Decrease %                        | 0.00  | Increase by %              |
| Res            | ource   | ейд Ная. Неча:     |         |                    |                                   |       | Decrease by %              |
|                | Factor  | 32                 |         |                    |                                   |       | Initiatize                 |
| Conve          | rsion   | 21.50              |         |                    |                                   |       | Spread                     |
|                |         |                    |         |                    |                                   |       | Totala                     |
|                |         |                    |         |                    |                                   |       | Chatti                     |
|                |         |                    |         |                    |                                   |       | Update                     |
|                |         | Note: This process | undates | new Budget AN      | ) new Expected (Forecast) Values! |       |                            |
|                |         | Budget             |         | in a stand get the | Travious Ac                       | tuals | -                          |
|                | 1       |                    | 480.00  | Jan 2010           | D. D0                             | a.ap  |                            |
|                | z       |                    | 640.00  | Feb 2010           | D. D0                             | 0.00  |                            |
|                | з       |                    | 0_00    | Nuc 2010           | D. D0                             | 0.00  |                            |
|                | - 4     |                    | 0.00    | Apr 2010           | D. D0                             | 0.00  |                            |
|                | 5       |                    | 0_00    | Nay 2010           | D. D0                             | 0.00  |                            |
|                | 6       |                    | 0_00    | Jun 2010           | D. D0                             | a_ap  |                            |
|                | - 7     |                    | 0_00    | Jul 2010           | D. D0                             | a_ap  |                            |
|                | a       |                    | 0_00    | Aug 2010           | D. D0                             | a_ap  |                            |
|                | 9       |                    | 0-00    | Sep 2010           | 613.33                            | a_ap  |                            |
|                | 10      |                    | 0.00    | Det 2010           | 613.33                            | a_ap  |                            |
|                | - 11    |                    | 0_00    | Mov 2010           | 613.33                            | a_ap  |                            |
|                | 12      |                    | 0.00    | Dec 2010           | 613.33                            | a_ap  |                            |
|                |         |                    |         |                    |                                   |       |                            |
| Ser            |         |                    |         |                    |                                   |       | -                          |
| 6              |         |                    |         |                    |                                   |       |                            |
|                |         |                    |         |                    |                                   |       |                            |
|                |         |                    |         |                    |                                   |       |                            |

Slide notes: However, if we remove the effect of the KPI by making it zero, then we are no longer applying the KPI Budget, and then, when we capture a Quantity, then it is seen as the Physical itself, i.e. the Man Hours, and not further converted, nor will the KPI Budget be updated.

| share specia                                                                                          | Aunctions Commands                                                                                                    |                                                                                            |                                                                                                    |                                                                                                    |                                                             |                            |
|----------------------------------------------------------------------------------------------------|----------------------------------------------------------------------------------------------------|--------------------------------------------------------------------------------------------|----------------------------------------------------------------------------------------------------|----------------------------------------------------------------------------------------------------|-------------------------------------------------------------|----------------------------|
|                                                                                                    | 0.                                                                                                    |                                                                                            | • 0                                                                                                    | « » it ii                                                                                                    |                                                             | 0 Ø                        |
| 1 Main                                                                                                | 2 Notex                                                                                                    |                                                                                            |                                                                                                    |                                                                                                    |                                                             |                            |
|                                                                                                    | PHYSICA                                                                                                    | LS: -                                                                                      | Budget an                                                                                                    | d Expected                                                                                                    |                                                             |                            |
|                                                                                                    |                                                                                                    |                                                                                            |                                                                                                    |                                                                                                    |                                                             | Copy Previous<br>Copy Plus |
| Leilger Coile                                                                                         | 700-55-031 PLAN                                                                                                    | TENGI MAN I                                                                                | HOURS STD                                                                                                    | Increase % 0.00                                                                                                    |                                                             | Copy Minus                 |
| ley Perf Indicator                                                                                    | HR Hectares                                                                                                    |                                                                                            |                                                                                                    | Decrease % 0.00                                                                                                    |                                                             | Increase by %              |
| Resource                                                                                              | ohr Han Hour                                                                                                    |                                                                                            |                                                                                                    |                                                                                                    |                                                             | Decrease by %              |
| KolFactor                                                                                             | 0.00                                                                                                    |                                                                                            |                                                                                                    |                                                                                                    |                                                             | Initialize                 |
|                                                                                                    | 21.5                                                                                                    |                                                                                            |                                                                                                    |                                                                                                    |                                                             | Spread                     |
|                                                                                                    |                                                                                                    |                                                                                            |                                                                                                    |                                                                                                    |                                                             | Totals                     |
|                                                                                                    |                                                                                                    |                                                                                            |                                                                                                    |                                                                                                    |                                                             | Charter                    |
|                                                                                                    |                                                                                                    |                                                                                            |                                                                                                    |                                                                                                    |                                                             | CHERTI                     |
|                                                                                                    |                                                                                                    |                                                                                            |                                                                                                    |                                                                                                    |                                                             | Undate                     |
|                                                                                                    | Note: This press                                                                                                    | e undeter i                                                                                | www.Budget_AND.new                                                                                                    | e Frenanted (Forancert) Values'                                                                                                    |                                                             | Update                     |
|                                                                                                    | Note: This proces                                                                                                    | is updates r                                                                               | rew Budget AND new                                                                                                    | v Expected (Forecast) Values)                                                                                                    |                                                             | Update                     |
|                                                                                                    | Note: This proces<br>Budget                                                                                                    | s updates r<br>480.00                                                                      | new Budget AND new<br>Teo<br>Jap 2010                                                                                                    | v Expected (Forecast) Values)<br>evicus Actuals                                                                                                    | 0.00                                                        | Update                     |
| 1                                                                                                    | Note: This proces<br>Budget                                                                                                    | 400.00                                                                                     | iew Budget AND new<br>For<br>Jan 2010<br>Feb 2010                                                                                                    | v Expected (Forecast) Valuest<br>evices Actuals<br>0.00<br>0.00                                                                                                    | 0.00<br>0.00                                                | Lindu                      |
| 1                                                                                                    | Note: This proces<br>Dudget<br>L                                                                                                    | 400.00<br>640.00<br>0.00                                                                   | tew Budget AND new<br>Fir<br>Jun 2010<br>Fab 2010<br>Bar 2010                                                                                                    | v Expected (Forecast) Valuest<br>evicus Actuals<br>0.00<br>0.00<br>0.00                                                                                                    | 0.0D<br>0.0D<br>0.0D                                        |                            |
| 1                                                                                                    | Note: This proces<br>Budget<br>2<br>2<br>4                                                                                                    | 480.00<br>640.00<br>0.00<br>0.00                                                           | rew Budget AND new<br>Fri<br>Fab 2010<br>This 2010<br>Apr 2010                                                                                                    | v Expected (Forecast) Valuest<br>evicus Actuals<br>0.00<br>0.00<br>0.00<br>0.00                                                                                                    | 0.0D<br>0.0D<br>0.0D                                        |                            |
| 1                                                                                                    | Note: This proces<br>Euroget<br>2<br>3<br>4<br>5                                                                                                    | 400.00<br>640.00<br>0.00<br>0.00<br>0.00                                                   | rew Budget AND new<br>Fan 2010<br>Fab 2010<br>Rac 2010<br>Apr 2010<br>Ray 2010                                                                                                    | v Expected (Forecast) Values:<br>evices Actuals<br>0.00<br>0.00<br>0.00<br>0.00<br>0.00<br>0.00                                                                                                    | 0.0D<br>0.0D<br>0.0D<br>0.0D                                |                            |
| 1<br>2<br>4<br>5<br>6                                                                                 | Note: This proces<br>Dadget<br>2<br>3<br>4<br>5                                                                                                    | 400.00<br>640.00<br>0.00<br>0.00<br>0.00<br>0.00                                           | rew Budget ARD new<br>Fan 2010<br>Fan 2010<br>Fan 2010<br>Fan 2010<br>Fan 2010<br>Fan 2010<br>Fan 2010                                                                                                    | v Expected (Forecast) Valuest<br>evices Actuals<br>0.00<br>0.00<br>0.00<br>0.00<br>0.00<br>0.00<br>0.00                                                                                                    | 0.00<br>0.00<br>0.00<br>0.00<br>0.00                        | Linku<br>Uodate            |
| 1<br>2<br>3<br>4<br>9<br>0<br>7                                                                       | Note: This proces<br>Dudget<br>1<br>1<br>4<br>5<br>5                                                                                                | 480.00<br>640.00<br>0.00<br>0.00<br>0.00<br>0.00<br>0.00                                   | rew Budget AND new<br>Fan 2010<br>Fab 2010<br>Mar 2010<br>May 2010<br>May 2010<br>Fun 2010<br>Fun 2010                                                                                                    | v Expected (Forecast) Valuest<br>evices Actuals<br>0.00<br>0.00<br>0.00<br>0.00<br>0.00<br>0.00<br>0.00<br>0.00<br>0.00                                                                                                    | 0.00<br>0.00<br>0.00<br>0.00<br>0.00<br>0.00                |                            |
| 1<br>2<br>3<br>4<br>3<br>3<br>3<br>3<br>3<br>3<br>3<br>3<br>3<br>3<br>3<br>3<br>3<br>3<br>3<br>3<br>3 | Note: This proces<br>Budget<br>4<br>5<br>5<br>5                                                                                                    | 480.00<br>640.00<br>0.00<br>0.00<br>0.00<br>0.00<br>0.00<br>0.0                            | rew Budget AND new<br>Fea 2010<br>Feb 2010<br>Reg 2010<br>Apr 2010<br>Rey 2010<br>Jun 2010<br>Jun 2010<br>Aug 2010                                                                                                    | v Expected (Forecast) Valuest<br>evicus & Actuals<br>0.00<br>0.00<br>0.00<br>0.00<br>0.00<br>0.00<br>0.00<br>0.                                                                                                    | 0.00<br>0.00<br>0.00<br>0.00<br>0.00<br>0.00<br>0.00        |                            |
| 1<br>2<br>3<br>4<br>5<br>6<br>7<br>7<br>8<br>9<br>9                                                   | Note: This proces<br>Budget<br>2<br>2<br>3<br>4<br>5<br>5<br>5<br>5<br>5<br>5<br>5<br>5<br>5<br>5<br>5<br>5<br>5<br>5<br>5<br>5<br>5<br>5           | 480.00<br>640.00<br>0.00<br>0.00<br>0.00<br>0.00<br>0.00<br>0.0                            | rew Budget AND new<br>Fan 2010<br>Fab 2010<br>Nac 2010<br>Nay 2010<br>Nay 2010<br>Fau 2010<br>Fau 2010<br>Fau 2010<br>Fau 2010<br>Fau 2010<br>Fau 2010                                                                                                    | v Expected (Forecast) Values:<br>evices Actuals<br>0.00<br>0.00<br>0.00<br>0.00<br>0.00<br>0.00<br>0.00<br>0.00<br>0.00<br>0.00<br>0.00<br>0.00<br>0.00                                                                                                    | 0.00<br>0.00<br>0.00<br>0.00<br>0.00<br>0.00<br>0.00<br>0.0 |                            |
| 1<br>2<br>4<br>5<br>6<br>7<br>7<br>8<br>9<br>9                                                        | Note: This proces<br>Budget<br>4<br>5<br>5<br>5<br>8                                                                                                | 480.00<br>640.00<br>0.00<br>0.00<br>0.00<br>0.00<br>0.00<br>0.0                            | tew Budget ARD new<br>Fran 2010<br>Fair 2010<br>Fair 2010<br>Fair 2010<br>Fair 2010<br>Fair 2010<br>Fair 2010<br>Fair 2010<br>Fair 2010<br>Fair 2010<br>Fair 2010<br>Fair 2010<br>Fair 2010                                                                                                    | v Expected (Forecast) Valuest<br>evicous Actuals<br>0.00<br>0.00     |                                                             |                            |
| 1<br>2<br>3<br>4<br>9<br>6<br>7<br>7<br>8<br>9<br>9<br>10<br>11                                       | Note: This proces<br>Dudget.<br>1<br>2<br>3<br>4<br>5<br>5<br>5<br>5<br>5<br>5<br>5<br>5<br>5<br>5<br>5<br>5<br>5<br>5<br>5<br>5<br>5<br>5          | 480.00<br>480.00<br>640.00<br>0.00<br>0.00<br>0.00<br>0.00<br>0.00<br>0.00<br>0.00<br>0.00 | rew Budget AND new<br>Fan 2010<br>Fab 2010<br>Mar 2010<br>Apr 2010<br>Apr 2010<br>Fuy 2010<br>Fuy 2010<br>Fuy 2010<br>Fuy 2010<br>Sup 2010<br>Sup 2010<br>Boy 2010                                                                                                    | v Expected (Forecast) Valuest<br>evitous 2.00<br>0.00<br>0.100<br>0.100<br>0.1000<br>0.100<br>0.100<br>0.100<br>0.000<br>0.100<br>0.1000<br>0.100<br>0.100<br>0.1000<br>0.10000<br>0.10000<br>0.10000<br>0.10000<br>0.10000<br>0.10000<br>0.10000                                                                                       |                                                             |                            |
| 1<br>2<br>3<br>4<br>4<br>5<br>6<br>7<br>7<br>8<br>9<br>10<br>11<br>11<br>12                           | Note: This proces<br>Budget<br>2<br>2<br>3<br>4<br>5<br>5<br>5<br>5<br>5<br>5<br>5<br>5<br>5<br>5<br>5<br>5<br>5<br>5<br>5<br>5<br>5<br>5           | 400.00<br>400.00<br>0.00<br>0.00<br>0.00<br>0.00<br>0.00                                   | Budget         AND new           Jan         2010           Fab         2010           Rac         2010           App         2010           App         2010           Jun         2010           Jun         2010           Jun         2010           Jun         2010           Sup         2010           Det         2010           Det         2010           Det         2010           Det         2010 | v Expected (Forecast) Values:<br>eviduar Actual #<br>0,00<br>0,00<br>0,00<br>0,00<br>0,00<br>0,00<br>0,00<br>0,00<br>0,00<br>0,00<br>613,33<br>613,33<br>613,33<br>613,33                                                                                                    |                                                             |                            |
| 1<br>2<br>3<br>4<br>4<br>5<br>6<br>7<br>7<br>8<br>9<br>9<br>10<br>11<br>11<br>12                      | Note: This proces<br>Budget<br>2<br>2<br>3<br>4<br>5<br>5<br>5<br>7<br>8<br>8<br>8<br>8<br>8<br>8<br>8<br>8<br>8<br>8<br>8<br>8<br>8<br>8<br>8<br>8 | 480.00<br>490.00<br>0.00<br>0.00<br>0.00<br>0.00<br>0.00<br>0.0                            | Budget         ARD new<br>France           Jun         2010           Fabr         2010           Rar         2010           Rar         2010           Rar         2010           Rar         2010           Rar         2010           Sun         2010           Sun         2010           Sun         2010           Sun         2010           Dett         2010           Dett         2010               | v Expected (Forecast) Values)<br>evices Actuals<br>0,00<br>0,00<br>0 |                                                             |                            |
| 1<br>2<br>3<br>4<br>4<br>5<br>6<br>7<br>7<br>8<br>9<br>9<br>10<br>11<br>12                            | Note: This proces<br>Pudget<br>4<br>5<br>5<br>7<br>8<br>9<br>8                                                                                      | 480.00<br>480.00<br>0.00<br>0.00<br>0.00<br>0.00<br>0.00<br>0                              | tew Budget ARD new<br>Fran 2010<br>Fan 2010<br>Fan 2010<br>Fan 2010<br>Fan 2010<br>Fan 2010<br>Fan 2010<br>Fan 2010<br>Fan 2010<br>Fan 2010<br>Fan 2010<br>Fan 2010<br>Fan 2010<br>Fan 2010<br>Fan 2010                                                                                                    | v Expected (Forecast) Values)<br>evicous Actuals<br>0.00<br>0.00<br>0.00<br>0.00<br>0.00<br>0.00<br>0.00<br>0.00<br>0.00<br>613.33<br>613.33<br>613.33                                                                                                    |                                                             |                            |
| 1<br>2<br>3<br>4<br>3<br>3<br>4<br>3<br>3<br>4<br>3<br>3<br>4<br>3<br>7<br>3<br>9<br>10<br>11<br>12   | Note: This proces<br>Budget<br>2<br>2<br>3<br>4<br>5<br>5<br>5<br>5<br>5<br>5<br>5<br>5<br>5<br>5<br>5<br>5<br>5<br>5<br>5<br>5<br>5<br>5           | 480.00<br>440.00<br>0.00<br>0.00<br>0.00<br>0.00<br>0.00<br>0                              | Non-service         AND new France           Tun 2010         France           Tun 2010         Nac 2010           Nac 2010         Nac 2010           App 2010         Nau 2010           Jun 2010         Sap 2010           Sap 2010         Dec 2010           Dec 2010         Dec 2010           Dec 2010         Dec 2010                                                                                 | W Expected (Forecast) Values:<br>avious Actuals<br>0,00<br>0,00<br>0,103<br>0,133<br>0,133<br>0,13,33<br>0,13,35<br>0,13,35<br>0,13,35<br>0,13,35<br>0,13,35<br>0,13,35<br>0,13,35<br>0                                                                                                    |                                                             |                            |

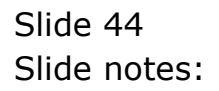

|                                                                                                    | Q.                                                                                                | _                                                                               | • 0                                                                                                    | (                                                                                                    |                                                              | 6 Ø                |
|----------------------------------------------------------------------------------------------------|---------------------------------------------------------------------------------------------------|---------------------------------------------------------------------------------|----------------------------------------------------------------------------------------------------|----------------------------------------------------------------------------------------------------|--------------------------------------------------------------|--------------------|
| 1.Main                                                                                                    | 2 Notes                                                                                           |                                                                                 |                                                                                                    |                                                                                                    |                                                              |                    |
|                                                                                                    |                                                                                                   |                                                                                 |                                                                                                    |                                                                                                    |                                                              |                    |
|                                                                                                    |                                                                                                   |                                                                                 |                                                                                                    |                                                                                                    |                                                              |                    |
|                                                                                                    |                                                                                                   |                                                                                 |                                                                                                    |                                                                                                    |                                                              | Copy Previous      |
|                                                                                                    |                                                                                                   |                                                                                 |                                                                                                    |                                                                                                    |                                                              | Copy Plus          |
| Leilger Coile                                                                                                    | 700-55-031 PL                                                                                     | ANTENOT MAN                                                                     | HOURS STD                                                                                                    | Increase % 0.1                                                                                                    | 00                                                           | CORV MICUS         |
| ey Perf Indicator                                                                                                    | H& Hectares                                                                                       |                                                                                 |                                                                                                    | Decrease % 0.0                                                                                                    | 00                                                           | Increase by %      |
| Resource                                                                                                    | ohr Baa Hour                                                                                      |                                                                                 |                                                                                                    |                                                                                                    |                                                              | Decrease by %      |
| <b>Kpi Fector</b>                                                                                                    | 0,                                                                                                | 00                                                                              |                                                                                                    |                                                                                                    |                                                              | Initelize          |
| Conversion                                                                                                    | 21.50                                                                                             |                                                                                 |                                                                                                    |                                                                                                    |                                                              | Spread             |
|                                                                                                    |                                                                                                   |                                                                                 |                                                                                                    |                                                                                                    |                                                              | Totals             |
|                                                                                                    |                                                                                                   |                                                                                 |                                                                                                    |                                                                                                    |                                                              |                    |
|                                                                                                    |                                                                                                   |                                                                                 |                                                                                                    |                                                                                                    |                                                              | Chartit            |
|                                                                                                    |                                                                                                   |                                                                                 |                                                                                                    |                                                                                                    |                                                              | Chartil            |
|                                                                                                    | Note: This pre-                                                                                   | cess updates                                                                    | new Budget AND n                                                                                                    | ew Expected (Forecasti Values)                                                                                                    |                                                              | Chart II<br>Update |
|                                                                                                    | Note: This pre-                                                                                   | cess updates                                                                    | new Budget AND n                                                                                                    | ew Expected (Forecast) Values)<br>Previous Actuals                                                                                                    |                                                              | Chatti<br>Update   |
|                                                                                                    | Note: This pre-<br>Dudget                                                                         | cess updates<br>480.00                                                          | new Budget AND n<br>1<br>Fan 2010                                                                                                    | ew Expected (Forecast) Values'<br>Forectour Actual #<br>0.00                                                                                                    | 0.00                                                         | Cheft)<br>Update   |
| 1                                                                                                    | Note: This pre-<br>Budget<br>1<br>2                                                               | cess updates<br>480.00<br>640.00                                                | new Budget AND n<br>1<br>Jun 2010<br>Pab 2010                                                                                                    | ew Expected (Forecast) Values)<br>Previous Actuals<br>0.00<br>0.00                                                                                                    | 0.00<br>0.00                                                 | Chartin<br>Uodate  |
| 1                                                                                                    | Note: This pre-<br>Budget<br>1<br>2<br>3 0                                                        | cess updates<br>480.00<br>640.00                                                | new Budget AND n<br>7an 2010<br>Fab 2010<br>Har 2010                                                                                                    | ow Expected (Forecast) Values!<br>Previous Actuals<br>D. D0<br>D. D0<br>G. DD                                                                                                    | 0.0D<br>0.0D<br>0.00                                         | Chartill<br>Undefa |
| 1<br>2<br>3                                                                                                    | Note: This pre-<br>Budget<br>1<br>2<br>3 0                                                        | cess updates<br>480.00<br>640.00<br>0.00                                        | new Budget AND n<br>7 an 2010<br>Feb 2010<br>Mar 2010<br>Apr 2010                                                                                                    | ew Expected (Forecast) Values:<br>Previous Actuals<br>0.00<br>0.00<br>0.00<br>0.00                                                                                                    | 0.00<br>0.00<br>0.00<br>0.00                                 | ChatB<br>Update    |
| 1<br>1<br>1<br>1<br>1<br>1<br>1<br>1<br>1<br>1<br>1<br>1<br>1<br>1<br>1<br>1<br>1<br>1<br>1<br>1                          | Note: This pre-<br>Budget<br>1<br>2<br>3<br>0<br>4<br>5                                           | cess updates<br>480.00<br>640.00<br>0.00<br>0.00                                | new Budget AND n<br>Fan 2010<br>Fab 2010<br>Mar 2010<br>Apr 2010<br>Ray 2010                                                                                                    | ew Expected (Forecast) Values)<br>Previous D. D0<br>D. D0<br>D. D0<br>D. D0<br>D. D0<br>D. D0<br>D. D0<br>D. D0                                                                                                    | 0.00<br>0.00<br>0.00<br>0.00<br>0.00                         | Charlin<br>Update  |
| 1                                                                                                    | Note: This pre-<br>Budget<br>1<br>2<br>3<br>0<br>4<br>4<br>5                                      | 480.00<br>640.00<br>0.00<br>0.00<br>0.00                                        | new Budget ANO n<br>Jan 2010<br>Fab 2010<br>Apr 2010<br>Apr 2010<br>Hay 2010<br>Jun 2010                                                                                                    | ew Expected (Forecast) Values)<br>Previous Actuals<br>0.00<br>0.00<br>0.00<br>0.00<br>0.00                                                                                                    | 0.00<br>0.00<br>0.00<br>0.00<br>0.00<br>0.00                 | Charlus<br>Undate  |
|                                                                                                    | Note: This pre-<br>Budget<br>1<br>3<br>0<br>4<br>5<br>5<br>5<br>5                                 | cess updates<br>480.00<br>640.00<br>0.00<br>0.00<br>0.00                        | new Budget AND n<br>Fan 2010<br>Rat 2010<br>Apr 2010<br>Apr 2010<br>Nay 2010<br>Fun 2010<br>Fun 2010                                                                                                    | ew Expected (Forecast) Values:<br>Previous Actuals<br>0,00<br>0,00<br>0,00<br>0,00<br>0,00<br>0,00                                                                                                    | 0.00<br>0.00<br>0.00<br>0.00<br>0.00<br>0.00<br>0.00<br>0.0  | ChatB<br>Update    |
|                                                                                                    | Note: This pre-<br>Budget.<br>2<br>3<br>6<br>5<br>5<br>5<br>7<br>8                                | 480.00<br>640.00<br>0.00<br>0.00<br>0.00<br>0.00<br>0.00                        | new Budget AND n<br>Fab 2010<br>Fab 2010<br>Har 2010<br>Apr 2010<br>Hay 2010<br>Jun 2010<br>Aug 2010<br>Aug 2010                                                                                                    | ew Expected (Forecast) Values:<br>Previous 0.00<br>0.00<br>0.00<br>0.00<br>0.00<br>0.00<br>0.00<br>0.00<br>0.00<br>0.00                                                                                                    | 0.0D<br>0.0D<br>0.00<br>0.0D<br>0.0D<br>0.0D<br>0.0D<br>0.0D | ChatB<br>Undate    |
|                                                                                                    | Note: This pre-<br>budget<br>2<br>3<br>0<br>4<br>4<br>5<br>5<br>7<br>9                            | cess updates<br>480.00<br>640.00<br>0.00<br>0.00<br>0.00<br>0.00                | new Budget AND n<br>Fan 2010<br>Fab 2010<br>Fab 2010<br>Far 2010<br>Far 2010<br>Fau 2010<br>Fau 2010<br>Fau 2010<br>Fau 2010<br>Sap 2010                                                                                                    | ew Expected (Forecast) Values:<br>Previous Actuals<br>0.00<br>0.00<br>0.00<br>0.00<br>0.00<br>0.00<br>0.00<br>0.00<br>0.00<br>0.00<br>0.00<br>0.00<br>0.00                                                                                                    | 0.00<br>0.00<br>0.00<br>0.00<br>0.00<br>0.00<br>0.00<br>0.0  | Charlin<br>Update  |
| 1<br>2<br>2<br>2<br>2<br>2<br>2<br>2<br>2<br>2<br>2<br>2<br>2<br>2<br>2<br>2<br>2<br>2<br>2<br>2                          | Note: This pre-<br>Eudget<br>2<br>3<br>4<br>4<br>5<br>5<br>5<br>7<br>8<br>8                       | cess updates<br>480.00<br>640.00<br>0.00<br>0.00<br>0.00<br>0.00<br>0.00        | new Budget AND n<br>7 an 2010<br>An 2010<br>An 2010<br>An 2010<br>An 2010<br>7 an 2010<br>7 an 20 | ew Expected (Forecast) Values:<br>Previous 0,00<br>0,00<br>0 |                                                              | Charliff<br>Update |
|                                                                                                    | Note: This pre-<br>budget<br>2<br>3<br>0<br>4<br>5<br>5<br>5<br>7<br>8<br>8<br>9<br>1             | cess updates<br>420,00<br>640,00<br>0,00<br>0,00<br>0,00<br>0,00<br>0,00<br>0,0 | new Budget AND n<br>Fab 2010<br>Fab 2010<br>Apr 2010<br>Apr 2010<br>Fur 2010<br>Fur 2010<br>Aug 2010<br>Sep 2010<br>Sep 2010<br>Det 2010<br>Boy 2010                                                                                                    | ew Expected (Forecast) Values:<br>Previous Actuals<br>0.00<br>0.00   |                                                              | ChatB<br>Update    |
| 1<br>2<br>3<br>4<br>3<br>3<br>4<br>3<br>3<br>3<br>6<br>5<br>3<br>10<br>6<br>11<br>12<br>2                                 | Note: This pre-<br>budget.<br>2<br>3<br>00<br>4<br>5<br>5<br>5<br>7<br>5<br>8<br>9<br>0<br>1<br>2 | Cess updates<br>480.00<br>640.00<br>0.00<br>0.00<br>0.00<br>0.00<br>0.00<br>0.0 | new Budget AND n<br>Fab 2010<br>Fab 2010<br>Mar 2010<br>Apr 2010<br>Jun 2010<br>Jun 2010<br>Sep 2010<br>Sep 2010<br>Det 2010<br>Det 2010                                                                                                    | ew Expected (Forecast) Values:<br>Previous Actuals<br>0.00<br>0.00<br>0.00<br>0.00<br>0.00<br>0.00<br>0.00<br>0.00<br>0.00<br>0.00<br>0.10<br>0.10   |                                                              | ChatB<br>Update    |
| 1<br>2<br>3<br>4<br>4<br>6<br>6<br>7<br>7<br>8<br>8<br>8<br>8<br>8<br>8<br>8<br>8<br>8<br>8<br>8<br>8<br>8<br>8<br>8<br>8 | Note: This pre-<br>Dudget.<br>2<br>3<br>0<br>4<br>5<br>5<br>6<br>7<br>7<br>8<br>9<br>9<br>1<br>2  | cess updates<br>480.00<br>640.00<br>0.00<br>0.00<br>0.00<br>0.00<br>0.00<br>0.0 | new Budget AND n<br>Fan 2010<br>Fab 2010<br>Har 2010<br>Apr 2010<br>Fun 2010<br>Fun 2010<br>Aug 2010<br>Sep 2010<br>Det 2010<br>Det 2010<br>Dec 2010                                                                                                    | ew Espected (Forecast) Values:<br>Previous 0.00<br>0.00<br>0.00<br>0.00<br>0.00<br>0.00<br>0.00<br>0.00<br>0.00<br>0.10<br>0.00<br>0.13, 33<br>613, 33<br>613, 33<br>613, 33                                                                                                    |                                                              | Charlif<br>Update  |

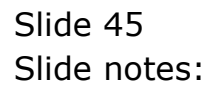

|                                                                                                    | 0,                                                                                                    | _                                                                         | • 0                                                                                                    | ) <b>« »</b> Вт н                                                                                                    |                                                             | 6 Ø                |
|----------------------------------------------------------------------------------------------------|----------------------------------------------------------------------------------------------------|---------------------------------------------------------------------------|----------------------------------------------------------------------------------------------------|----------------------------------------------------------------------------------------------------|-------------------------------------------------------------|--------------------|
| 1.Ven                                                                                                    | 2 Notes                                                                                                    |                                                                           |                                                                                                    |                                                                                                    |                                                             |                    |
|                                                                                                    |                                                                                                    |                                                                           |                                                                                                    |                                                                                                    |                                                             |                    |
|                                                                                                    |                                                                                                    |                                                                           |                                                                                                    |                                                                                                    |                                                             |                    |
|                                                                                                    |                                                                                                    |                                                                           |                                                                                                    |                                                                                                    |                                                             | Copy Previous      |
|                                                                                                    | 200-55-031 PL                                                                                                    | APTING: NAM                                                               | HUIRS STD                                                                                                    |                                                                                                    | 10                                                          | Conv Plus          |
| Lenger cone                                                                                                    | Via Worthware                                                                                                    | ALLEY LEAD                                                                | 10000 012                                                                                                    |                                                                                                    | 10                                                          | in second in the   |
| ey Perf Indicator                                                                                                    | the moustaines                                                                                                    |                                                                           |                                                                                                    | Decrease % 0.0                                                                                                    |                                                             | Description by the |
| Resource                                                                                                    | THE REA HOLE                                                                                                    |                                                                           |                                                                                                    |                                                                                                    |                                                             | Letterse by %      |
| KpiFactor                                                                                                    | 0,1                                                                                                    | 00                                                                        |                                                                                                    |                                                                                                    |                                                             | Lottelge           |
| Conversion                                                                                                    | 21.50                                                                                                    |                                                                           |                                                                                                    |                                                                                                    |                                                             | Spread             |
|                                                                                                    |                                                                                                    |                                                                           |                                                                                                    |                                                                                                    |                                                             | Totals             |
|                                                                                                    |                                                                                                    |                                                                           |                                                                                                    |                                                                                                    |                                                             |                    |
|                                                                                                    |                                                                                                    |                                                                           |                                                                                                    |                                                                                                    |                                                             | Cheff              |
|                                                                                                    |                                                                                                    |                                                                           |                                                                                                    |                                                                                                    |                                                             | Update             |
|                                                                                                    | Note: This proc                                                                                                    | ess updates                                                               | new Budget AND n                                                                                                    | ew Expected (Forecast) Values!                                                                                                    |                                                             | Update             |
|                                                                                                    | Note: This proc<br>Budget                                                                                                    | ess updates                                                               | new Budget AND n                                                                                                    | ew Expected (Forecast) Values!<br>Poevious Actualis                                                                                                    |                                                             | Update             |
|                                                                                                    | Note: This proc<br>Budget                                                                                                    | ess updates<br>480.00                                                     | new Budget AND n<br>7an 2010                                                                                                    | ew Expected (Forecast) Values:<br>Poevious Actuals<br>0.00                                                                                                    | 0.0D                                                        |                    |
| 1                                                                                                    | Note: This proc<br>Budget<br>L                                                                                                 | ess updates<br>480.00<br>640.00                                           | new Budget AND n<br>7an 2010<br>Feb 2010                                                                                                    | ew Expected (Forecast) Values:<br>Freevious Actuals<br>0.00<br>0.00                                                                                                    | 0.0D<br>0.0D                                                |                    |
| 1<br>2<br>3                                                                                                    | Note: This proc<br>Budget<br>2<br>2<br>0                                                                                       | ess updates<br>480.00<br>640.00                                           | new Budget AND n<br>7an 2010<br>Fab 2010<br>Mar 2010                                                                                                    | ew Expected (Forecast) Values:<br>Freetous Actuals<br>0,00<br>0,00                                                                                                    | a.ap<br>a.ap<br>p.pa                                        | Linet D<br>Uodate  |
| 1                                                                                                    | Note: This proc<br>Dudget<br>2<br>0                                                                                            | ess updates<br>480.00<br>640.00<br>0.00                                   | new Budget AND n<br>7an 2010<br>Feb 2010<br>Mar 2010<br>Apr 2010                                                                                                 | ew Expected (Forecast) Values)<br>Previous Actuals<br>0.00<br>0.00<br>0.00<br>0.00                                                                                                    | 0.00<br>0.00<br>0.00<br>0.00                                | Linet D<br>Update  |
| 1                                                                                                    | Note: This proc<br>Dudget<br>2<br>0                                                                                            | 480.00<br>640.00<br>0.00<br>0.00                                          | new Budget AND n<br>7an 2010<br>Fab 2010<br>Mar 2010<br>Apr 2010<br>May 2010                                                                                     | ew Expected (Forecast) Values)<br>Previous Actuals<br>0.00<br>0.00<br>0.00<br>0.00<br>0.00                                                                                                    | 0.00<br>0.00<br>0.00<br>0.00<br>0.00                        | Linetin            |
| 1<br>2<br>3<br>4<br>3<br>4<br>3<br>3<br>4<br>3<br>3<br>4<br>4<br>3<br>3<br>4<br>4<br>3<br>3<br>4<br>4<br>3<br>3<br>4<br>4<br>3<br>3<br>4<br>4<br>3<br>4<br>4<br>4<br>4<br>4<br>5<br>4<br>5 | Note: This prec<br>Budget<br>1<br>1<br>1<br>1<br>1<br>1<br>1<br>1                                                              | ess updates<br>480.00<br>640.00<br>0.00<br>0.00<br>0.00                   | new Budget AND n<br>7an 2010<br>Fab 2010<br>Mar 2010<br>Apr 2010<br>Ray 2010<br>Jun 2010                                                                         | ew Expected (Forecast) Values)<br>Previous Actuals<br>0,00<br>0,00<br>0,00<br>0,00<br>0,00                                                                                                    | 0.00<br>0.00<br>0.00<br>0.00<br>0.00<br>0.00                |                    |
| 1<br>2<br>3<br>4<br>3<br>6<br>7                                                                                                    | Note: This prec<br>Budget<br>1<br>1<br>2<br>1<br>0<br>5<br>5                                                                   | 480.00<br>480.00<br>640.00<br>0.00<br>0.00<br>0.00                        | new Budget AND n<br>Fan 2010<br>Fab 2010<br>Mar 2010<br>Apr 2010<br>Sun 2010<br>Jun 2010<br>Jun 2010                                                             | ew Expected (Forecast) Values)<br>Freevious Actuals<br>0,00<br>0,00<br>0,00<br>0,00<br>0,00<br>0,00<br>0,00<br>0,                                                                                                    | 0.00<br>0.00<br>0.00<br>0.00<br>0.00<br>0.00                | Lindia             |
| 1<br>2<br>3<br>4<br>4<br>5<br>6<br>7<br>7<br>8                                                                                                    | Note: This prec<br>Budget<br>2<br>1<br>2<br>1                                                                                  | 480.00<br>480.00<br>0.00<br>0.00<br>0.00<br>0.00<br>0.00<br>0             | new Budget AND m<br>7 an 2010<br>Fab 2010<br>Max 2010<br>May 2010<br>Jun 2010<br>Jun 2010<br>Aug 2010                                                            | ew Expected (Forecast) Values)<br>Previous Actuals<br>0.00<br>0.00<br>0.00<br>0.00<br>0.00<br>0.00<br>0.00<br>0.00<br>0.00<br>0.00                                                                                                    | 0.00<br>0.00<br>0.00<br>0.00<br>0.00<br>0.00<br>0.00        |                    |
| 1<br>2<br>3<br>4<br>4<br>5<br>7<br>7<br>8<br>9                                                                                                    | Note: This prec<br>Eudget.<br>3<br>5<br>5<br>5<br>5<br>5<br>5<br>5<br>5<br>5<br>5<br>5<br>5<br>5<br>5<br>5<br>5<br>5<br>5      | 480.00<br>480.00<br>640.00<br>0.00<br>0.00<br>0.00<br>0.00<br>0.00        | new Budget AND n<br>Fan 2010<br>Fas 2010<br>Apr 2010<br>Apr 2010<br>Aug 2010<br>Aug 2010<br>Aug 2010<br>Sag 2010<br>Sag 2010                                     | ew Expected (Forecast) Values:<br>Previous Actuals<br>0.00<br>0.00 | 0.00<br>0.00<br>0.00<br>0.00<br>0.00<br>0.00<br>0.00<br>0.0 |                    |
| 1<br>2<br>4<br>5<br>6<br>7<br>7<br>8<br>9<br>9<br>10                                                                                                    | Note: This prec<br>Budget.                                                                                                    | 480.00<br>480.00<br>640.00<br>0.00<br>0.00<br>0.00<br>0.00<br>0.00<br>0.0 | new Budget AND n<br>Jan 2010<br>Fab 2010<br>Apr 2010<br>Bay 2010<br>Jun 2010<br>Jun 2010<br>Jun 2010<br>Sep 2010<br>Det 2010                                     | ew Expected (Forecast) Values:<br>Previous Actuals<br>0,00<br>0,00 | 0.00<br>0.00<br>0.00<br>0.00<br>0.00<br>0.00<br>0.00<br>0.0 |                    |
| 1<br>2<br>3<br>4<br>4<br>5<br>6<br>7<br>7<br>8<br>9<br>9<br>10<br>11                                                                                                    | Note: This prec<br>Budget.<br>2<br>2<br>3<br>5<br>5<br>5<br>5<br>5<br>5<br>5<br>5<br>5<br>5<br>5<br>5<br>5<br>5<br>5<br>5<br>5 | 480.00<br>640.00<br>0.00<br>0.00<br>0.00<br>0.00<br>0.00<br>0.0           | new Budget AND n<br>Fan 2010<br>Fab 2010<br>Far 2010<br>Far 2010<br>Far 2010<br>Fau 2010<br>Fau 2010<br>Fau 2010<br>Fau 2010<br>Fau 2010<br>Fau 2010<br>Fau 2010 | ew Expected (Forecast) Values:<br>Previous Actuals<br>0.00<br>0.00 | 0.00<br>0.00<br>0.00<br>0.00<br>0.00<br>0.00<br>0.00<br>0.0 |                    |
| 1<br>2<br>3<br>4<br>5<br>6<br>7<br>7<br>8<br>9<br>9<br>10<br>11<br>12                                                                                                    | Note: This prec<br>Eudget.                                                                                                    | 480.00<br>640.00<br>0.00<br>0.00<br>0.00<br>0.00<br>0.00<br>0.0           | new Budget AND n<br>Fan 2010<br>Pab 2010<br>Ang 2010<br>Ang 2010<br>Jun 2010<br>Ang 2010<br>Sep 2010<br>Sep 2010<br>Det 2010<br>Det 2010<br>Det 2010             | ew Expected (Forecast) Values:<br>Previous Actuals<br>0.00<br>0.00 | 0.00<br>0.00<br>0.00<br>0.00<br>0.00<br>0.00<br>0.00<br>0.0 |                    |
| 1<br>2<br>3<br>4<br>3<br>3<br>6<br>7<br>7<br>8<br>9<br>10<br>11<br>12                                                                                                    | Note: This prec<br>Dudget.                                                                                                    | 480-00<br>640-00<br>0.00<br>0.00<br>0.00<br>0.00<br>0.00<br>0.00<br>0.00  | new Budget AND n<br>Yan 2010<br>Fab 2010<br>Apr 2010<br>Fur 2010<br>Fur 2010<br>Fur 2010<br>Fur 2010<br>Fur 2010<br>Det 2010<br>Det 2010<br>Det 2010             | ew Expected (Forecast) Values:<br>Previous Actuals<br>0.00<br>0.00 | 0.00<br>0.00<br>0.00<br>0.00<br>0.00<br>0.00<br>0.00<br>0.0 |                    |

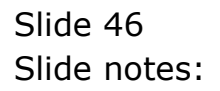

|                  | I Field Restart Line E                                                                                                    | dit. Mini Menu                                                                          | Subnik Field Quit 6dk                                                                                                    |                                                                                                    |                                                             |                            |
|------------------|----------------------------------------------------------------------------------------------------|-----------------------------------------------------------------------------------------|----------------------------------------------------------------------------------------------------|----------------------------------------------------------------------------------------------------|-------------------------------------------------------------|----------------------------|
|                  | 9                                                                                                    | _                                                                                       | • 0                                                                                                    | « » it                                                                                                    |                                                             | 6 Ø                        |
| 1.Main           | 2 Notes                                                                                                    |                                                                                         |                                                                                                    |                                                                                                    |                                                             |                            |
|                  | PHYSIC                                                                                                    | ALS: -                                                                                  | Budget an                                                                                                    | d Expected                                                                                                    |                                                             |                            |
|                  | 200-55-031 014                                                                                                    | WTTO: NIN                                                                               | LIVIES STR.                                                                                                    |                                                                                                    | 00                                                          | Copy Previous<br>Copy Plus |
|                  | 6 700-35-031 FM                                                                                                    | ALLINI DAM                                                                              | BUDDO OLIV                                                                                                    | increase % 0.                                                                                                    | 00                                                          | Samply Periods             |
| ey Perf Indicato | A NA MOCTAROS                                                                                                    |                                                                                         |                                                                                                    | Decrease % 0.                                                                                                    | 00                                                          | Increase by %              |
| Resource         | e off Reg Hour                                                                                                    |                                                                                         |                                                                                                    |                                                                                                    |                                                             | Decrease by %              |
| Kpi Facto        | x 0.0                                                                                                    | 00                                                                                      |                                                                                                    |                                                                                                    |                                                             | <u>Initialize</u>          |
| Conversion       | 21.50                                                                                                    |                                                                                         |                                                                                                    |                                                                                                    |                                                             | Spread                     |
|                  |                                                                                                    |                                                                                         |                                                                                                    |                                                                                                    |                                                             | Totals                     |
|                  |                                                                                                    |                                                                                         |                                                                                                    |                                                                                                    |                                                             | Charts                     |
|                  |                                                                                                    |                                                                                         |                                                                                                    |                                                                                                    |                                                             |                            |
|                  |                                                                                                    |                                                                                         |                                                                                                    |                                                                                                    |                                                             | Update                     |
|                  | Note: This proc                                                                                                    | ess updates                                                                             | new Budget AND ne                                                                                                    | w Expected (Forecast) Values)                                                                                                    |                                                             | Update                     |
|                  | Note: This prec                                                                                                    | ess updates                                                                             | new Budget AND ne                                                                                                    | w Expected (Forecast) Values!                                                                                                    |                                                             | Update                     |
|                  | Note: This proc<br>Budget                                                                                                    | ess updates<br>480.00                                                                   | new Budget AND ne<br>7:<br>7an 2010                                                                                                    | w Expected (Forecast) Values:<br>cevious Actuals<br>0.00                                                                                                    | 0.00                                                        |                            |
|                  | Note: This proc<br>Budget<br>1<br>2                                                                                                    | ess updates<br>480.00<br>640.00                                                         | new Budget AND ne<br>7:<br>Jan 2010<br>Fab 2010                                                                                                    | w Expected (Forecast) Values)<br>avticus Actuals<br>0,00<br>0,00                                                                                                    | 0.0D<br>0.0D                                                |                            |
|                  | Note: This prec<br>Budget<br>1<br>2<br>3                                                                                                    | ess updates<br>480.00<br>640.00<br>20.00                                                | new Budget AND ne<br>71<br>7an 2010<br>Fab 2010<br>Nar 2010                                                                                                    | w Expected (Forecast) Values)<br>avticus Actuals<br>0.00<br>0.00<br>0.00                                                                                                    | 0.00                                                        |                            |
|                  | Note: This proc<br>Budget<br>1<br>2<br>3<br>4 0                                                                                                    | ess updates<br>480.00<br>640.00<br>20.00                                                | new Budget AND ne<br>71<br>Jan 2010<br>Fab 2010<br>Mar 2010<br>Apr 2010                                                                                                    | w Espected (Forecast) Values<br>covious Actuals<br>0.00<br>0.00<br>0.00                                                                                                    | 0.00<br>0.00<br>0.00<br>0.00                                |                            |
|                  | Note: This prec<br>Eudget<br>2<br>3<br>4<br>9<br>5                                                                                                    | 480.00<br>640.00<br>20.00                                                               | new Budget AND ne<br>7 an 2010<br>Peb 2010<br>Naz 2010<br>Apr 2010<br>Nay 2010                                                                                                  | w Expected (Forecast) Values<br>controls<br>0.00<br>0.00<br>0.00<br>0.00                                                                                                    | 0.00<br>0.00<br>0.00<br>0.00                                |                            |
|                  | Note: This prec<br>Dudget<br>2<br>3<br>4<br>9<br>5<br>6                                                                                                    | 480.00<br>640.00<br>20.00<br>0.00                                                       | new Budget AND ne<br>7an 2010<br>Pab 2010<br>Bar 2010<br>Apr 2010<br>Bay 2010<br>Jun 2010                                                                                       | w Expected (Forecast) Values<br>and to us Actuals<br>0,00<br>0,00<br>0,00<br>0,00<br>0,00<br>0,00<br>0,00                                                                                                    | 0.00<br>0.00<br>0.00<br>0.00<br>0.00<br>0.00                |                            |
|                  | Note: This proc<br>Dudget<br>1<br>2<br>3<br>4<br>4<br>0<br>5<br>5<br>7                                                                                                    | ess updates<br>480.00<br>640.00<br>20.00<br>0.00<br>0.00<br>0.00                        | new Budget AHD ne<br>7an 2010<br>Fab 2010<br>Bar 2010<br>Hay 2010<br>Hay 2010<br>Jun 2010<br>Jun 2010                                                                           | w Expected (Forecast) Values<br>certicus 0.00<br>0.00<br>0.00<br>0.00<br>0.00<br>0.00<br>0.00<br>0.00<br>0.00                                                                                                    | 0.00<br>0.00<br>0.00<br>0.00<br>0.00<br>0.00<br>0.00        |                            |
|                  | Note: This prec<br>Budget<br>2<br>3<br>4<br>4<br>0<br>5<br>6<br>7<br>8                                                                                                    | ess updates<br>480.00<br>20.00<br>0.00<br>0.00<br>0.00<br>0.00                          | new Budget AND ne<br>7an 2010<br>Fab 2010<br>Mac 2010<br>May 2010<br>Jun 2010<br>Jun 2010<br>Jun 2010<br>Jun 2010<br>Jun 2010                                                   | w Espected (Forecast) Values<br>cevious 0.00<br>0.00<br>0.00<br>0.00<br>0.00<br>0.00<br>0.00<br>0.00<br>0.00                                                                                                    | 0.00<br>0.00<br>0.00<br>0.00<br>0.00<br>0.00<br>0.00<br>0.0 |                            |
|                  | Note: This proc<br>Dudget<br>2<br>3<br>4<br>5<br>6<br>7<br>8<br>9                                                                                                    | ess updates<br>480.00<br>640.00<br>20.00<br>0.00<br>0.00<br>0.00<br>0.00<br>0.00        | new Budget AND ne<br>7 an 2010<br>Fab 2010<br>Mar 2010<br>May 2010<br>May 2010<br>Jun 2010<br>Aug 2010<br>Sep 2010                                                              | w Expected (Forecast) Values<br>coving Actuals<br>0.00<br>0.00<br>0. | 0.00<br>0.00<br>0.00<br>0.00<br>0.00<br>0.00<br>0.00<br>0.0 |                            |
| 1                | Note: This prec<br>Budget<br>1<br>2<br>3<br>4<br>0<br>5<br>6<br>7<br>8<br>9<br>9                                                                                                    | ess updates<br>480.00<br>640.00<br>20.00<br>0.00<br>0.00<br>0.00<br>0.00<br>0.00        | new Budget AND ne<br>71<br>Fan 2010<br>Peb 2010<br>Mar 2010<br>May 2010<br>Aug 2010<br>Aug 2010<br>Seg 2010<br>Seg 2010<br>Oct 2010                                             | w Expected (Forecast) Values<br>cervious & Actuals<br>0.00<br>0.00   | 0.00<br>0.00<br>0.00<br>0.00<br>0.00<br>0.00<br>0.00<br>0.0 |                            |
| 1                | Note: This proc<br>Dudget<br>2<br>3<br>4<br>0<br>5<br>5<br>6<br>7<br>7<br>8<br>9<br>8<br>9<br>8<br>9<br>1<br>1                                                                                                    | 420.00<br>440.00<br>20.00<br>0.00<br>0.00<br>0.00<br>0.00                               | new Budget AND ne<br>7<br>7 un 2010<br>Fub 2010<br>Mar 2010<br>May 2010<br>7 un 2010<br>7 un 2010<br>7 un 2010<br>8 un 2010<br>5 un 2010<br>5 un 2010<br>5 un 2010<br>5 un 2010 | w Espected (Forecast) Values<br>cevious 0.00<br>0.00<br>0.00 |                                                             |                            |
| 1                | Note: This prec<br>Dudget<br>4<br>4<br>7<br>8<br>9<br>9<br>10<br>11<br>2                                                                                                    | 480.00<br>640.00<br>20.00<br>0.00<br>0.00<br>0.00<br>0.00<br>0.00<br>0.0                | new Budget AND ne<br>7 an 2010<br>Fab 2010<br>Mar 2010<br>May 2010<br>Jun 2010<br>Jun 2010<br>Aug 2010<br>Sep 2010<br>Bort 2010<br>Bort 2010<br>Bort 2010                       | w Espected (Forecast) Values<br>cevious 0.00<br>0.00<br>0.00 |                                                             |                            |
| 1                | Note: This prec<br>Dudget<br>2<br>3<br>4 0<br>5<br>6<br>7<br>8<br>9<br>9<br>1<br>1<br>1<br>2                                                                                                    | ess updates<br>480.00<br>640.00<br>20.00<br>0.00<br>0.00<br>0.00<br>0.00<br>0.00<br>0.0 | new Budget AND ne<br>7 an 2010<br>Pab 2010<br>Mar 2010<br>May 2010<br>May 2010<br>Aug 2010<br>Aug 2010<br>Aug 2010<br>Det 2010<br>Det 2010                                      | w Expected (Forecast) Values<br>cervious 0.00<br>0.00<br>0.0 |                                                             |                            |
| 1                | Note: This prec<br>Budget<br>2<br>3<br>4<br>0<br>5<br>6<br>7<br>8<br>8<br>9<br>0<br>1<br>1<br>2<br>2                                                                                                    | 480.00<br>440.00<br>20.00<br>0.00<br>0.00<br>0.00<br>0.00<br>0.                         | new Budget AND ne<br>7<br>7 an 2010<br>Peb 2010<br>Mar 2010<br>May 2010<br>Jun 2010<br>Jun 2010<br>Jun 2010<br>Sep 2010<br>Det 2010<br>Det 2010                                 | w Espected (Forecast) Values)<br>certious 0.00<br>0.00<br>0. |                                                             |                            |
| 1                | Note: This prec<br>Dudget<br>2<br>3<br>4<br>0<br>7<br>3<br>3<br>3<br>3<br>3<br>3<br>4<br>1<br>2<br>3<br>3<br>4<br>1<br>2<br>3<br>3<br>4<br>1<br>2<br>3<br>3<br>4<br>1<br>2<br>3<br>3<br>4<br>1<br>2<br>3<br>3<br>4<br>1<br>5<br>6<br>1<br>1<br>1<br>1<br>1<br>1<br>1<br>1<br>1<br>1<br>1<br>1<br>1 | 480.00<br>640.00<br>20.00<br>0.00<br>0.00<br>0.00<br>0.00<br>0.00<br>0.0                | new Budget AND ne<br>7an 2010<br>Fab 2010<br>Mac 2010<br>May 2010<br>Aug 2010<br>Aug 2010<br>Sep 2010<br>Det 2010<br>Det 2010<br>Dec 2010                                       | w Espected (Forecast) Values)<br>cevious 0.00<br>0.00<br>0.0 |                                                             |                            |

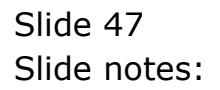

| 🖉 IES C  | lient v8.29    | : My IES           |             |                   |                     |                 |      |      |                            |   |
|----------|----------------|--------------------|-------------|-------------------|---------------------|-----------------|------|------|----------------------------|---|
| Help Los | okup Back 1 P  | Restart Line Ed    | t Mini Menu | Subnik Field Quit | Edit                |                 |      |      |                            |   |
| -        | - 2            | 9                  | _           |                   |                     | » IT            |      | _    | () ()                      | 8 |
| 1        | Nain ;         | 2 Notes            |             |                   |                     |                 |      |      |                            |   |
|          |                |                    |             |                   |                     |                 |      |      |                            |   |
|          |                | 200-55-031 PL      | FTU: NIN    | DATES OF STR.     | _                   |                 | 0.00 |      | Copy Previous<br>Copy Plus |   |
|          | Lenger cone    | Violational rate   | ITTAL DR    | 10000 012         |                     | Increase %      | 0.00 |      | Same and a second          |   |
| Key      | Perf Indicator | the mechanics      |             |                   | <u> </u>            | Decrease %      | 0.00 |      | TICHNESS BY TO             |   |
|          | Resource       | FRE BAR HOLE       |             |                   |                     |                 |      |      | Latrease by %              |   |
|          | Kpi Factor     | 0.00               | J           |                   |                     |                 |      |      | Interac                    |   |
|          | Conversion     | 21.50              |             |                   |                     |                 |      |      | Bureau                     |   |
|          |                |                    |             |                   |                     |                 |      |      | Totals                     |   |
|          |                |                    |             |                   |                     |                 |      |      | Chatt                      |   |
|          |                |                    |             |                   |                     |                 |      |      | Update                     |   |
|          |                | Note: This proce   | ess updates | new Budget A      | ND new Expected (Fo | recast) Values! |      |      |                            |   |
|          |                | Budget.            |             |                   | Travious            | Act             | uals |      | -                          |   |
|          | 1              |                    | 480.00      | Jan 2010          |                     | D.D0            |      | 0.00 |                            |   |
|          | 2              |                    | 640.00      | Feb 2010          |                     | D.D0            |      | 0.00 |                            |   |
|          | 3              |                    | 20.00       | Nuc 2010          |                     | D.D0            |      | 0_0D |                            |   |
|          | 4              |                    | 30.00       | Apr 2010          |                     | D.00            |      | 0.00 |                            |   |
|          | 5              | Ø                  |             | Ray 2010          |                     | 0.00            |      | D.D0 |                            |   |
|          | 6              |                    | 0.00        | Jun 2010          |                     | D.00            |      | 0.00 |                            |   |
|          | 7              |                    | 0-00        | Jul 2010          |                     | D.D0            |      | 0.00 |                            |   |
|          | a              |                    | 0.00        | Aug 2010          |                     | D.D0            |      | 0.00 |                            |   |
|          | 9              |                    | 0-00        | 5ep 2010          |                     | 613.33          |      | 0.00 |                            |   |
|          | 10             |                    | 0.00        | Det 2010          |                     | 613.33          |      | 0.00 |                            |   |
|          | 11             |                    | 0_00        | May 2010          |                     | 613.33          |      | 0.00 |                            |   |
|          | 12             |                    | 0.00        | Dec 2010          |                     | 613.33          |      | a.db |                            |   |
|          |                |                    |             |                   |                     |                 |      |      |                            |   |
| ser      |                |                    |             |                   |                     |                 |      |      | -                          |   |
| E        | Nex            | Bre (Add) Ins   Ed | 24          |                   |                     |                 |      |      |                            |   |
|          |                |                    |             |                   |                     |                 |      |      |                            |   |
|          |                |                    |             |                   |                     |                 |      |      |                            |   |

Slide notes: The 20 and the 30 have not changed, and are seen as the Physical Quantity itself, i.e. Man Hours.

|                  | Q                                                                                                 |                                                                           |                                                                                                    | « » it i                                                                                                    |                                                             |                                                                                                    |
|------------------|---------------------------------------------------------------------------------------------------|---------------------------------------------------------------------------|----------------------------------------------------------------------------------------------------|----------------------------------------------------------------------------------------------------|-------------------------------------------------------------|----------------------------------------------------------------------------------------------------|
| 1.Van            | 2.Notes                                                                                           |                                                                           |                                                                                                    |                                                                                                    |                                                             |                                                                                                    |
|                  | PHYSIC                                                                                            | ALS: -                                                                    | Budget ar                                                                                                    | nd Expected                                                                                                    |                                                             |                                                                                                    |
|                  | 200-55-031 P                                                                                      | LANTING MAN                                                               | BUIDS STD                                                                                                    |                                                                                                    | 0                                                           | Copy Previous<br>Copy Plus                                                                                                    |
|                  | B VOU-00-001 E.                                                                                   | ENTITED. THE                                                              | 10000 012                                                                                                    |                                                                                                    | 0                                                           | Same and a second                                                                                                    |
| ey Perf Indicato | of the Montanes                                                                                   |                                                                           |                                                                                                    | Decrease % 0.0                                                                                                    | 0                                                           | TICHERSON DV 15                                                                                                    |
| Resource         | e nic has note                                                                                    |                                                                           |                                                                                                    |                                                                                                    |                                                             | Latrease by %                                                                                                    |
| KpiFacto         | or D                                                                                              | , 00                                                                      |                                                                                                    |                                                                                                    |                                                             | Intelse                                                                                                    |
| Conversion       | 21.50                                                                                             |                                                                           |                                                                                                    |                                                                                                    |                                                             | Spread                                                                                                    |
|                  |                                                                                                   |                                                                           |                                                                                                    |                                                                                                    |                                                             | Totale                                                                                                    |
|                  |                                                                                                   |                                                                           |                                                                                                    |                                                                                                    |                                                             | All and a second second s |
|                  |                                                                                                   |                                                                           |                                                                                                    |                                                                                                    |                                                             | DUNNU                                                                                                    |
|                  |                                                                                                   |                                                                           |                                                                                                    |                                                                                                    |                                                             | Update                                                                                                    |
|                  | Note: This pro                                                                                    | cess updates (                                                            | new Budget AND m                                                                                                    | ew Expected (Forecast) Values!                                                                                                    |                                                             | Update                                                                                                    |
|                  | Note: This pro                                                                                    | cess updates (                                                            | new Budget AND n                                                                                                    | ew Expected (Forecast) Values)<br>Services Actuals                                                                                                    |                                                             | Update                                                                                                    |
|                  | Note: This pro<br>Budget                                                                          | cess updates (<br>480-00                                                  | new Budget AND no<br>7 an 2010                                                                                                    | ew Expected (Forecast) Valuest<br>invitious Actuals<br>0.00                                                                                                    | 0.00                                                        | Update                                                                                                    |
|                  | Note: This pro<br>Dudget<br>1<br>2                                                                | 480.00<br>640.00                                                          | new Budget AND no<br>7<br>Jan 2010<br>Fab 2010                                                                                                    | ew Expected (Forecast) Values<br>(cevious Actuals<br>0.00<br>0.00                                                                                                    | 0.0D<br>0.0D                                                |                                                                                                    |
|                  | Note: This pro<br>Budget<br>1<br>2<br>3                                                           | 480.00<br>640.00<br>20.00                                                 | new Budget AND no<br>7<br>7an 2010<br>Fab 2010<br>Bar 2010                                                                                                    | ew Expected (Forecast) Values)<br>centous Actuals<br>0.00<br>0.00                                                                                                    | 0.00<br>0.00<br>0.00                                        | Loado<br>Update                                                                                                    |
|                  | Note: This pro<br>Budget<br>1<br>2<br>3<br>4                                                      | 480.00<br>640.00<br>20.00<br>20.00                                        | new Budget AND m<br>7<br>Jan 2010<br>Feb 2010<br>Rat 2010<br>Apt 2010                                                                                             | ew Expected (Forecast) Values)<br>cartoux Actual x<br>0,00<br>0,00<br>0,00<br>0,00                                                                                                    | 0.00<br>0.00<br>0.00<br>0.00                                | Linetin                                                                                                    |
|                  | Note: This pro<br>Eudget<br>2<br>3<br>4<br>5 0                                                    | 480.00<br>640.00<br>20.00<br>20.00                                        | new Budget AND m<br>7<br>Jan 2010<br>Feb 2010<br>Nac 2010<br>Apr 2010<br>Ifay 2010                                                                                | ew Expected (Forecast) Values:<br>revious Actuals<br>0.00<br>0.00<br>0.00<br>0.00<br>0.00                                                                                                    | 0.00<br>0.00<br>0.00<br>0.00<br>0.00                        | Loado                                                                                                    |
|                  | Note: This pro<br>Dudget.<br>1<br>2<br>3<br>4<br>4<br>5<br>0                                      | 480.00<br>640.00<br>20.00<br>30.00                                        | new Budget AND m<br>7 an 2010<br>Fab 2010<br>Har 2010<br>Apr 2010<br>Flay 2010<br>Jun 2010                                                                        | sw Expected (Forecast) Values)<br>(sevious Actuals<br>0.00<br>0.00<br>0.00<br>0.00<br>0.00<br>0.00                                                                                                    | 0.00<br>0.00<br>0.00<br>0.00<br>0.00<br>0.00                |                                                                                                    |
|                  | Note: This pro<br>Dudget<br>2<br>3<br>4<br>5<br>0<br>7                                            | 480.00<br>640.00<br>20.00<br>30.00<br>0.00<br>0.00                        | new Budget AND m<br>7<br>7 m 2010<br>Feb 2010<br>Fin: 2010<br>Apr 2010<br>fin: 2010<br>7 m 2010<br>7 m 2010                                                       | ew Expected (Forecast) Values)<br>centious Actuals<br>0.00<br>0.00<br>0.00<br>0.00<br>0.00<br>0.00<br>0.00<br>0.00<br>0.00                                                                                                    | 0.00<br>0.00<br>0.00<br>0.00<br>0.00<br>0.00<br>0.00        |                                                                                                    |
|                  | Note: This pro<br>Budget<br>2<br>3<br>4<br>5<br>0<br>6<br>7<br>8                                  | 480.00<br>480.00<br>20.00<br>30.00<br>0.00<br>0.00                        | new Budget AND m<br>7 an 2010<br>Pab 2010<br>Nac 2010<br>Apc 2010<br>Apc 2010<br>7 an 2010<br>7 an 2010<br>7 an 2010<br>7 an 2010                                 | w Expected (Forecast) Values)<br>(centrum 0.00<br>0.00<br>0.00<br>0.00<br>0.00<br>0.00<br>0.00<br>0.0                                                                                                    | 0.00<br>0.00<br>0.00<br>0.00<br>0.00<br>0.00<br>0.00<br>0.0 |                                                                                                    |
|                  | Note: This pro<br>Dudget<br>1<br>2<br>3<br>4<br>5<br>0<br>7<br>8<br>9                             | 480-00<br>640-00<br>30-00<br>30-00<br>0-00<br>0-00<br>0-00<br>0-00        | new Budget AND m<br>7 an 2010<br>Fab 2010<br>Mar 2010<br>Apr 2010<br>Jun 2010<br>Jun 2010<br>Jun 2010<br>Jun 2010<br>Sap 2010                                     | ew Expected (Forecast) Values:<br>centious Actuals<br>0.00<br>0.00<br>0.00<br>0.00<br>0.00<br>0.00<br>0.00<br>0.00<br>0.00<br>0.00<br>0.00<br>0.00<br>0.00<br>0.00<br>0.00                                                                                                    | 0-00<br>0-00<br>0-00<br>0-00<br>0-00<br>0-00<br>0-00<br>0-0 |                                                                                                    |
|                  | Note: This pro<br>Budget<br>1<br>2<br>3<br>4<br>5<br>6<br>7<br>8<br>8<br>9<br>9                   | 480.00<br>440.00<br>20.00<br>30.00<br>0.00<br>0.00<br>0.00<br>0.00<br>0.0 | rew Budget AND m<br>7 an 2010<br>Fab 2010<br>Mar 2010<br>May 2010<br>7 an 2010<br>7 an 2010<br>7 an 2010<br>7 an 2010<br>8 an 2010<br>5 ap 2010<br>Det 2010       | ew Expected (Forecast) Values:<br>centious Actuals<br>0.00<br>0.00 | 0.00<br>0.00<br>0.00<br>0.00<br>0.00<br>0.00<br>0.00<br>0.0 |                                                                                                    |
| 1                | Note: This pro<br>budget<br>2<br>3<br>4<br>5<br>0<br>7<br>8<br>9<br>9                             | 480.00<br>480.00<br>20.00<br>30.00<br>0.00<br>0.00<br>0.00<br>0.00<br>0.0 | new Budget AND m<br>7 m 2010<br>Feb 2010<br>Mar 2010<br>Mar 2010<br>fur 2010<br>Jul 2010<br>Aug 2010<br>Sep 2010<br>Det 2010<br>Nov 2010                          | w Expected (Forecast) Values)<br>pavious Actuals<br>0.00<br>0.00<br>0.00<br>0.00<br>0.00<br>0.00<br>0.00<br>0.00<br>0.00<br>0.00<br>0.00<br>613.33<br>613.33                                                                                                    |                                                             |                                                                                                    |
| 1                | Note: This pro<br>Budget<br>2<br>3<br>4<br>5<br>0<br>7<br>8<br>9<br>9<br>10<br>11<br>12           | 400.00<br>400.00<br>20.00<br>20.00<br>0.00<br>0.00<br>0.00                | new Budget AND m<br>7 an 2010<br>Fab 2010<br>Mar 2010<br>Apr 2010<br>fun 2010<br>fun 2010<br>fun 2010<br>fun 2010<br>Sap 2010<br>Det 2010<br>Det 2010<br>Dec 2010 | ew Expected (Forecast) Values:<br>revious Actuals<br>0.00<br>0.00  | 0.00<br>0.00<br>0.00<br>0.00<br>0.00<br>0.00<br>0.00<br>0.0 |                                                                                                    |
| 1                | Note: This pre-<br>budget<br>2<br>3<br>4<br>5<br>7<br>8<br>9<br>9<br>10<br>11<br>12               | 480.00<br>640.00<br>20.00<br>30.00<br>0.00<br>0.00<br>0.00<br>0.00<br>0.0 | new Budget AND m<br>7 m 2010<br>Fab 2010<br>Mac 2010<br>Apc 2010<br>Aug 2010<br>7 u1 2010<br>Aug 2010<br>Sep 2010<br>Det 2010<br>Det 2010                         | ew Expected (Forecast) Values:<br>tervious Actuals<br>0.00<br>0.00 | 0.00<br>0.00<br>0.00<br>0.00<br>0.00<br>0.00<br>0.00<br>0.0 |                                                                                                    |
| 1                | Note: This pro<br>Budget<br>1<br>2<br>3<br>4<br>5<br>0<br>6<br>7<br>8<br>8<br>9<br>10<br>11<br>12 | 480.00<br>480.00<br>20.00<br>30.00<br>0.00<br>0.00<br>0.00<br>0.00<br>0.0 | new Budget AND m<br>7 an 2010<br>Fab 2010<br>Ray 2010<br>Ray 2010<br>Fun 2010<br>Fun 2010<br>Fun 2010<br>Fun 2010<br>Sep 2010<br>Det 2010<br>Det 2010             | ew Expected (Forecast) Values)<br>cevious Actuals<br>0,00<br>0,00<br>0,00<br>0,00<br>0,00<br>0,00<br>0,00<br>0,00<br>613,33<br>613,33<br>613,33                                                                                                    |                                                             |                                                                                                    |

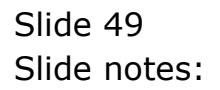

| 🖉 IES Client v8. | 29 : My IES    |                        |               |                                  |         |                            |
|------------------|----------------|------------------------|---------------|----------------------------------|---------|----------------------------|
| Help Subnik Quit | E Functions C  | Commands               |               |                                  |         |                            |
| - dama - (2      | ) Q.           |                        |               | • • • • •                        |         | (i) (i) (i)                |
| <u>i</u> Main    | 2 Notes        |                        |               |                                  |         |                            |
|                  |                |                        |               |                                  |         |                            |
|                  | 200-55-1       | 003 D1 88777802- 98481 | WIDE ST.      | _                                | 0.00    | Copy Previous<br>Copy Plus |
| Leilger Ca       | ode 700-as-i   | USI PLANILBOI HAB      | HODER STR     | Increase !                       | 0.00    | CORP MILLS                 |
| Key Perf Indica  | stor His mecta | ares                   |               | Decrease (                       | s 0.00  | Intrease by th             |
| Resou            | roe enc han    | near                   |               |                                  |         | Decrease by %              |
| Kpi Fac          | otor           | 0,00                   |               |                                  |         | Locketer                   |
| Conversi         | ion 21.5       |                        |               |                                  |         | Spread                     |
|                  |                |                        |               |                                  |         | Totala                     |
|                  |                |                        |               |                                  |         | Chatl                      |
|                  |                |                        |               |                                  |         | Update                     |
|                  | Note: Th       | iis process updates i  | new Budget Al | ND new Expected (Forecast) Value | el      |                            |
|                  | Budget.        |                        |               | Travious                         | Actuals |                            |
|                  | 1              | 480.00                 | Jan 2010      | D. D0                            | 0.00    |                            |
|                  | 2              | 640.00                 | Feb 2010      | D. D0                            | 0.00    |                            |
|                  | 3              | 20.00                  | Nur 2010      | D.DO                             | a_ap    |                            |
|                  | 4              | 30.00                  | Apr 2010      | D.DO                             | a_ap    |                            |
|                  | .5             | 0.00                   | Nay 2010      | D.DO                             | a_ap    |                            |
|                  | 6              | 0.00                   | Jun 2010      | D.DO                             | a_ap    |                            |
|                  | 7              | 0.00                   | Jul 2010      | D.DO                             | a_ap    |                            |
|                  | a              | 0.00                   | Aug 2010      | D.DC                             | a_ap    |                            |
|                  | 9              | 0.00                   | Sep 2010      | 613.33                           | a_ap    |                            |
|                  | 10             | 0.00                   | Det 2010      | 613.33                           | a.ap    |                            |
|                  | 11             | 0.00                   | May 2010      | 613.33                           | 0.00    |                            |
|                  | 12             | 0.00                   | Dec 2010      | 613.33                           | 0.00    |                            |
|                  |                |                        |               |                                  |         |                            |
| Set              |                |                        |               |                                  |         | <u>_</u>                   |
| 6                |                |                        |               |                                  |         |                            |
|                  |                |                        |               |                                  |         |                            |
|                  |                |                        |               |                                  |         |                            |

Slide notes: The Conversion factor is for the Financial Budget update. If we change that to zero, then no update will be performed on the Financial Budget.

| 🙋 IES Client v8 | . 29 : My IES   |                               |               |                                 |              | 2                          |
|-----------------|-----------------|-------------------------------|---------------|---------------------------------|--------------|----------------------------|
| Help Subnik Qui | it Functions Ci | ommends                       |               |                                 |              |                            |
| - da            | e (             |                               |               | () <b>(( )</b>                  | _            | (i) (i) (i)                |
| 1 Main          | 2 Notex         |                               |               |                                 |              |                            |
|                 |                 |                               |               |                                 |              |                            |
|                 | 200-55-0        | 31 PLANTING: MAN              | BUIRS STD     | _                               | 0.00         | Copy Previous<br>Copy Plus |
| Ledger C        | Hit Herta       | VALUE AND A DESCRIPTION AND A | 100000 012    | Norease horease                 | 0.00         | ingroade in the            |
| Ney Pertinaco   | allor the Horn  | Hour                          |               | Leorease                        | 8 0100       | Darrage In %               |
| HONO HONO       | urce man man    | 0.00                          |               |                                 |              | initial to a second        |
| нріна           | 0.00            | 0100                          |               |                                 |              | Suppl                      |
| Convers         | sion 0.00       |                               |               |                                 |              | Totale                     |
|                 |                 |                               |               |                                 |              | Chestill                   |
|                 |                 |                               |               |                                 |              | Lindels                    |
|                 |                 |                               |               |                                 |              | Species                    |
|                 | Note: Thi       | s process updates             | new Budget Al | D new Expected (Forecast) Value |              |                            |
|                 | Dunger          | 480.00                        | Ten 2010      | P DO                            | ACOUNTS 0.00 | -                          |
|                 | 2               | 640.00                        | Fab 2010      | 0.00                            | 0.00         |                            |
|                 | 3               | 20.00                         | Bar 2010      | D. D0                           | 0-00         |                            |
|                 | 4               | 30.00                         | Apr 2010      | D. D0                           | 0.00         |                            |
|                 | 5               | 0.00                          | Bay 2010      | D.D0                            | 0.00         |                            |
|                 | 6               | 0.00                          | Jun 2010      | D.D0                            | 0.00         |                            |
|                 | 7               | 0_0D                          | Jul 2010      | D. D0                           | 0_00         |                            |
|                 | a               | 0.00                          | Aug 2010      | D. D0                           | a_ap         |                            |
|                 | 9               | 0_00                          | 5ep 2010      | 613.33                          | 0.00         |                            |
|                 | 10              | 0_0D                          | Det 2010      | 613.33                          | 0.00         |                            |
|                 | 11              | 0_0D                          | May 2010      | 613.33                          | 0.00         |                            |
|                 | 12              | 0.00                          | Dec 2010      | 613.33                          | 0.00         |                            |
|                 |                 |                               |               |                                 |              |                            |
| Set             |                 |                               |               |                                 |              | ·                          |
| E               |                 |                               |               |                                 |              |                            |
|                 |                 |                               |               |                                 |              |                            |
|                 |                 |                               |               |                                 |              |                            |

Slide notes: So, the principle is that for any GL Account, we can do a Physical Budget or not at all. And when we do a Physical Budget, it can be ONLY the Physical Budget or it can automatically include the Financial and KPI Budgets, or either of those. When we do the Physical Budget only, it is then optional whether to capture the KPI and Financial Budgets for that Account with the direct Capture options for those Budgets.